# HP-97 Programmable Printing Calculator

# SERVICE MANUAL

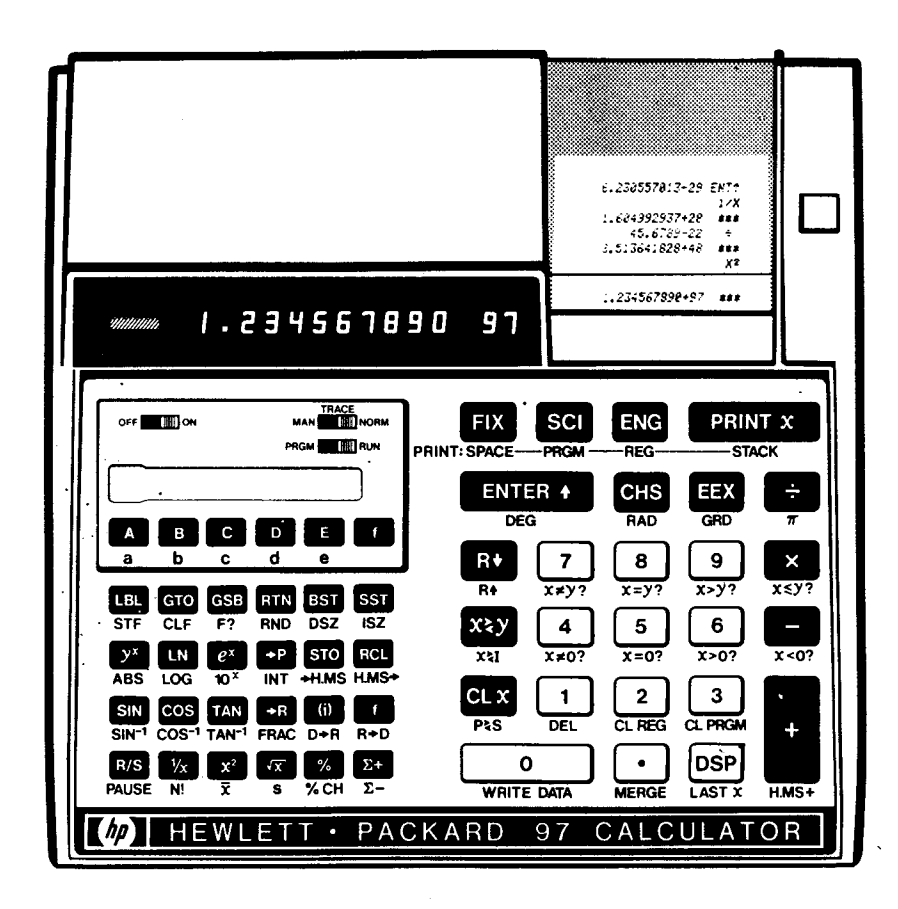

HEWLETT D PACKARD

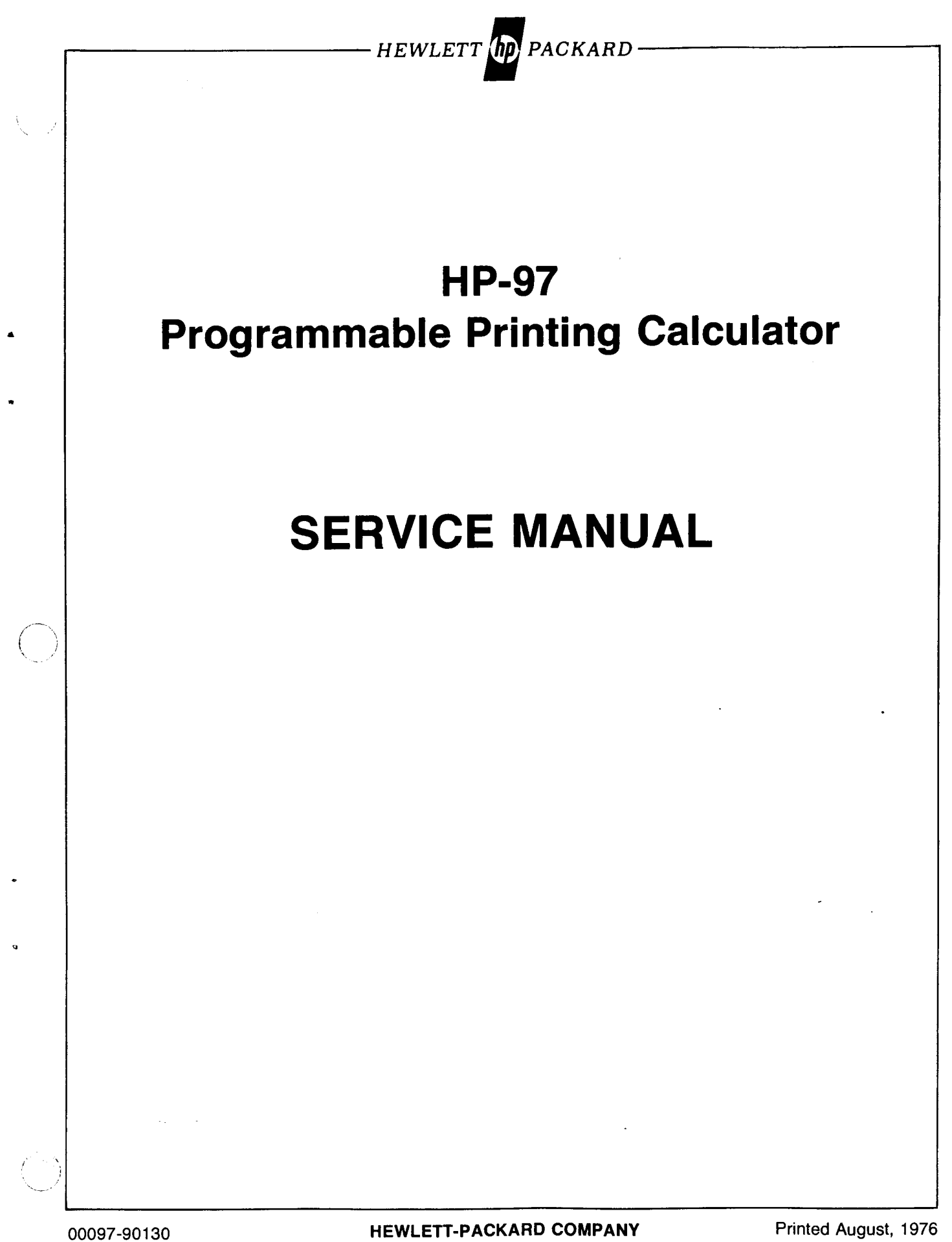

# Contents

### Section

### Page

### I GENERAL INFORMATION

| 1-1.  | Introduction 1-1         |
|-------|--------------------------|
| 1-5.  | Description 1-1          |
| 1-7.  | Compatibility 1-1        |
| 1-10. | Identification 1-1       |
| 1-13. | Standard Accessories 1-1 |
| 1-15. | Optional Accessories 1-1 |

### II THEORY OF OPERATION

| 2-1.  | HP-97 Logic 2-1           |
|-------|---------------------------|
| 2-3.  | Display                   |
| 2-10. | Performing a Function 2-2 |
| 2-13. | Timing 2-3                |
| 2-17. | Printer                   |
| 2-22. | Print Head Drivers 2-3    |
| 2-24. | Printer Motor Control     |
| 2-29. | Print Intensity Control   |
| 2-32. | Card Reader 2-4           |
| 2-37. | Power Inverter            |
| 2-41. | Battery Charging 2-5      |
| 2-43. | Power-On Preset           |
|       |                           |

### III ASSEMBLY-LEVEL MAINTENANCE

| 3-1.           | Introduction                      |
|----------------|-----------------------------------|
| 3-6.           | Recommended Tools and Fixtures    |
| 3-7.           | Individual Key Sequence Tests 3-1 |
| <b>3-9</b> . · | Full Operational Test 3-5         |
| 3-12.          | Initial Test                      |
| 3-14.          | Program Memory Test 3-6           |
| 3-16.          | Functional Test 3-6               |
| 3-18.          | Keyboard Test 3-8                 |
| 3-21.          | Diagnostic Test 3-8               |
| 3-24.          | HP-97 Assembly Removal and        |
|                | Replacement Procedures            |

### IV COMPONENT-LEVEL MAINTENANCE

| 4-1. | Introduction 4-1                   |
|------|------------------------------------|
| 4-3. | Recommended Tools and Fixtures 4-1 |

| Secti | on                             | Page |
|-------|--------------------------------|------|
| 4-4.  | Logic PCA Troubleshooting      | 4-1  |
| 4-6.  | Power Supply Troubleshooting   | 4-1  |
| 4-8.  | Faulty Function Verification   |      |
|       | and Repair                     | 4-2  |
| 4-10. | Logic PCA Operational Test     | 4-6  |
| 4-12. | Initial Test                   | 4-6  |
| 4-14. | Program Memory Test            | 4-6  |
| 4-16. | Functional Test                | 4-8  |
| 4-21. | Printer Assembly Maintenance   | 4-16 |
| 4-24. | Printer Mechanical Maintenance | 4-16 |
| 4-26. | Printer Electrical Maintenance | 4-17 |
| 4-28. | Keyboard Troubleshooting       | 4-22 |
| 4-30. | Display Troubleshooting        | 4-22 |
| 4-33. | Cathode Driver IC Replacement  | 4-22 |
| 4-35. | Card Reader Troubleshooting    | 4-24 |
|       | 6                              |      |

### V ACCESSORIES

| 5-1.  | Introduction                          |
|-------|---------------------------------------|
| 5-3.  | HP 82033A Battery Pack 5-1            |
| 5-5.  | AC Adapter/Recharger 5-1              |
| 5-12. | HP 82044A Security Cable and Lock 5-2 |
| 5-13. | HP 82037A Reserve Power Pack 5-2      |
|       |                                       |

### VI REPLACEABLE PARTS

| 6-1. | Introduction         | 6-1 |
|------|----------------------|-----|
| 6-5. | Ordering Information | 6-1 |

### Appendix A IMPROPER OPERATIONS

### Appendix B SYMBOLS AND ABBREVIATIONS

### Appendix C SERVICE CARDS

| C-1.  | Introduction C-                     | -1 |
|-------|-------------------------------------|----|
| C-7.  | Program Memory Test Program Card C- | 1  |
| C-10. | Functional Test Program Card C-     | 1  |
| C-13. | Data Card 1 C-                      | 3  |
| C-16. | Data Card 2 C-                      | 3  |
| C-18. | Diagnostic Test Program Card C-     | 3  |
|       |                                     |    |

# Illustrations

| Figure | Title                     | Page | Figur | re            | Title        | Page |  |
|--------|---------------------------|------|-------|---------------|--------------|------|--|
| 1-1.   | HP-97 Keyboard and Memory | 1-0  | 2-3.  | LED Display   | Format       | 2-2  |  |
| 2-1.   | HP-97 Block Diagram       | 2-1  | 2-4.  | SYNC and Di   | splay Timing |      |  |
| 2-2.   | LED Digit                 | 2-2  | 2-5.  | Timing Diagra | am           |      |  |

| Figur | e Title                               | Page   | Figur        | е       |
|-------|---------------------------------------|--------|--------------|---------|
| 2-6.  | Print Head                            | 2-3    | 4-20.        | Printe  |
| 2-7.  | Printed Character                     | 2-3    | 4-21.        | LED     |
| 2-8.  | HP-97 Power Inverter Circuit          | 2-4    | 4-22.        | Kevbo   |
| 2-9.  | Over-Voltage Circuit                  | 2-4    |              | Loc     |
| 2-10. | Battery Charging Circuit              | 2-5    | 4-23.        | Keybo   |
| 2-11. | Power-On Preset Circuit               | 2-5    |              | Dia     |
| 3-1.  | HP-97 Assembly-Level Troubleshooting  |        | 4-24.        | Card I  |
|       | Flowchart                             | . 3-16 |              | Scr     |
| 4-1.  | Faulty Function Verification          |        | 4-25.        | WA a    |
|       | and Repair                            | 4-2    | 4-26.        | RA ar   |
| 4-2.  | Program Memory Test                   | 4-8    | 4-27.        | Card I  |
| 4-3.  | IC Replacement Flowchart,             |        |              | Loc     |
|       | Functional Test                       | . 4-11 | 4-28.        | Card I  |
| 4-4.  | CR5 and CR6 Anode Waveforms           | . 4-12 |              | Dia     |
| 4-5.  | $\Phi$ 1 and $\Phi$ 2 Waveforms       | . 4-12 | 4-29.        | Card I  |
| 4-6.  | SYNC Waveform                         | . 4-12 |              | Flo     |
| 4-7.  | STR and RCD Waveforms                 | . 4-12 | 5-1.         | HP 82   |
| 4-8.  | Logic PCA Troubleshooting             |        | 5-2.         | HP 82   |
|       | Flowchart                             | . 4-13 | 5-3.         | HP 82   |
| 4-9.  | Logic PCA (A1) Component              |        | 5-4.         | HP 82   |
|       | Location Diagram                      | . 4-15 | 5-5.         | HP 82   |
| 4-10. | Logic PCA (A1) Schematic Diagram      | . 4-15 | 5-6.         | HP 82   |
| 4-11. | Printer PCA Lead Location             | . 4-16 | 5-7.         | HP 82   |
| 4-12. | Print Head Cable Removal              | . 4-16 | 5-8.         | HP 82   |
| 4-13. | Print Head Cable Insertion            | . 4-17 | 5-9.         | HP 82   |
| 4-14. | Print Head Cable Contacts             | . 4-17 | 5-10.        | Reserv  |
| 4-15. | Head Carriage Home Position           | . 4-17 |              | Dia     |
| 4-16. | FWD Waveform                          | . 4-18 | 6-1.         | HP-97   |
| 4-17. | STB Waveform                          | . 4-18 | 6-2.         | Printer |
| 4-18. | Printer PCA Troubleshooting Flowchart | . 4-19 | 6-3.         | Card F  |
| 4-19. | Printer PCA (A4A1) Component          |        | <b>B-1</b> . | Symbo   |
|       | Location Diagram                      | . 4-21 | C-1.         | Progra  |
|       |                                       |        |              |         |

| Figur | e Title                                | Page |
|-------|----------------------------------------|------|
| 4-20. | Printer PCA (A4A1) Schematic Diagram   | 4-21 |
| 4-21. | LED Digit                              | 4-22 |
| 4-22. | Keyboard PCA (A2A1) Component          |      |
|       | Location Diagram                       | 4-23 |
| 4-23. | Keyboard PCA (A2A1) Schematic          |      |
|       | Diagram                                | 4-23 |
| 4-24. | Card Reader Switch Adjustment          |      |
|       | Screws and Test Points                 | 4-24 |
| 4-25. | WA and WB Waveforms                    | 4-24 |
| 4-26. | RA and RB Waveforms                    | 4-24 |
| 4-27. | Card Reader PCA (A3A1) Component       |      |
|       | Location Diagram                       | 4-25 |
| 4-28. | Card Reader PCA (A3A1) Schematic       |      |
|       | Diagram                                | 4-25 |
| 4-29. | Card Reader Troubleshooting            |      |
|       | Flowchart                              | 4-26 |
| 5-1.  | HP 82033A Battery Pack                 | 5-1  |
| 5-2.  | HP 82031A AC Adapter/Recharger         | 5-1  |
| 5-3.  | HP 82032A AC Adapter/Recharger         | 5-1  |
| 5-4.  | HP 82032A Opt 001 AC Adapter/Recharger | r5-1 |
| 5-5.  | HP 82039A AC Adapter/Recharger         | 5-2  |
| 5-6.  | HP 82040A AC Adapter/Recharger         | 5-2  |
| 5-7.  | HP 82043A AC Adapter/Recharger         | 5-2  |
| 5-8.  | HP 82044A Security Cable and Lock      | 5-2  |
| 5-9.  | HP 82037A Reserve Power Pack           | 5-2  |
| 5-10. | Reserve Power Pack Schematic           |      |
|       | Diagram                                | 5-3  |
| 6-1.  | HP-97 Exploded View                    | 6-2  |
| 6-2.  | Printer Assembly Exploded View         | 6-5  |
| 6-3.  | Card Reader Exploded View              | 6-6  |
| B-1.  | Symbol Identification                  | B-1  |
| C-1.  | Program Memory Test Program            | C-1  |

# Tables

Table

| Table | Title                             | Page   |
|-------|-----------------------------------|--------|
| 1-1.  | HP-97 Function Key Index          | 1-2    |
| 1-2.  | HP-97 Programming Key Index       | 1-3    |
| 1-3.  | Specifications                    | 1-5    |
| 3-1.  | Individual Key Sequence Tests     | 3-2    |
| 3-2.  | Initial Test                      | 3-5    |
| 3-3.  | Program Memory Test               | 3-6    |
| 3-4.  | Functional Test                   | 3-6    |
| 3-5.  | Keyboard Test                     | 3-8    |
| 3-6.  | Diagnostic Test                   | 3-9    |
| 4-1.  | Faulty Function Repair            | 4-3    |
| 4-2.  | Initial Test                      | 4-7    |
| 4-3.  | Functional Test                   | 4-9    |
| 4-4.  | IC Replacement, Calculator Halted |        |
|       | or Looping                        | . 4-11 |
| 4-5.  | IC Replacement, Error Display     | . 4-11 |
| 4-6.  | Logic PCA (A1) Replaceable Parts  | . 4-15 |

| 4-7.  | Printer PCA (A4A1) Replaceable Parts 4-21       |
|-------|-------------------------------------------------|
| 4-8.  | Cathode Driver Resistor Selection Chart 4-22    |
| 4-9.  | Keyboard PCA (A2A1) Replaceable Parts 4-23      |
| 4-10. | Card Reader PCA (A3A1) Replaceable Parts . 4-25 |
| 5-1.  | AC Adapter/Rechargers 5-1                       |
| 6-1.  | HP-97 Replaceable Parts 6-1                     |
| 6-2.  | Keyboard Assembly (A2)                          |
|       | Replaceable Parts 6-3                           |
| 6-3.  | Printer Assembly (A4)                           |
|       | Replaceable Parts 6-4                           |
| 6-4.  | Card Reader Assembly (A3)                       |
|       | Replaceable Parts 6-6                           |
| B-1.  | Reference Designations and Abbreviations B-2    |
| C-1.  | Functional Test Program C-2                     |
| C-2.  | Data Card 2 C-3                                 |
| C-3.  | Diagnostic Test Program C-4                     |
|       |                                                 |

Title

iii

Page

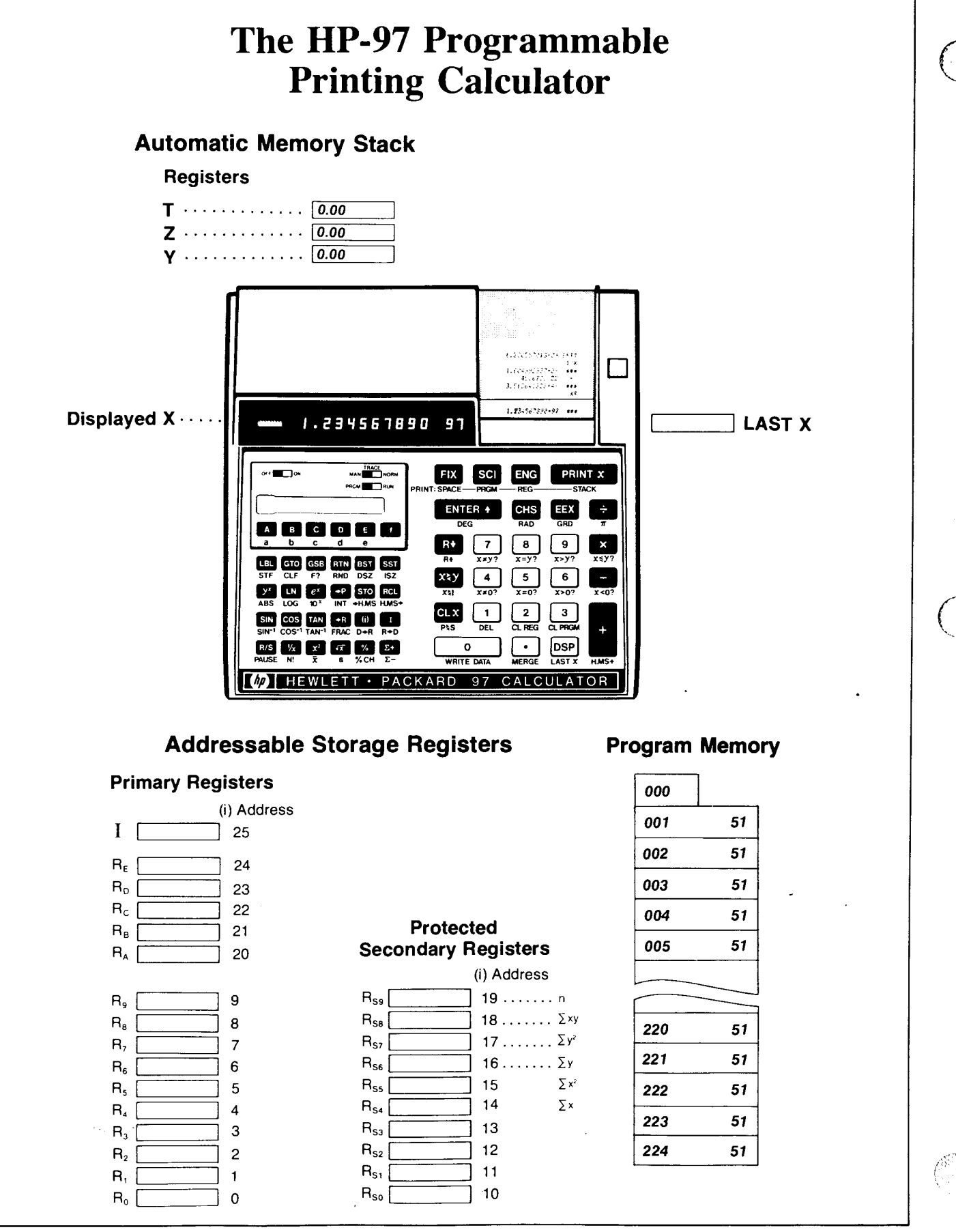

Figure 1-1. HP-97 Keyboard and Memory

# **General Information**

#### 1-1. INTRODUCTION

1-2. This manual contains the information needed to troubleshoot, disassemble, repair, and test the HP-97 Programmable Printing Calculator. (See figure 1-1.)

1-3. The repair process for this calculator is broken up into two parts, assembly-level and component-level repairs. Basic operating information, specifications, theory of operation, and maintenance information are included.

1-4. This section contains basic operating information along with the specifications for the HP-97. Tables 1-1 and 1-2 list the various HP-97 keys and their functions. Improper operations leading to an error display are listed in appendix A.

#### 1-5. DESCRIPTION

1-6. The HP-97 is a fully programmable, desktop printing calculator. Mechanically, the HP-97 is essentially similar to the HP-91, with the addition of a card reader.

#### 1-7. COMPATIBILITY

1-8. The HP-97 is compatible with the HP-67: programs recorded on a magnetic card from an HP-67 can be loaded into and executed on an HP-97, and vice versa.

1-9. Programs recorded on a magnetic card from an HP-65 cannot be loaded into an HP-97; however, most programs written for an HP-65 can be manually entered into an HP-97 via the keyboard.

#### 1-10. IDENTIFICATION

1-11. The serial number of the calculator is used for identification and warranty determination. It is located just above the battery door as the bottom of the calculator faces you. The format is described below:

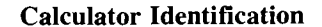

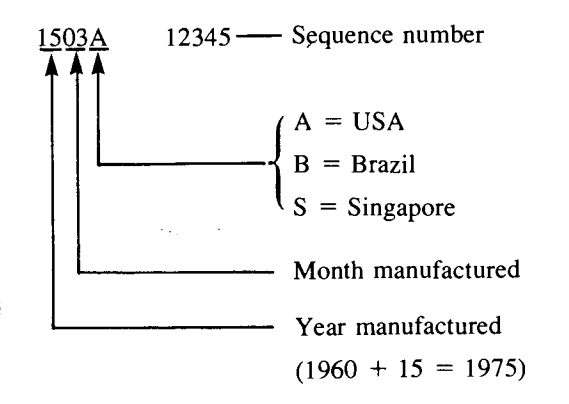

1-12. The serial numbers located on the battery and on the ac adapter/recharger are used to determine the week the unit was fully charged and the date of manufacture, respectively. The format for each is described below:

SECTION

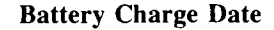

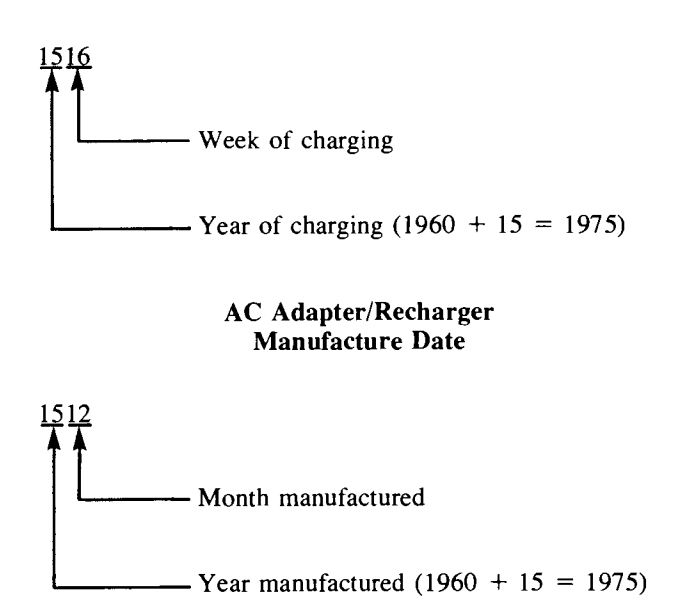

#### 1-13. STANDARD ACCESSORIES

1-14. The HP-97 comes complete with each of the following accessories:

- Carrying Case
- AC Adapter/Recharger
- Owner's Handbook
- Battery Pack
- Printer Paper (two rolls)
- Standard Pac
- Programming Pad

#### 1-15. OPTIONAL ACCESSORIES

1-16. The following items are optional accessories to the HP-97 and as such are sold separately:

- HP 82044A Security Cable
- HP 82037A Reserve Power Pack
- Pocket Card Holder (part number 00097-13142)

#### Table 1-1. HP-97 Function Key Index

Manual RUN Mode. PRGM-RUN switch PRGM RUN set to RUN. Function keys pressed from the keyboard execute individual functions as they are pressed. Input numbers and answers are displayed. All function keys listed below operate either from the keyboard or as recorded instructions in a program.

Paper advance pushbutton. Press to advance paper without printing.

OFF OFF ON Power switch.

TRACE MAN NORM Print mode switch. Selects printing option.

PRGM RUN Program mode switch.

Selects PRGM mode for manual loading of program into calculator or recording upon magnetic card. Selects RUN mode for manual operation of calculator, loading of program into calculator from magnetic card, or recording or loading of data on or from magnetic card.

#### **Printing Functions**

PRINT: SPACE advances paper one space without printing.

PRINT: REG Prints contents of all primary storage registers.

PRINT: <u>STACK</u> Prints contents of automatic memory stack.

PRINTX Prints contents of displayed X-register.

#### **Digit Entry**

Enters a copy of number displayed in X-register into Y-register. Used to separate numbers.

**CHS** Changes sign of mantissa or exponent of 10 in displayed X-register.

EEX Enter exponent. After pressing, next numbers keyed in are exponents of 10.

o through o Digit keys.

• Decimal point.

#### **Number Alteration**

(ABS) Gives absolute value of number in displayed X-register.

INT Leaves only integer portion of number in displayed X-register by truncating fractional portion.

FRAC Leaves only fractional portion of number in displayed X-register by truncating integer portion.

RND Rounds mantissa of 10-digit number in X-register to actual value seen in the display.

#### **Number Manipulation**

R Rolls up contents of stack for viewing in displayed X-register.

Rolls down contents of stack for viewing in displayed X-register.

XXY Exchanges contents of X- and Y-registers of stack.

CLX Clears contents of displayed X-register to zero.

#### **Display Control**

FIX Selects fixed point display.

sci Selects scientific notation display.

ENG Selects engineering notation display.

DSP Followed by number key, selects number of displayed digits.

#### Mathematics

N: Computes factorial of number in displayed X-register.

K Computes reciprocal of number in displayed X-register.

Computes square of number in displayed X-register.

Computes square root of number in displayed X-register.

Places value of pi
 (3.141592654) into displayed
 X-register.

🛨 🗖 🗶 🖶 Arithmetic operators.

#### Percentage

M Computes x% of y.

 Усн
 Computes percent of change

 from number in Y-register to
 number in displayed X-register.

#### Logarithmic and Exponential

Raises number in Y-register to power of number in displayed X-register. **10**× Common antilogarithm. Raises 10 to power of number in displayed X-reigster.

Natural antilogarithm. Raises e (2.718281828) to power of number in displayed X-register.

Loc Computes common logarithm (base 10) of number in displayed X-register.

(base e, 2.718...) of number in displayed X-register.

#### Magnetic Card Control

W/DATA) If a magnetic card is passed through the card reader immediately after this operation, the contents of the storage registers are recorded on the card.

MERCE Merges, rather than overwrites, data or program from magnetic card with data or program in calculator.

#### Polar/Rectangular Conversion

Converts x, y rectangular coordinates placed in X- and Y-registers to polar magnitude r and angle  $\theta$ .

**En** Converts polar magnitude *r* and angle  $\theta$  in X- and Y-registers to rectangular x and y coordinates.

#### Statistics

Accumulates numbers from Xand Y-registers into secondary storage registers R<sub>s4</sub> through R<sub>s9</sub>.

 $\Sigma$ - Subtracts x and y values from storage registers  $R_{S4}$  through  $R_{S9}$ for correcting or subtracting  $\Sigma$ accumulation entries.

 $\overline{\mathbf{x}}$  Computes mean (average) of x and y values accumulated by  $\overline{\mathbf{x}}$ .

S Computes sample standard deviations of x and y values accumulated by ∑.

#### Flags

(STF) Set flag. Followed by flag designator (0, 1, 2, or 3), sets flag true.

CLF Clear flag. Followed by flag designator (0, 1, 2, or 3), clears flag.

1-2

#### Trigonometry

•HMS Converts decimal hours or degrees in displayed X-register to hours, minutes seconds or degrees, minutes, seconds.

HMS- Converts hours, minutes, seconds or degrees, minutes, seconds in displayed X-register to decimal degrees.

HMS+ Adds hours, minutes, seconds or degrees, minutes, seconds in Y-register to those in X-register.

<u>sine</u>, arc cosine, or arc tangent of number in displayed X-register.

SIN COS TAN Computes sine, cosine, or tangent of value in displayed X-register.

D+R Converts degrees to radians.

R+D Converts radians to degrees.

**DEG** Sets decimal degrees mode for trigonometric functions.

**RAD** Sets radians mode for trigonometric functions.

GRD Sets grads mode for trigonometric functions.

#### Indirect Control

Recalls number from
 I-register into displayed
 X-register. (To store number
 in I, use STO 1.)

(iii) When preceded by DSP), (iii), (iii),

**ISZ** Increment and skip if zero. Followed by **1**, adds 1 to contents if I. Followed by **(1)**, adds 1 to contents of storage register specified by value in I. Skips one step if contents are then zero.

**DEST** Decrement and skip if zero. Followed by **1**, subtracts 1 from contents of I. Followed by **1**, subtracts 1 from contents of storage register specified by value in I. Skips one step if contents are then zero.

 Image: second second

#### Storage

**Store**. Followed by address key, stores displayed number in specified primary storage register ( $R_o$  through  $R_o$ ,  $R_A$  through  $R_{\epsilon}$ , I). Also used to perform storage register arithmetic.

RCC Recall. Followed by address key, recalls number from specified primary storage register ( $R_0$  through  $R_9$ ,  $R_A$  through  $R_{\epsilon}$ , I) into the displayed X-register.

CLREG Clears contents of all primary storage registers ( $R_0$  through  $R_9$ ,  $R_A$  through  $R_E$ , I) to zero.

LAST X Recalls number displayed before the previous operation back into the displayed X-register.

 $\label{eq:residual} \begin{array}{l} \mbox{Priss} \mbox{ Primary exchange secondary.} \\ \mbox{Exchanges contents of primary storage registers $R_0$ through $R_9$ with contents of protected secondary storage registers $R_{s0}$ through $R_{s9}$. \end{array}$ 

#### Table 1-2. HP-97 Programming Key Index

| PROGRAM Mode                                                                                                    | Automatic RUN Mode         PRGM-RUN switch       PRGM         Function keys may be executed as part of a recorded program or individually by pressing from the keyboard. Input numbers and answers are displayed by the calculator, except where indicated. Data or instructions loaded from magnetic card into calculator when card is passed through card reader. |                                                                                                    |
|----------------------------------------------------------------------------------------------------|----------------------------------------------------------------------------------------------------|----------------------------------------------------------------------------------------------------|
| PRGM-RUN switch set to<br>PRGM PRGM TO RUN<br>All function keys except the<br>ones below are loaded into<br>program memory when pressed.<br>Program memory contents<br>recorded upon magnetic card<br>when card passed through card<br>reader. |                                                                                                    |                                                                                                    |
| Active keys:                                                                                                    | Pressed from keyboard:                                                                                                    | Executed as a recorded program instruction:                                                                                                    |
| In PROGRAM mode only six<br>operations are active. These<br>operations are used to help record<br>programs, and cannot themselves<br>be recorded in program memory.                                                                            | B C D E a b C d e<br>User-definable keys. Cause<br>calculator to search downward<br>through program memory to first<br>designated label and begin<br>execution there.                                                                                                    | <ul> <li>C D C B D C Ø P</li> <li>O 1 2 3 4 5 6 7 8 9</li> <li>Label designators. When preceded by C , define beginning of routine. When preceded by G or C , cause calculator to stop execution, search downward through program memory to first designated label, and resume</li> </ul> |

| Table 1-2. HP-97 Programming Key Index (continued)                                                                                                    |                                                                                                    |                                                                                                    |   |  |
|----------------------------------------------------------------------------------------------------|----------------------------------------------------------------------------------------------------|----------------------------------------------------------------------------------------------------|---|--|
| PROGRAM Mode Automatic RUN Mode                                                                                                    |                                                                                                    |                                                                                                    |   |  |
| Active keys:                                                                                                    | Pressed from the keyboard:                                                                                                    | Executed as a recorded program instruction:                                                                                                    |   |  |
| GTO Go to. Followed by                                                                                                    | <ul> <li>Go to. Followed by</li> <li>n n, sets calculator to step nnn of program memory without executing instructions. Followed by label designator (A through ), a through ?, o through ?, o through ?, o through ?, causes calculator to search downward through program memory to first designated label and begin execution there.</li> <li>Go to subroutine.</li> </ul> | <ul> <li>Go to. Followed by label designator (A through G, A a a a a a a a a a a a a a a a a a a</li></ul>                                                                                                    |   |  |
|                                                                                                    | Followed by label designator,<br>(A through G, a through<br>C, O through G, M), causes<br>calculator to start executing in-<br>structions, beginning with<br>designated label.                                                                                                    | () (a) through (b) or (b), causes<br>calculator to search through<br>program memory to first desig-<br>nated label and execute that<br>section of program memory as a<br>subroutine.                                                                                                    |   |  |
| PRINT: PROM Print program.<br>Prints contents of program<br>memory, beginning with current<br>step and continuing until<br>two consecutive R/S instruct-<br>ions are encountered or step 224 is<br>printed. | First Return. Sets calculator to step000 of program memory.PRINT: PRGM Print program.Prints contents of program memory,beginning with current step and con-tinuing until two consecutive R/Sinstructions are encountered orstep 224 is printed.                                                                                                    | <b>FITN</b> Return. If executed as a result of pressing a label designator or execution of a <b>GTO</b> instruction, stops execution and returns control to keyboard. If executed as a result of a <b>GSD</b> instruction, returns control to next step after the <b>GSD</b> instruction. |   |  |
| CLPRCM Clear program. Clears<br>program memory to all CTS<br>instructions, sets calculator to step<br>000, clears all flags, and specifies<br>FIX 2 and DEG modes.                                          | CLPRCM After T prefix key, cancels<br>that key. After other keys, does<br>nothing. Does not disturb<br>program memory or calculator<br>status.                                                                                                    | PAUSE       Stops program execution         and transfers control to keyboard         for 1 second, then resumes         program execution.         xxy?       xxy?         xxy?       (x=y?)         xxy?       (x=y?)         xxy?       (x=y?)         xxy?       (x=y?)               |   |  |
| EST Back step. Moves calculator back one step in program memory.                                                                                                    | EST Back step. Sets calculator to<br>and displays step number and<br>keycode of previous program<br>memory step when pressed;<br>displays contents of X-register<br>when released. No instructions are<br>executed.                                                                                                    | x<0?<br>Conditionals. Each tests value in<br>X-register against 0 or value in<br>Y-register as indicated. If true,<br>calculator executes instruction in<br>next step of program memory. If<br>false, calculator skips one step                                                           |   |  |
| SST Single step. Moves calculator<br>forward one step in program<br>memory.                                                                                                    | <b>SST</b> Single step. Displays step<br>number and keycode of current<br>program memory step when<br>pressed; executes instruction,<br>displays result, and moves<br>calculator to next step when<br>released.                                                                                                    | F?) If flag true. Followed by flag<br>designator (0, 1, 2, or 3), tests<br>designated flag. If flag is set (true),<br>the calculator executes the<br>instruction in the next step of<br>program memory. If flag is cleared<br>(false), calculator skips one step                          |   |  |
| DEL Delete. Deletes current<br>instruction from program memory.<br>All subsequent instructions moved<br>up one step.                                                                                        | DEL After <b>1</b> prefix key, cancels<br>that key. After other keys, does<br>nothing. Does not disturb program<br>memory or calculator status.                                                                                                    | before resuming execution. F? clears flags F2 and F3 after test.                                                                                                    |   |  |
|                                                                                                    | R/S Run/stop. Begins execution<br>from current step of program<br>memory. Stops execution if<br>program is running.                                                                                                    | R/S Run/stop. Stops program<br>execution.                                                                                                    |   |  |
|                                                                                                    | Any key. Pressing any key on the keyboard stops execution of a running program.                                                                                                    |                                                                                                    | ( |  |

| Са                                                                                           | lculator Dimensio                                                                                                    | ons                                                               |                                                                                                    | • Formats:                                                                 |                                                                                                    |
|----------------------------------------------------------------------------------------------|----------------------------------------------------------------------------------------------------|-------------------------------------------------------------------|----------------------------------------------------------------------------------------------------|----------------------------------------------------------------------------|----------------------------------------------------------------------------------------------------|
| •                                                                                            | <ul> <li>Length: 8.0 inches (20.3 centimeters).</li> <li>Width: 9.0 inches (22.9 centimeters).</li> <li>Height: 2.5 inches (6.35 centimeters).</li> </ul> |                                                                   | Fixed Point:                                                                                          | Numbers are shown with<br>"n" places to the right of the<br>decimal point. |                                                                                                    |
| <ul> <li>Weight</li> <li>Calculator with battery pack: 40 ounces (1.13 kilograms)</li> </ul> |                                                                                                    | Scientific:                                                       | Numbers are shown in sci-<br>entific notation with "n"<br>places to the right of the<br>decimal point |                                                                            |                                                                                                    |
| •<br>Po                                                                                      | U.S. Recharger:<br>wer<br>Rechargers                                                                                                    | 5 ounces (15:                                                     | 5 grams).                                                                                             | Engineering:                                                               | Numbers are shown with<br>" $1 + n$ " digits and an ex-<br>ponent of 10 that is the near-<br>est multiple of three.                                                    |
|                                                                                              | United States                                                                                                    | HP Part<br>Number<br>82040A<br>82039A                             | 90-127 Vac,<br>50-60 Hz, 7 watts<br>200-254 Vac                                                       | Special:                                                                   | "Error" written on display<br>when improper operation is<br>attempted (see appendix A).<br>"Crd" written on display<br>when card is expected.                          |
|                                                                                              | European                                                                                                    | 82043A<br>82031A                                                  | 50-60 Hz, 7 watts<br>90-127 Vac,<br>50-60 Hz, 7 watts<br>200-254 Vac,                                 | • Special indications:<br>Overflow:                                        | X-register overflow dis-<br>plays all nines<br>(±9.999999999 99).                                                                                                    |
| •                                                                                            | Desktop<br>Battery<br>Four cell, 4.4                                                                                                    | 82032A<br>to 6.0 volts,                                           | 50-60 Hz, 7 watts<br>200-254 Vac,<br>50-60 Hz, 7 watts<br>quick-charge, nickel-                       | Underflow:                                                                 | Zero in scientific notation. If<br>in fixed notation, automati-<br>cally reverts to scientific<br>notation for small numbers<br>that would otherwise appear<br>as zero |
|                                                                                              | <ul> <li>Operating the Note: Batter calculator.</li> <li>Recharging OFF; 17 hou</li> </ul>                                                                | me: 3 to 7 hours<br>ry must be i<br>time: 7 to<br>urs, calculator | urs.<br>n place to operate the<br>10 hours, calculator<br>ON.                                         | Low Battery:                                                               | LED at upper left of dis-<br>play lit for 30 seconds to 10<br>minutes before display<br>blanks.                                                                        |
| <b>D</b> .                                                                                   | •                                                                                                    |                                                                   |                                                                                                    | Environmental Specifica                                                    | ations                                                                                                    |
| Dis                                                                                          | splay                                                                                                    |                                                                   |                                                                                                    |                                                                            | 0.0 (0.00)                                                                                                    |

- Rounding to last displayed digit. Internal operations are calculated with 10 digits.
- Numeric and decimal point: Eight segment, lightemitting diode (LED). Digit and decimal point are contained within a single eight-segment LED.
- 15-digit display including two sign digits.
- Minimum/maximum display number:  $\pm 1 \times 10^{-99}$  to  $\pm 9.999999999 \times 10^{99}$

- Operating: 0° to 45°C (32° to 113°F); with paper, 5% to 95% relative humidity.
- Charging: 15° to 40°C (59° to 104°F).
- Calculator Storage:  $-40^{\circ}$  to  $55^{\circ}$ C ( $-40^{\circ}$  to  $131^{\circ}$ F).
- Paper Storage: -40° to 30°C (-40° to 86°F); less than 60% relative humidity.

**Note:** Avoid exposure to direct sunlight or artificial light sources for extended periods; keep in box or appropriate container.

1-5/1-6

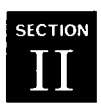

# **Theory of Operation**

#### 2-1. HP-97 LOGIC

2-2. The main functional components of the HP-97 as shown in figure 2-1 are:

a. Display.

í

- b. Power inverter.
- c. Keyboard.
- d. ACT (arithmetic, control, and timing).

- e. PIK (printer interface and keyboard buffer).
- f. Printer assembly.
- g. ROM's (read only memories).
- h. Anode buffers.
- i. Cathode driver.
- j. CRC (card reader chip).
- k. Card reader assembly.

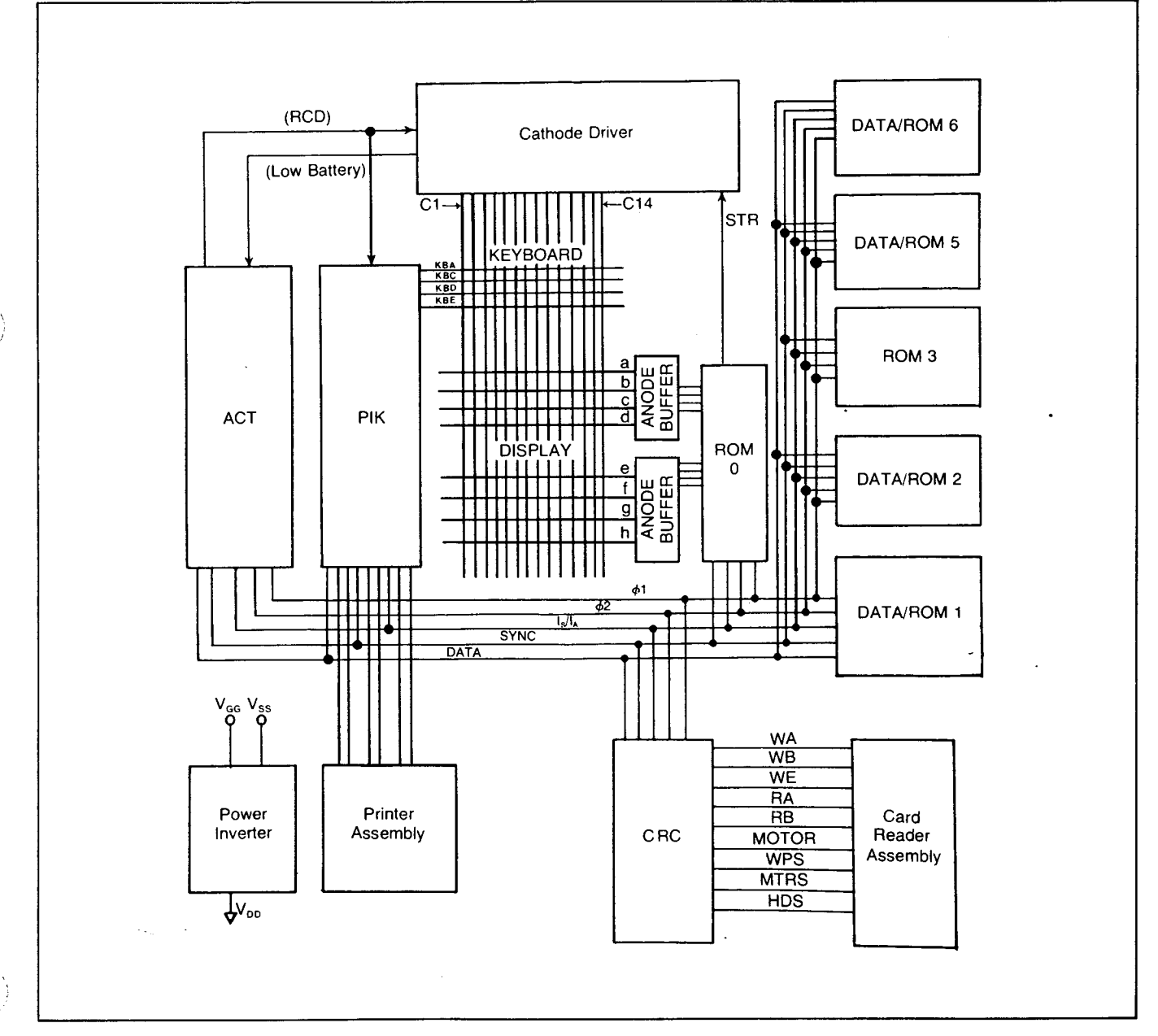

Figure 2-1. HP-97 Block Diagram

2-4. The display consists of a 15-digit light-emitting diode (LED) module plus a low battery indicator which are controlled in part by each of the following components:

- a. ACT.
- b. ROM 0.
- c. Anode buffers.
- d. Cathode driver.

2-5. Each digit consists of seven LED segments with an additional segment for the decimal, which makes eight segments, sequentially lettered a through h as shown below.

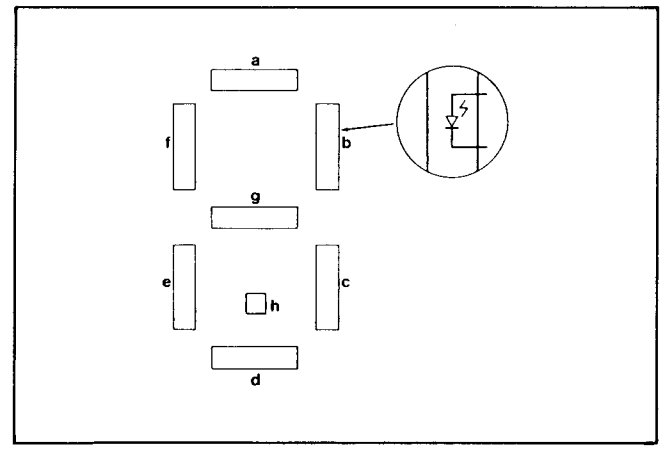

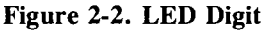

2-6. Since the display is a scanned diode array, both its anode and cathode must be driven in order for the segment to light. All cathodes of each digit are tied together, as shown in figure 2-3. When a cathode driver transistor is turned on, any segment of that digit may light; the segment that lights will now be determined by which anode driver transistor is switched on. As an example, if all cathode driver transistors were switched on along with the a-segment anode driver, the a segment of all digits across the display would light.

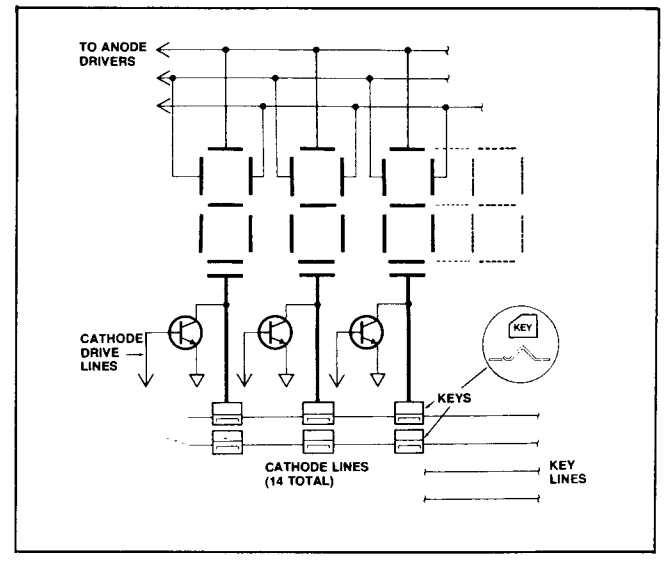

Figure 2-3. LED Display Format

2-7. By sequentially switching on each cathode driver, only one digit at a time is actually lit. This happens too fast though for the eye to detect. Each cathode driver transistor is sequentially switched on by the strobe (STR) signal provided by the display ROM and reset by reset cathode driver (RCD), which is provided by the ACT. (See figure 2-4.)

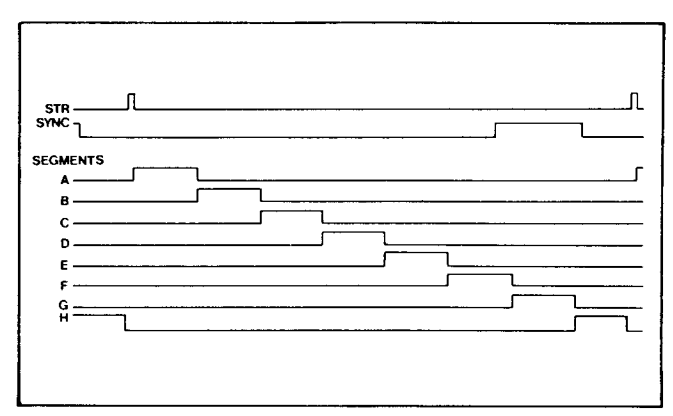

Figure 2-4. SYNC and Display Timing

2-8. The display of the HP-97 requires a large amount of current. Though the display ROM decodes the display information given on the  $I_s$  bus by the ACT to switch on the correct anodes, it alone is not capable of handling the large amount of current. Anode buffers U3 and U4 are used for this purpose.

2-9. Every cathode driver in the display that is switched on returns to ground that corresponding cathode line in the keyboard buffer U4 (PIK) which will decode and store up to seven key codes. This allows the operator to press keys very quickly without waiting for the calculator or printer to catch up. The PIK will also hold each key code for approximately 4.5 milliseconds to negate the effects of key bounce.

### 2-10. PERFORMING A FUNCTION

2-11. Before a key is pressed the ACT is continually asking, "has a key been pressed?" If the ACT is not tied up in controlling a calculation, and a key has been pressed, it will service that key code and the display will return. (The display is blanked out during printing to conserve power.)

2-12. The ACT services a key code by first requesting the key code, corresponding to the key that was pressed, from the PIK. The PIK returns that code to the ACT via the DATA line. The ACT finally will put the address code on the instruction address (I<sub>s</sub>) bus. This address goes to the ROM's that will now send back to the ACT the specific instructions of how to perform that function and at the same time instruct the PIK as to what function to print. The ACT will then perform that function on the numbers in the display; the printer will print (when the print mode switch is set to TRACE) the function name and the result of that operation.

#### 2-13. TIMING

2-14. The ACT circuit produces two signals for timing purposes: SYNC for the ROM's, PIK, and CRC, and RCD for the PIK and cathode driver. Along with the connection through the SYNC line, the ACT is connected to the ROM's and PIK by the  $I_s$  (instruction address) bus. The  $I_s$  bus instructs the data storage IC to store data sent on the data line from the ACT, and to send data back to the ACT on the same DATA line. Figure 2-5 shows the timing relationship between the SYNC, DATA, and  $I_s$  pulses.

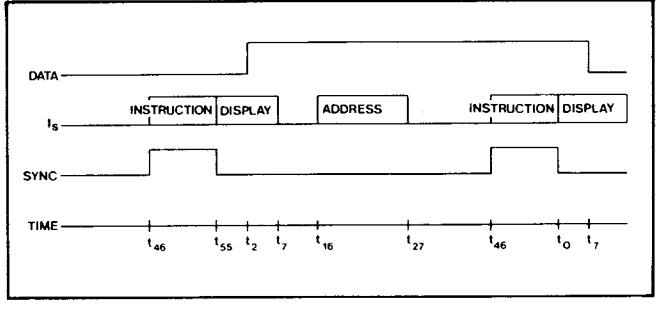

Figure 2-5. Timing Diagram

2-15. In addition to being used to synchronize the system, SYNC is also used to gate the 10-bit instruction that appears on  $I_S$  at bit times  $t_{46}$  through  $t_{55}$ . During this time, SYNC distinguishes instructions from addresses. Following an "IF" instruction on the  $I_S$  bus, the subsequent SYNC pulse is suppressed to allow a 10-bit address to be sent on the  $I_S$  bus.

2-16. At bit times  $t_{15}$  through  $t_{27}$ , the  $I_S$  line carries a 12-bit instruction address from the ACT to the ROM, while display information is carried from the ACT to the ROM during bit times  $t_0$  through  $t_7$ . At bit times  $t_0$  through  $t_3$ , a digit is carried from the ACT to the ROM's for decoding and display. On the following word time, the next digit is sent out. Sign, decimal point, and blanking information for the number is carried to the ROM during bit times  $t_4$  through  $t_7$ .

#### 2-17. PRINTER

2-18. The printer used in the HP-97 employs a very hot source (print head resistors) in close contact with heat sensitive paper. This paper changes color in the area of heat contact.

2-19. The print head contains seven small resistors (each about 10 ohms) that heat up when current is passed through them. Figure 2-6 shows the print head and resistors.

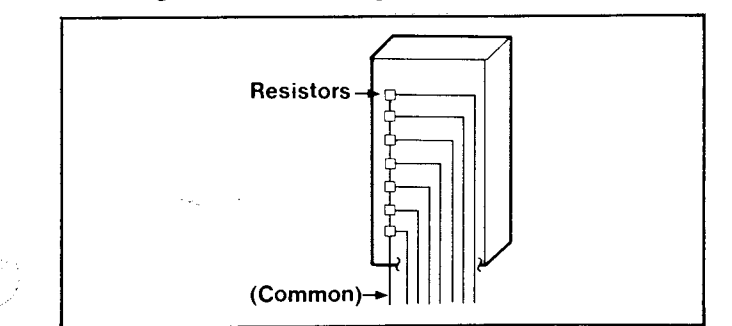

Figure 2-6. Print Head

2-20. The head is mechanically moved across the paper by a lead-screw mechanism (see figure 6-2). By passing current through the appropriate head resistor at the correct time, as the head moves across the paper, characters are thermally printed.

2-21. Notice the slight slant of each character. This is done to decrease instantaneous current demands. The printer/interface and keyboard buffer (PIK) is responsible for this operation. The PIK also controls print intensity, line width, and motor movement commands.

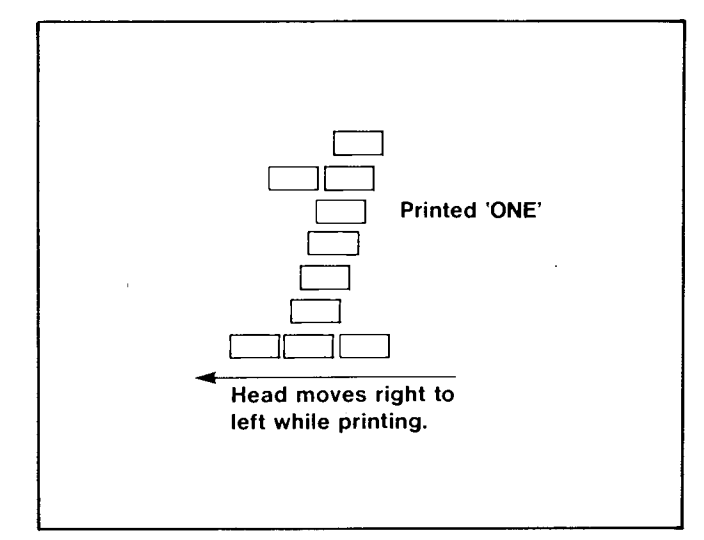

Figure 2-7. Printed Character

#### 2-22. Print Head Drivers

2-23. Each head resistor requires approximately 0.5A of current to adequately print on the heat-sensitive paper. NPN transistors Q1 through Q7 act as current amplifiers to supply the head resistors with the required current and also lessen the drive requirements from the PIK

#### 2-24. Printer Motor Control

2-25. A small dc motor provides the mechanical power through the action of the lead-screw and gears to move the print head. Current for the motor is controlled by the on and off action of six driver transistors Q9 through Q14.

2-26. When the PIK gives the comand to move forward, transistors Q11, Q14, and Q9 turn on. Transistors Q12, Q13, and Q10 turn on to reverse the direction of head travel.

2-27. Braking action is produced by shorting the dc motor windings; when Q8 is turned on, it shorts the windings and Q10 provides a signal ground for the base current from Q8.

2-28. The printed line width and character-to-character spacing is determined by the speed of the dc motor. To control the speed of the motor, U4 samples the output voltage generated by the motor when the driver transistors are turned off and the motor is coasting. Contained within U4 is a set of comparators, A1 through A4. A1 compares the motor output

#### Theory of Operation

voltage with a reference voltage derived within U5. If the motor is going too slow, its output voltage will be less than the reference voltage. The A1 comparator instructs the PIK to speed up the motor. The PIK then changes the FWD signal pulse width to accomplish this. This operaton occurs only during forward head movement. If the head is moving too fast, again the comparator output will change and the FWD signal pulse width will change to compensate.

#### 2-29. Print Intensity Control

2-30. To maintain uniform print contrast, each head resistor must be energized to the same temperature, independent of battery voltage changes.

2-31. The remaining comparators in U4, alongwith the resistor network in U5, produce the variable duty-cycle signal STB, which is nominally 10 kHz. The STD signal will change its duty-cycle to keep its rms value constant and thus print intensity constant. By changing the value of R8, the nominal duty-cycle of STD can be changed to adjust print intensity.

#### 2-32. CARD READER

2-33. When a card is inserted into the card reader, the motor switch is closed, grounding the MTRS signal. This signal is fed to the CRC, which tells the microprocessor (contained in the ROM's and ACT) that a card is in the card reader. The microprocessor in response tells the CRC to turn on the card reader motor. The CRC then grounds the MOTOR signal to the sense amp, which supplies power to the motor. The motor turns a roller, which passes the card through the card reader.

2-34. When the leading end of the card reaches the card reader head, the head switch is closed, grounding the HDS signal. For a read operation, flux transitions on the card are picked up by the head, amplified and converted to digital levels by the sense amp, buffered by the ACT, and then passed to the appropriate data storage registers. For a write operation, this process is reversed. The microprocessor informs the CRC whether the operation is a read or write.

2-35. Information is recorded as a flux transition onto two tracks on each edge of the card. A header at the beginning of both tracks indicates whether the information on the card is a program or data. If the card contains a program, this header also contains flag and display format information and indicates whether side 1 or side 2 of the program is being read/written. At the end of the tracks is a checksum, which is used by the microprocessor to check for errors in reading. If an error is so detected, the microprocessor generates an "Error" display.

2-36. During a write operation, the CRC interrogates the write protect switch when the head switch closes to determine if the card has a clipped corner. If so, the CRC inhibits the write operation and informs the microprocessor, which generates an "Error" display.

#### 2-37. POWER INVERTER

2-38. Quick-charge nickel-cadmium batteries are the primary power source for the HP-97. The +5.0 nominal battery voltage is converted to +6.25 Vdc and to -12.0 Vdc by the transistor inverter circuit shown in figure 2-8.

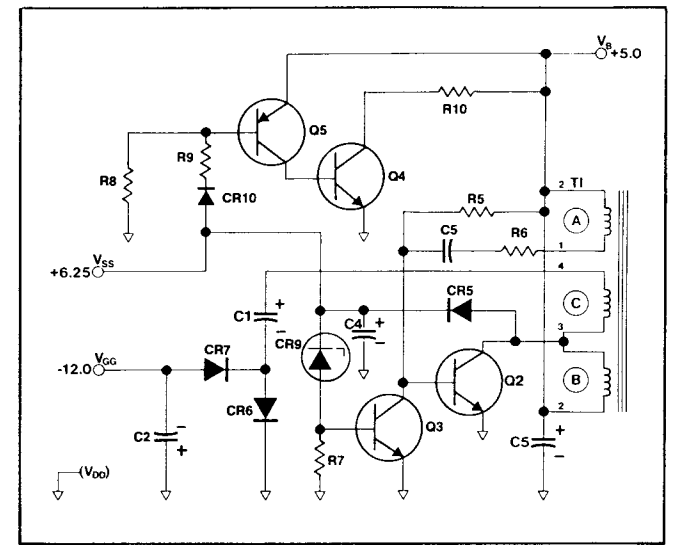

Figure 2-8. HP-97 Power Inverter Circuit

2-39. Transistor Q2 and toroidal transformer T1 form the basic inverter circuit. With feedback from winding A, Q2 oscillates at a frequency of approximately 20.0 kHz. Winding B of T1 forms the tranformer primary from which  $V_{\rm SS}$  is derived; CR5 rectifies and C4 filters the voltage from winding B. The voltage from winding C is rectified, filtered, and doubled by the combined actions of C1, C2, CR6, and CR7 to produce the output voltage  $V_{\rm GG}$ . Voltage regulation of  $V_{\rm SS}$  is provided by controlling the frequency of oscillation of Q2 through the combined action of zener diode CR9 and transistor Q3.

2-40. An over-voltage circuit consisting of Q4, Q5, and R8 through R10, as shown in figure 2-9, prevents  $V_B$  (battery voltage) from rising above  $V_{SS}$ . When  $V_B$  approaches  $V_{SS}$ , CR10 conducts, turning on transistors Q4 and Q5. Current is drawn from the battery through R10 until  $V_B$  falls below  $V_{SS}$ .

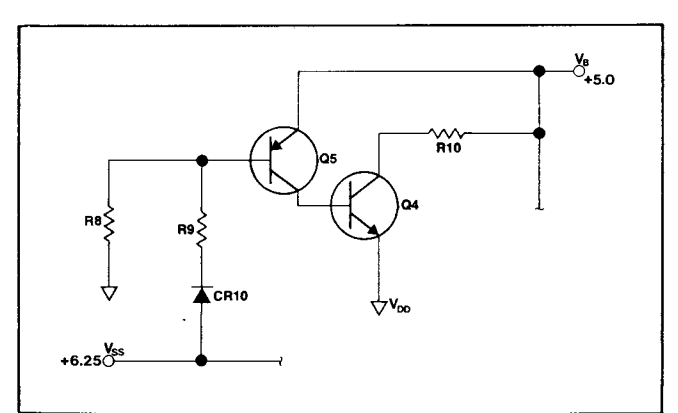

Figure 2-9. Over-Voltage Circuit

#### 2-41. BATTERY CHARGING

2-42. Figure 2-10 illustrates the battery charging circuitry. The ac adapter/recharger is a transformer that drops the line voltage to 12.8 Vac at the input terminals of the calculator. Diodes CR1 through CR4 rectify the alternating current, and resistor R4 limits the dc current applied to the batteries. When the ON-OFF switch is turned ON, limiting resistor R3 is shunted, and the dc voltage is applied directly to the battery pack and the calculator power supply. Transistor Q1 turns on during periods of high display current demands.

**Note:** With batteries removed, the calculator will not be damaged by connecting the ac adapter/recharger to the input terminals; however, it will not operate correctly until the batteries have been reinstalled.

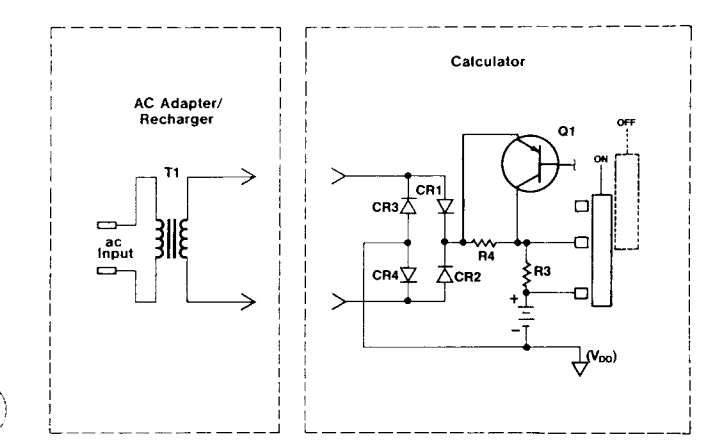

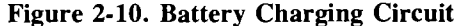

#### 2-43. POWER-ON PRESET

2-44. To ensure that the logic contained within the ACT comes up in the correct logic state when power is applied to the HP-97, a power-on preset circuit is included. Figure 2-11 shows the equivalent circuit.

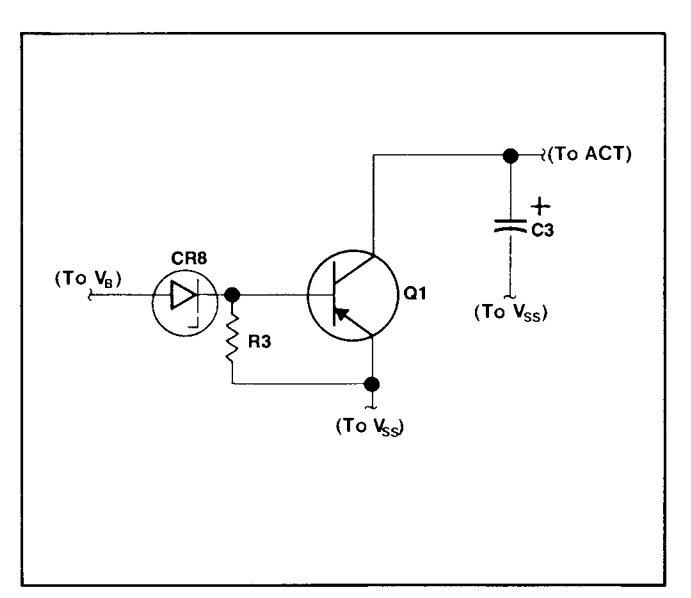

Figure 2-11. Power-On Preset Circuit

2-45. Basically, when power is applied, Q1 is turned off;  $V_{\rm SS}$  rises and the voltage across C1 also rises, resetting the ACT. When  $V_{\rm SS}$  rises to the correct level, Q1 turns on, discharging C1—now ready for the next power on sequence.

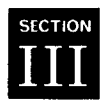

# **Assembly-Level Maintenance**

#### 3-1. INTRODUCTION

- 3-2. This section includes procedures for:
- a. Isolating any calculator malfunction to a replaceable assembly.
- b. Disassembling the calculator to permit the faulty assembly to be replaced.
- c. Replacing either the faulty assembly or certain associated components that can be replaced without desoldering.

3-3. The HP-97 Assembly-Level Troubleshooting Flowchart (figure 3-1) shows the step-by-step procedures for isolating a malfunction to a replaceable assembly. Refer to the HP-97 Exploded View (figure 6-1) and the HP-97 Assembly Removal and Replacement Procedures (paragraph 3-24) for aid in replacing the faulty assembly. (CAUTION: Be sure that the bench setup for trouble analysis has adequate electrostatic protection; otherwise, IC's may be damaged.)

3-4. If a calculator is received with a complaint regarding only a particular inoperable function, refer to the individual key sequence tests (table 3-1) for verifying and correcting the malfunction.

3-5. After known malfunctions have been corrected and the calculator reassembled, perform the full operational test (paragraph 3-9) to ensure that all capabilities of the calculator are functioning correctly.

#### 3-6. RECOMMENDED TOOLS AND FIXTURES

#### 3-7. INDIVIDUAL KEY SEQUENCE TESTS

3-8. Listed in table 3-1 are sequences of keystrokes that may be used to check for properly functioning HP-97 operations. If the calculator's display or printout does not agree with the entry in the appropriate column, the operation is not functioning properly and the logic PCA and/or keyboard PCA should be replaced. However, in some cases proper functioning with the indicated keystrokes does not guarantee that the operation functions properly with other acceptable key sequences. Therefore, if a calculator is received for repair with a particular operational key sequence that does not perform properly, this key sequence should be used to verify the complaint rather than the key sequence in table 3-1. After performing the key sequence test(s), return to **P** on figure 3-1.

| HP PART/MODEL NUMBER | DESCRIPTION                           |  |
|----------------------|---------------------------------------|--|
| 6040-0297            | Silicone Lubricant                    |  |
| 8700-0003            | X-acto Knife                          |  |
| 8700-0006            | X-acto Knife Blade                    |  |
| 8710-0026            | Tweezers -                            |  |
| 8710-0549            | Needle-Nose Pliers                    |  |
| 8730-0008            | Small Flat-Blade Screwdriver          |  |
| 8730-0020            | Phillips Screwdriver                  |  |
| 8500-0232            | T.F. FREON                            |  |
| T-155321             | Holding Nest                          |  |
| T-155239             | HP-97 Card Reader Installation Tool   |  |
| T-155435             | HP-91/97 Field Service Connector Tool |  |
| 00091-92137-97       | Sequence PROM Assembly                |  |
| ET 9613-91-M         | Fold Apart Tester                     |  |
| ET 9613-91-A         | Automatic Tester Option               |  |
| ET 9610              | Test System Mainframe                 |  |
| (See appendix C.)    | Program Memory Test Program Card      |  |
| (See appendix C.)    | Functional Test Program Card          |  |
| (See appendix C.)    | Data Card 1                           |  |
| (See appendix C.)    | Data Card 2                           |  |
| (See appendix C.)    | Diagnostic Test Program Card          |  |

### Table 3-1. Individual Key Sequence Tests

- a. Switch the calculator ON.
- b. Perform the indicated keystrokes.
- c. Compare the calculator display to the entry under DISPLAY and PRINT.
- d. To check more than one operation (or set of related operations), switch the calculator OFF and then ON before entering the next key sequence.

| OPERATION             | KEYSTROKES                            | DISPLAY  |
|-----------------------|---------------------------------------|----------|
| digit entry           | [5]                                   | 5.       |
| CHS                   | 5 CHS                                 | -5.      |
| CLX                   | 5 CLX                                 | 0.00     |
| <b>FX</b>             | 25 🔽                                  | 5.00     |
| <b>X</b> <sup>2</sup> | <b>(5) x</b> <sup>2</sup>             | 25.00    |
| 1/x                   | 5 1/x                                 | 0.20     |
| R↓                    | 5 R• R• R• R•                         | 5.00     |
| R+                    | 5 🔂 🖪 R+                              | 5.00     |
| ENTER+                | 5 ENTER+ CLX R+                       | 5.00     |
| •                     | 5 ENTER+ 2 +                          | 7.00     |
|                       | 5 ENTER+ 2 -                          | 3.00     |
| ×                     | 5 ENTER 2 ×                           | 10.00    |
| 8                     | 5 ENTER+ 2 ÷                          | 2.50     |
| DSP                   | DSP 4                                 | 0.0000   |
| SCI                   | 1 2 3 SCI                             | 1.23 02  |
| FIX                   | 1 2 3 SCI FIX                         | 123.00   |
| ENG                   | 1230 ENG                              | 1.23 03  |
| EEX                   | EEX 9                                 | 1. 09    |
| xsy                   | 5 ENTER+ 2 X2Y                        | 5.00     |
|                       | 8                                     | 0.40     |
| LAST X                | 5 1/x f LAST X                        | · 5.00 . |
| RND                   | 12•3456                               | 12.3456  |
|                       | DSP 2 1 RND                           | 12.35    |
|                       | DSP 4                                 | 12.3500  |
| ABS                   | 5 CHS f ABS                           | 5.00     |
| INT                   | 12•34 🖬 INT                           | 12.00    |
| FRAC                  | 1 2 • 3 4 🗗 FRAC                      | 0.34     |
| N!                    | 5 f 🔃                                 | 120.00   |
| π                     |                                       | 3.14     |
| %                     | 1 5 0 ENTER+ 6 %                      | 9.00     |
| . %сн                 | 1 5 0 ENTER+ 1 7 0                    | 170.     |
|                       | <b>Г</b> ( <u>% Сн)</u>               | 13.33    |
| D≠R                   | 4 5 <b>€ D</b> + <b>R</b>             | 0.79     |
| R≠D                   |                                       | 57.30    |
| SIN                   |                                       | 0.50     |
| SIN-1                 |                                       | 30.00    |
| COS                   |                                       | 0.50     |
| COS <sup>-1</sup>     | $\bullet \ 5 \ 1 \ \mathbf{Cos^{-1}}$ | 60.00    |
| TAN                   | (4) (5) <b>TAN</b>                    | 1.00     |
|                       |                                       | 45.00    |
| RAD                   |                                       | -1.00    |
| GRD                   |                                       | -1.00    |
| DEG                   | 3 0 T RAD T DEG SIN                   | 0.50     |

× 11

đ

ĺ

•

d b

| OPERATION                           | KEYSTROKES                                                                                                    | DISPLAY                                                   | PRINT                                                                                                    |
|-------------------------------------|----------------------------------------------------------------------------------------------------|-----------------------------------------------------------|----------------------------------------------------------------------------------------------------|
| +H.MS<br>H.MS+<br>H.MS+             | 6 • 7 • HMS<br>6 • 4 2 1 HMS•<br>6 • 5 6 ENTER<br>3 • 2 7 1 HMS+<br>3 ENTER 4 • P                                                        | 6.42<br>6.70<br>6.56<br>10.23<br>5.00                     |                                                                                                    |
| ₽R<br>EX<br>EN<br>TO×               | xxy<br>3 6 ● 8 7 Enter<br>5 PR<br>xxy<br>1 6 <sup>x</sup><br>1 6 <sup>x</sup><br>1 1 0 <sup>x</sup><br>3 1 10 <sup>x</sup>               | 36.87<br>36.87<br>4.00<br>3.00<br>2.72<br>1.00<br>1000.00 |                                                                                                    |
| LOG<br>X<br>PRINT X<br>PRINT: STACK | 2 0 C LOG<br>2 ENTER 0 ()X<br>1 PRINT X<br>1 ENTER 2 ENTER 0<br>3 ENTER 0<br>1 PRINT: STACK                                              | 1.30<br>256.00<br>1.00<br>2.00<br>4.<br>4.00              | 1.00<br>1.00 T<br>2.00 Z<br>3.00 Y                                                                                                    |
| STO<br>RCL<br>PRINT: REG            | <ul> <li>2 STO 5</li> <li>CLX RCL 5</li> <li>1 STO 1</li> <li>2 STO 2</li> <li>3 STO 3</li> <li>4 STO 4</li> <li>1 PRINT: REG</li> </ul> | 2.00<br>2.00<br>1.00<br>2.00<br>3.00<br>4.00<br>4.00      | 4.00 X<br>0.00 0<br>1.00 1<br>2.00 2<br>3.00 3<br>4.00 4<br>0.00 5<br>0.00 5<br>0.00 5<br>0.00 8<br>0.00 9<br>0.00 9<br>0.00 9<br>0.00 9 |
| CL REG<br>STO +<br>STO -            | 5 STO 8 CLX RCL 8<br>f CLREG CLX RCL 8<br>8 STO 1<br>2 STO + 1<br>RCL 1<br>8 STO 1<br>2 STO = 1                                          | 5.00<br>0.00<br>8.00<br>2.00<br>10.00<br>8.00<br>2.00     | 0.00 C<br>0.00 D<br>0.00 E<br>0.00 I                                                                                                    |

### Table 3-1. Individual Key Sequence Tests (Continued)

~

| OPERATION       | KEYSTROKES              | DISPLAY   | PRINT |
|-----------------|-------------------------|-----------|-------|
|                 | RCL 1                   | 6.00      |       |
| STO ×           |                         | 8.00      |       |
|                 | 2 STO × 1               | 2.00      |       |
|                 | RCL 1                   | 16.00     |       |
| STO ÷           | 8 <b>STO</b> 1          | 8.00      |       |
|                 |                         | 2.00      |       |
|                 |                         | 4.00      |       |
| PSS             |                         | 0.00      |       |
|                 |                         | 0.00      |       |
|                 |                         | 2.00      |       |
| ج               |                         | 12.50     |       |
| s               |                         | 17.79     |       |
| SST             | sst (key down)          | 001 51    |       |
|                 | (key up)                | 0.00      |       |
| BST             | EST (key down)          | 224 51    |       |
|                 | (key up)                | 0.00      |       |
| GTO • n n n     | GTO • 1 2 3             |           |       |
|                 |                         | 123 51    |       |
| GTO (i)         |                         |           |       |
| (positive i)    |                         |           |       |
|                 |                         |           |       |
|                 |                         |           |       |
|                 |                         | 002 21 02 |       |
|                 |                         | 002 21 02 |       |
|                 |                         | 220 51    | •     |
| (negative I)    |                         |           |       |
| LBL             |                         | 003 21 13 |       |
| }               | PRGM RUN GTO B          |           |       |
| GTO             |                         | 002 21 12 |       |
|                 |                         |           |       |
| GSB             | 1 2 3 GSB B +           |           |       |
| RTN /           | RTN LBL B 1 2           |           |       |
| <b>x</b> ≠y?    |                         | 246.00    | -     |
| x = y?          | ( f x≠0?) 5 f x=0?      |           |       |
| x=0?            | $f(x < 0?) f(x \le y?)$ |           |       |
| x>0?            | x=y? ENTER 1            |           |       |
| <u>x &lt;0?</u> | x > y? CHS ( $x > 0?$   |           |       |
| x≤y?            |                         | 008 51    |       |
| (X > ) ?        |                         |           |       |
|                 |                         |           |       |
|                 | / 1 STF 1 1 STF 3       |           |       |
|                 |                         |           |       |
|                 |                         |           |       |
|                 | f F? 1 5 f F?           |           |       |
|                 |                         | 002 51    |       |
|                 |                         |           |       |

{· )

 $\left( \right)$ 

| OPERATION                 | KEYSTROKES                                                                                                    | DISPLAY                       | PRINT         |
|---------------------------|----------------------------------------------------------------------------------------------------|-------------------------------|---------------|
| •<br>[X2]                 | Image: Property of the second second seco | 5.00 (blinking)<br>.5<br>5.00 |               |
|                           | (5 STO 1 STO 2 1<br>W/DATA<br>(insert data card 1)                                                                                                    | Crd<br>5.00                   |               |
| (W/DATA)<br>(MERGE)       | OFF MILLION<br>OFF MILLION<br>1 STO I f MERGE<br>(insert card again)                                                                                                    | 0.00                          |               |
| SPACE                     | RCL 1<br>RCL 2<br>RCL SPACE                                                                                                    | 5.00<br>0.00                  | (paper moves) |
| RCL S+                    | 5 ENTER 2+ 2+<br>RCL 2+<br>X2y                                                                                                    | 2.00<br>6.00<br>10.00         |               |
| STO (i)<br>RCL (i)<br>DSZ | (5 STO (1) CLX RCL (1)<br>RCL 0<br>1 STO L 1 DSZ L                                                                                                    | 5.00<br>5.00<br>1.00          |               |
| (isz)                     | PRGM IIII RUN<br>1 CHS STO I F ISZ<br>I I                                                                                                    | 001 51<br>0.00                |               |
|                           | PRGM RUN                                                                                                    | 007 51                        |               |

#### Table 3-1. Individual Key Sequence Tests (Continued)

#### 3-9. FULL OPERATIONAL TEST

3-10. The Full Operational Test is used to verify proper functioning of the assembled calculator before it is returned to the customer.

3-11. This test is comprised of the following separate tests, which should be run in the order shown.

- a. Initial test.
- b. Program memory test.
- c. Functional test.
- d. Keyboard test.
- e. Diagnostic test.

#### 3-12. INITIAL TEST

3-13. To run this test:

a. Set switches as follows:

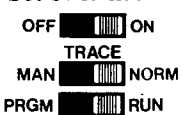

b. Press the keys listed in table 3-2. After each keystroke, the calculator's display and printout should be identical to the numbers indicated. If so, proceed to the program memory test (paragraph 3-14); if not, return to  $\mathbf{Q}$  on figure 3-1.

### Table 3-2. Initial Test

| KEYSTROKE            | DISPLAY          | PRINTOUT |
|----------------------|------------------|----------|
| 9                    | 9.               |          |
| 1/x                  | 0.11             | 9.00 1/X |
| 7                    | 7.               |          |
| ×                    | 0.78             | 7.00 ×   |
| CHS                  | -0.78            | CHS      |
| EEX                  | 1. 00            |          |
| 7                    | 1. 07            | _        |
| 6                    | 1. 76            |          |
| 8                    | -7.777777777-77  | 1.+76 ÷  |
| 8                    | -7.777777777-77  |          |
| [X2]                 | 0.00             | X≠I      |
|                      | -7.777777777-77  | RCLI     |
| TAN                  | -1.357478307-78  | TAN      |
| 1                    | -1.357478307-78  |          |
| (TAN <sup>-1</sup> ) | -7.777777777-77  | TAN-     |
| STO                  | -7.777777777-77  |          |
| 1                    | -7.777777777-77  | STO1     |
| <b>1</b>             | -7.777777777-77  |          |
| (ISZ)                | -7.777777777-77  |          |
|                      | -7.777777777-77  | ISZI     |
| CL X                 | 0.00             | CLX      |
| (i)                  | -7.7777777777-77 | RUL i    |

#### 3-14. PROGRAM MEMORY TEST

3-15. To run the program memory test, follow the procedures given in table 3-3. The displays indicated should be obtained. If so, proceed to the functional test (paragraph 3-16); if not, return to  $\mathbf{Q}$  on figure 3-1.

#### 3-16. FUNCTIONAL TEST

3-17. To run the functional test, follow the step-by-step procedures given in table 3-4. After each step the indicated display and/or printout should be obtained. If so, assemble the calculator and proceed to the keyboard test (paragraph 3-18); if not, return to  $\mathbf{Q}$  on figure 3-1.

Table 3-3. Program Memory Test

| STEP | PROCEDURE                 | DISPLAY |
|------|---------------------------|---------|
| 1    | OFF                       |         |
| 2    |                           |         |
| 3    |                           |         |
| 4    | Read side 1 of            |         |
|      | program memory test card. | Crd     |
| 5    | Read side 2 of            |         |
|      | program memory test card. | 0.00    |
| 6    | Press R/S                 | 222.00  |
|      |                           |         |

| STEP | PROCEDURE                            | DISPLAY                     | PRINTOUT          |
|------|--------------------------------------|-----------------------------|-------------------|
| 1    | Set switches:                        |                             |                   |
|      |                                      |                             |                   |
|      |                                      |                             |                   |
|      |                                      |                             |                   |
| 2    | Press CLX                            | 0.00                        |                   |
| 3    | Read side 1 of functional test card. | Crd                         |                   |
| 4    | Read side 2 of functional test card. | 0.00000000 00               |                   |
| 5    | Switch to PRGM mode.                 | 000                         |                   |
| 6    | Press BST                            | 224 24                      |                   |
| 7    | Press SST                            | 001 00                      |                   |
| 8    | Press 1 DEL                          | 000                         |                   |
| 9    | Press LBL A                          | 001 21 11                   |                   |
| 10   | Switch to RUN mode.                  | 0.00000000 00               |                   |
| 11   | Press A                              | -7.77777777-77              |                   |
|      |                                      | (pause)                     |                   |
|      |                                      | Crd                         |                   |
| 12   | Feed side 1 of data card 1.          | Crd                         |                   |
| 13   | Feed side 2 of data card 1.          | 6.00000000 00<br>(flashing) | -                 |
| 14   | Again feed side 1 of data card 1.    | Crd                         |                   |
| 15   | Feed side 2 of data card 1.          | 6.00000000 00               |                   |
|      |                                      | (pause)                     |                   |
|      |                                      | -1.00000000 00              |                   |
|      |                                      | (flashing)                  |                   |
| 16   | Read side 1 of data card 2.          | -1.00000000 00              |                   |
|      |                                      | (pause)                     |                   |
|      |                                      |                             | -1012 ***         |
|      |                                      |                             |                   |
|      |                                      |                             | -4.444444444 T    |
|      |                                      |                             | -3.333333333-33 2 |
|      |                                      |                             | -2.22222222-22 Y  |
|      |                                      |                             | -1.111111111-11 X |

| Table 3-4. Functional Test | t |
|----------------------------|---|
|----------------------------|---|

)

o

٩

...

е

.

| STEP           | PROCEDURE                                                                                    | DISPLAY                           | PRINTOUT                                                                                                    |
|----------------|----------------------------------------------------------------------------------------------|-----------------------------------|----------------------------------------------------------------------------------------------------|
|                |                                                                                              | -8.88888888-88                    | 51. 0<br>-2.238303295+21 1<br>31. 2<br>-2.238303295+21 3<br>4.301773670+27 4<br>0. 5<br>0. 6<br>0. 7<br>0. 8<br>0. 9<br>-4.44444444444 4<br>-3.333333333333 B<br>-2.22222222-22 C<br>-1.111111111-11 D<br>8.00000000-77 E<br>-5. 1                                                                                                    |
| 17<br>18       | Switch to PRGM mode.<br>Press: GTO • 2 0 0                                                   | 218 21 16 13<br>200 -41           |                                                                                                    |
| 19<br>20       | Press PRINT: PRGM<br>Immediately after line 209 appears,<br>switch print mode to TRACE mode. | 001 21 11                         | 200       X: Y       -41         201       ÷       -24         202       SIN-'       16       41         203       e*       33         204       GSBc       23       16       13         205       RCLA       36       11       206       RCLE       36       12         207       RCLC       36       13       209       RCLD       36       14         209       ENG       -13       210       PRTX       -14 |
|                |                                                                                              |                                   | 211 FIX<br>212 PRST<br>213 PRE€<br>214 SPC<br>215 RCLE<br>216 ×<br>217 R×S<br>218 *LBLc<br>219 RCLi<br>220 X≠Y?<br>221 GTOa<br>222 DSZI<br>223 PSE<br>224 RTN                                                                                                    |
| 21<br>22<br>23 | Insert side 2 of data card 2.<br>Switch to RUN mode.<br>Press CLX                            | Error<br>Error<br>-8.888888888-88 | ERROR                                                                                                    |

### Table 3-4. Functional Test (Continued)

~

#### 3-18. KEYBOARD TEST

3-19. This test is used to check the operation of each key on the keyboard after the calculator is assembled.

3-20. To run this test:

a. Set switches as follows:

OFF ON TRACE MAN

PRGM

- b. Enter the key sequence of table 3-5.
- c. Switch operating mode to PRGM
- d. Press: RTN f PRINT: PRGM
- e. Compare resulting printout with that shown in table 3-5.
- f. If printout is correct, proceed with the diagnostic test (paragraph 3-21); if not, inspect keyboard and replace if necessary, then proceed with the diagnostic test.

| Table | 3-5. | Keyboard | Test |
|-------|------|----------|------|
|       |      |          |      |

| KEYSTROKES | PRINTOUT      |  |
|------------|---------------|--|
| FIX        | 001 FIX       |  |
| SCI        | 002 SCI       |  |
| ENG        | 003 ENG       |  |
| PRINTX     | 004 PRTX      |  |
| ENTER +    | 005 ENT†      |  |
| CHS        | 006 ENT1      |  |
| EEX        | 007 CHS       |  |
| 8          | 008 EEX       |  |
| R•         | 609 ÷         |  |
| 7          | 010 R4        |  |
| 8          | 011 7         |  |
| 9          | <i>012 8</i>  |  |
| ×          | 013 9         |  |
| XEY        | 014 ×         |  |
| 4          | 015 X#Y       |  |
| 5          | <b>0</b> 16 4 |  |
| 6          | <i>017</i> 5  |  |
| ۵          | 018 6         |  |
| CLX        | 019 -         |  |
| 1          | 020 CLX       |  |
| 2          | 021 1         |  |
| 3          | 822 2         |  |
| Ð          | Ø23 3         |  |

HP-97

| Table 3-5. Keyboard | Test ( | (Continued) |
|---------------------|--------|-------------|
|---------------------|--------|-------------|

| KEYSTROKES            | PRINTOUT    |        |   |
|-----------------------|-------------|--------|---|
| 0                     | 824         | +      |   |
| •                     | 025         | Ū      |   |
| DSP 0                 | 026         | •      |   |
| R/S                   | 027         | R∕S    |   |
| 1⁄x                   | 028         | 17X    |   |
| <b>X</b> <sup>2</sup> | 829         | χz     |   |
| <b>√</b> ∑            | 030         | 18     |   |
| %                     | 031         | %      | 1 |
| Σ+                    | 932         | Z+     |   |
| SIN                   | 033         | SIN    |   |
| COS                   | 034         | COS    |   |
| TAN                   | 035         | TAN    |   |
| ⇒R                    | 036         | ÷R     |   |
| (i)                   | 037         | RCLI   |   |
| 0                     | 038         | RCLI   |   |
| У×                    | <b>8</b> 39 | Υ×     |   |
| ĹŊ                    | 040         | LN     |   |
| e×                    | 041         | ex     |   |
| • P                   | 042         | ÷₽     |   |
| STO A                 | 843         | STOA   |   |
| RCL A                 | 044         | RCLA   |   |
| LBL A                 | 045 I       | LBLA   |   |
| GTO A                 | 046         | GTDA   |   |
| GSB A                 | 047         | GSBA   |   |
| RTN                   | 848         | RTN    |   |
| f DSZ                 | . 049       | DSZI   |   |
| f ISZ 1               | 850         | ISZI . |   |
| A                     | 051         | esba   |   |
| В                     | <b>8</b> 52 | GSBB   |   |
| C                     | <b>85</b> 3 | esbc   |   |
| D                     | 054         | GSBD   |   |
| G                     | <b>05</b> 5 | 6SBE   |   |
| R/S                   | 056         | R∕S    |   |

#### 3-21. DIAGNOSTIC TEST

3-22. This test ensures that the calculator will not fail when the user runs the diagnostic program supplied with the HP-97 Standard Pac, and in addition checks for proper operation of the card reader.

3-23. To run this test, follow the procedures shown in table 3-6. If the indicated display or printout is not obtained, or if "Error" is displayed, return to  $\mathbf{P}$  on figure 3-1. If the calculator passes the diagnostic test, return to  $\mathbf{R}$  on figure 3-1.

| STEP | PROCEDURE                            | DISPLAY         | PRINTOUT       |
|------|--------------------------------------|-----------------|----------------|
| 1    | Set switches:                        | 0.00            |                |
|      |                                      |                 |                |
|      |                                      |                 |                |
| 2    | Read side 1 of diagnostic test card. | Crd             |                |
| 3    | Read side 2 of diagnostic test card. | 0.00            |                |
| 4    | Swtich to PRGM mode.                 | 000             |                |
| 5    | Feed side 1 of data card 1.          | Crd             |                |
| 6    | Feed side 2 of data card 1.          | 000             |                |
| 7    | Switch to RUN mode.                  | 0.00            |                |
| 8    | Again feed side 1 of data card 1.    | Crd             |                |
| 9    | Feed side 2 of data card 1.          | 0.00            |                |
| 10   | Press A.                             | -7.777777770-77 |                |
|      |                                      |                 | 1.+07          |
|      |                                      | (pause)         | 10.000+06. *** |
|      |                                      | _8 888989999_98 | 1.0000+07 ***  |
|      |                                      | -0.00000000-00  |                |

 Table 3-6. Diagnostic Test

# 3-24. HP-97 ASSEMBLY REMOVAL AND REPLACEMENT PROCEDURES

3-25. The following procedures describe in detail removal and replacement of the HP-97 assemblies. Follow all directions as given, step by step, to detach and replace any HP-97 assembly. In most cases it will be necessary to perform first the previous steps as indicated.

3-26. For a list of replaceable assemblies, refer to section VI. To reassemble the HP-97, follow the removal-replacement procedures in reverse order. The removal-replacement procedures are given in the following order:

- a. Battery pack removal.
- b. Battery door latch removal/replacement.
- c. Bottom case assembly removal.
- d. Rubber feet replacement.
- e. Printer assembly removal.
- f. Logic printed-circuit assembly removal.
- g. Support plate assembly removal.
- h. Card reader assembly removal/replacement.
- i. Keyboard printed-circuit assembly removal.
- j. Spacers, spring strips and slide switch replacement.
- k. Key and key spring replacement.
- 1. Paper advance switch assembly replacment.

# 1

#### **Battery Pack Removal**

· . .

- a. Lay the calculator upside down in a support fixture, part number T-155321.
- b. While grasping the sides of the calculator, place each thumb firmly over the ridged door latches as shown.
- c. Slide both latches inward with thumbs until they click.

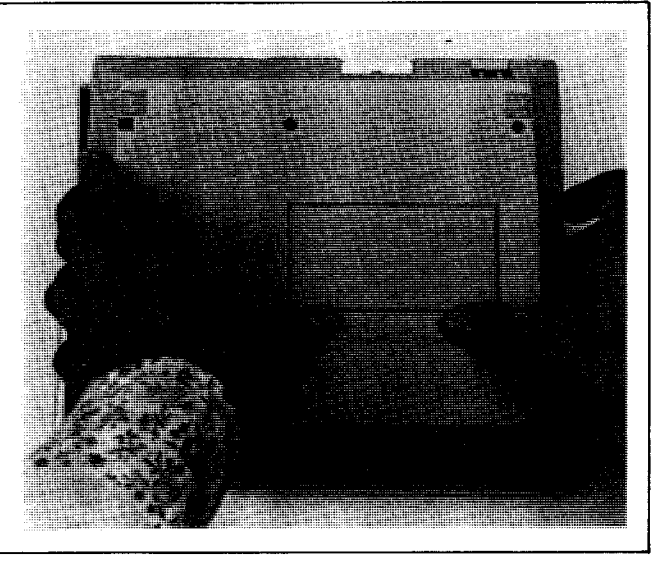

## ĺ

- d. Place one hand under the calculator (on the keyboard) and the other hand over the battery door.
- e. Rotate the calculator to the face up position and allow the battery door and battery pack to fall into your hand.

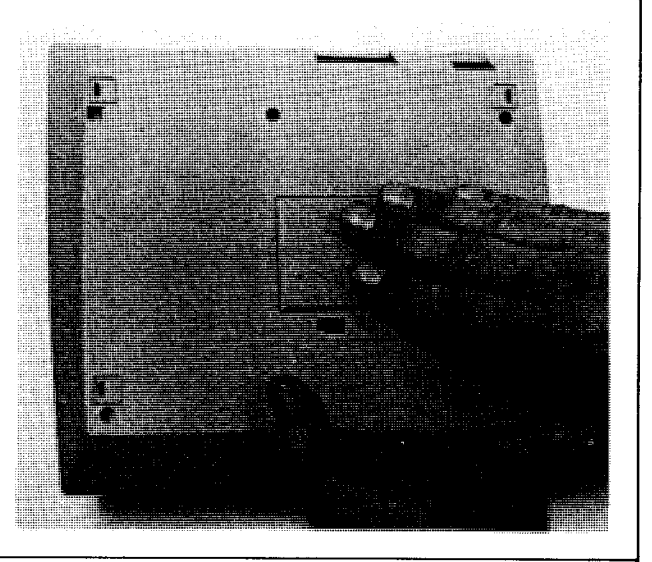

# 2

#### **Battery Door Latch Removal/Replacement**

- a. Perform removal step 1.
- b. Lift inside tab over ridge and slide latch out.
- c. To replace latch, slide latch into slot until it snaps over ridge.

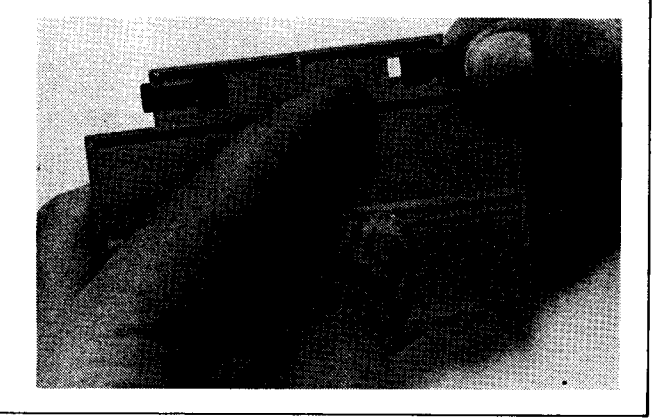

# 3

#### **Bottom Case Assembly Removal**

- a. Perform removal/replacement procedure 1.
- b. Remove the six Phillips screws as shown.
- c. Lift off bottom case.

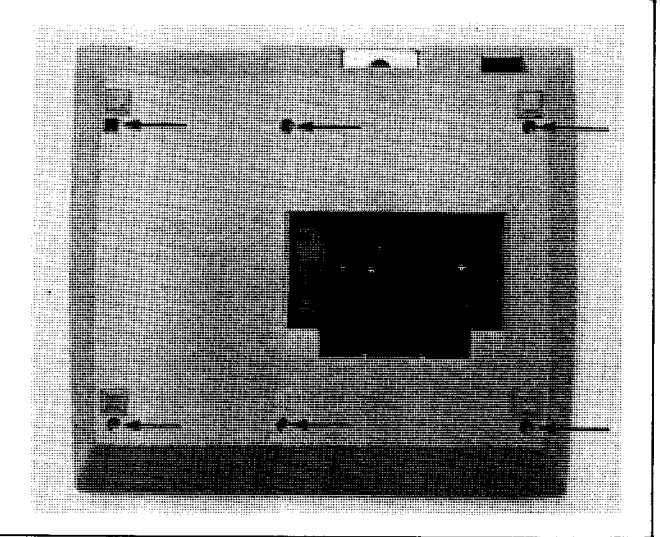

### 4

### **Rubber Feet Removal/Replacement**

- a. Grasp each rubber foot firmly with a needle-nose pliers.
- b. Pull out firmly to remove.

- c. Firmly press in new feet while being careful not to damage bottom case.
- d. Cut off excess rubber.

#### **Printer Assembly Removal**

- a. Perform removal/replacement procedures 1 and 3.
- b. Remove the three printer supporting screws.
- c. Carefully disconnect printer PCA from logic board.
- d. Carefully lift out the printer assembly from calculator.

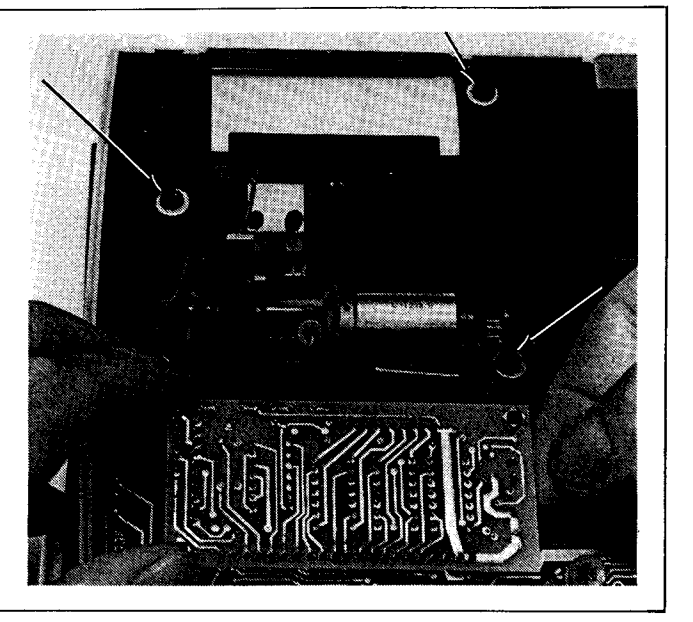

# 6

#### Logic Printed-Circuit Assembly Removal

a. Pull up—alternating pressure between the left hand and right—on the logic PCA until it is free of the 18- and 9-pin connectors on the keyboard PCA.

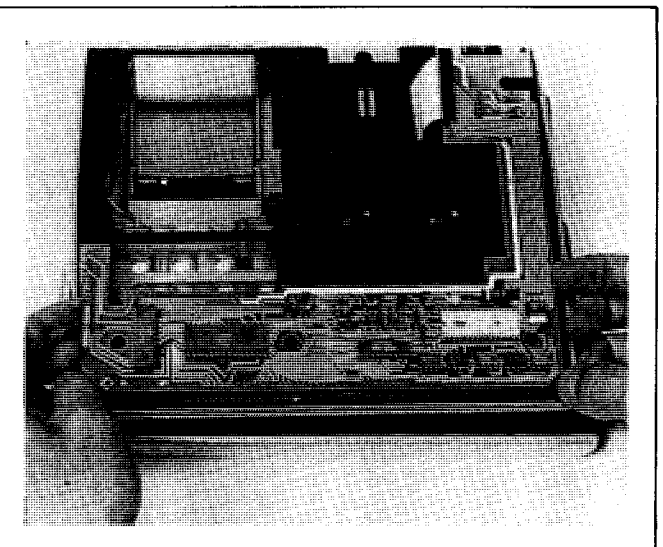

b. Remove the card reader cable from the connector on the logic board by inserting the large end of the connector tool (T-155435) into the connector and then pulling the cable free.

During reassembly, insert the cable together with the connector tool into the connector; then remove the cable tool.

**NOTE:** The cable should be positioned with its contacts facing the top of the connector, and the connector tool should be positioned between these contacts and the connector.

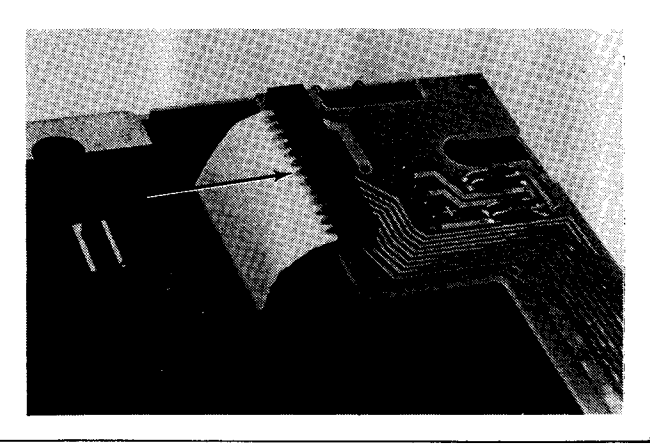

- c. Carefully disconnect the ac adapter/recharger leads (two white) and the battery leads (one red/white and one red) from one side of the logic printed-circuit board, and the three paper advance switch leads (one red, one black, and one white) from the other side of the board.
- d. Lift off the logic printed-circuit assembly.

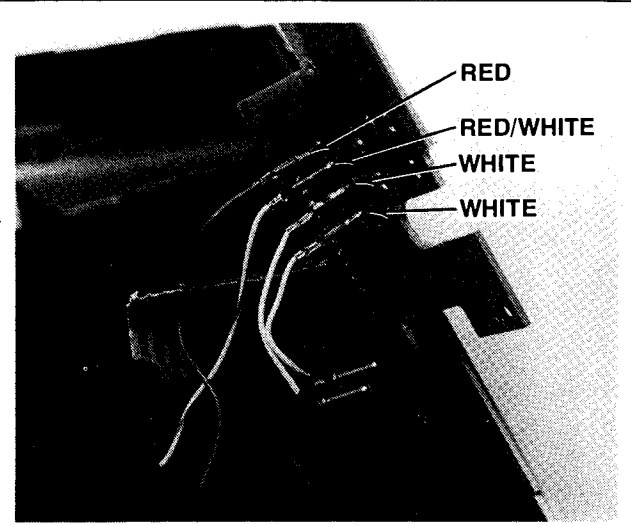

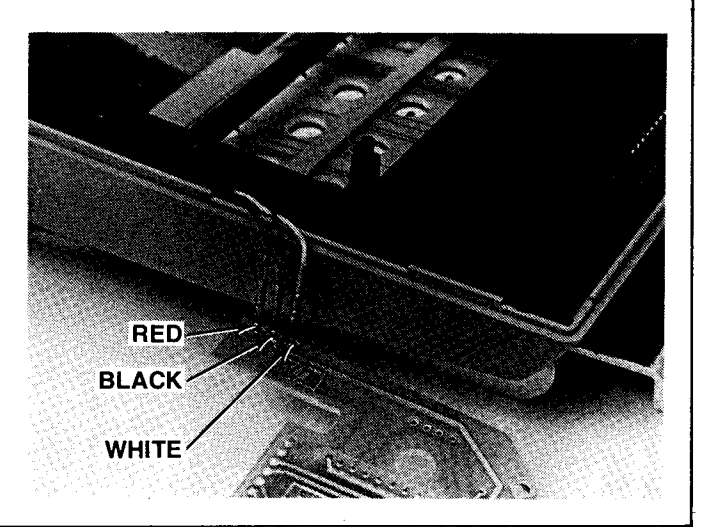

# 7

#### **Support Plate Assembly Removal**

- a. Perform removal/replacement procedures 1, 3, 5, and 6.
- b. Remove the seven support plate retaining screws.
- c. Lift off support plate.
- d. Lift off paper cover.

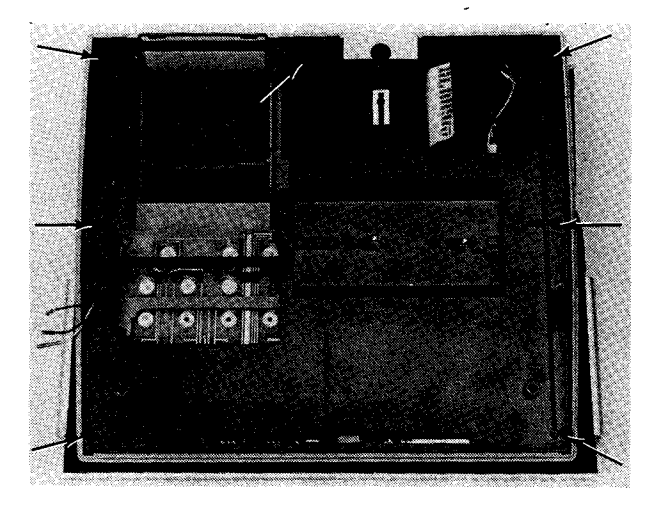

#### Card Reader Assembly Removal/Replacement

- a. Perform removal/replacement procedures 1, 3, and 5 through 7.
- b. Remove the three Phillips screws indicated and lift the card reader assembly off the support plate.

- c. To replace the card reader assembly, first remove the card reader cable using the connector tool as in step 6b.
- d. Place the card reader installation tool (part number T-155239) into the card reader cable slot as shown.

- e. Place the card reader assembly onto the support plate straddling the tool as shown, and insert screws into the slots of the three feet of the card reader support.
- f. Rotate the card reader assembly clockwise to position the two feet against opposite sides of the long arm of the tool.
- g. Tighten the three screws while holding the card reader assembly in the position described in step f.
- h. Insert the card reader cable into the connector as in step 6b.

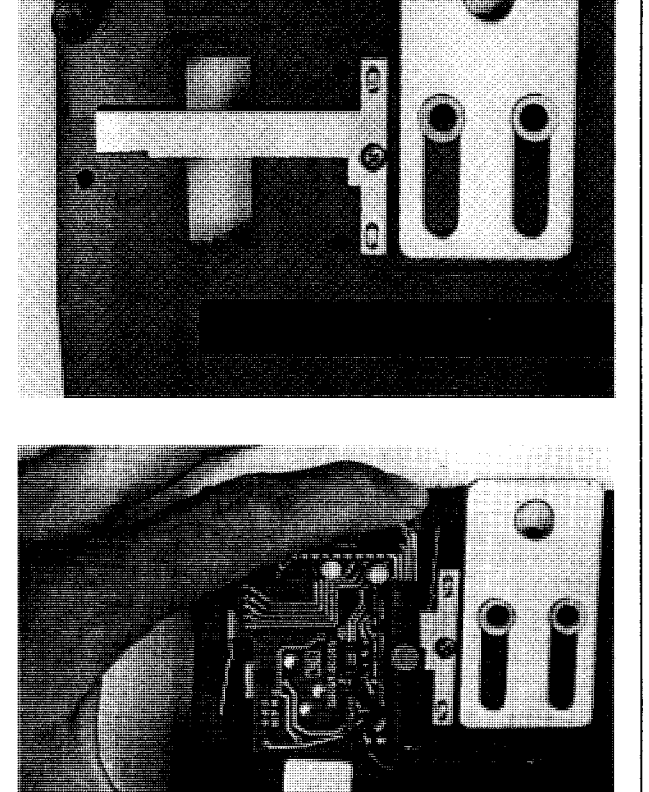

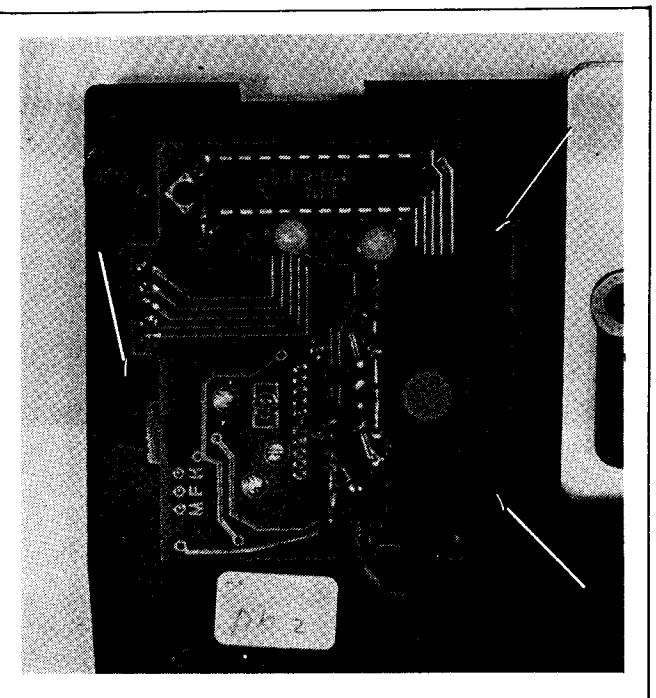

### Keyboard Printed-Circuit Assembly Removal

- a. Perform removal/replacement procedures 1, 3, 5, 6, and 7.
- b. Apply light upward pressure to top case as shown.
- c. Press inward on red display window to separate from top case.

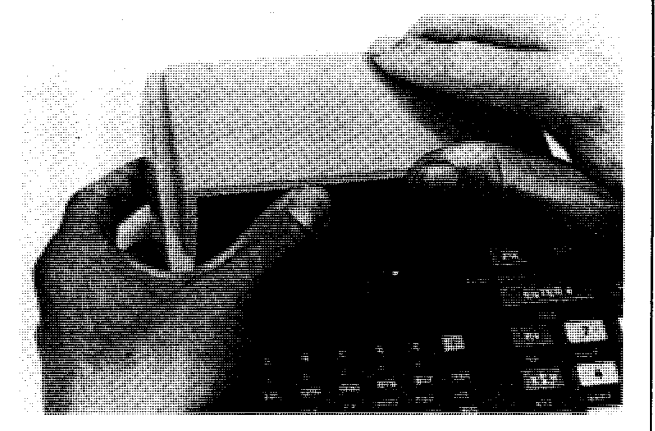

d. Remove the two keyboard support screws.

**NOTE:** Be careful not to bend the connector and plastic guide pins that are located on the bottom.

e. Lightly press outward on the keyboard and remove.

### CAUTION

Do not put any sharp bends in the display cable as it may fracture and break.

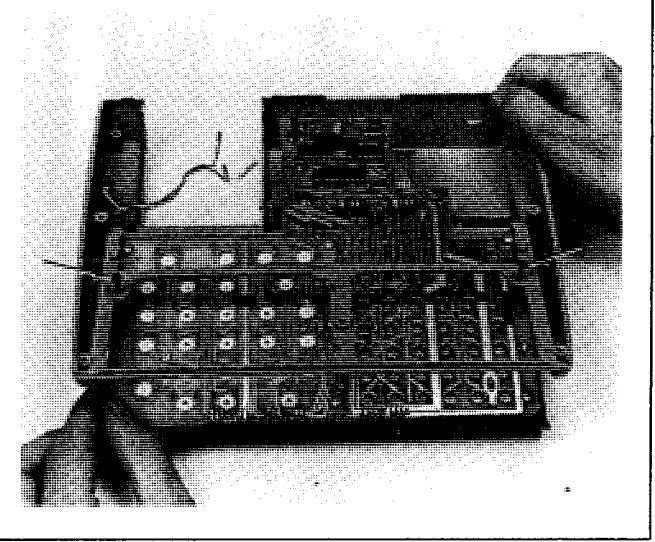

# 10

# Spacers, Spring Strips and Slide Switch Replacement

- a. Perform removal/replacement procedures 1, 3, 5, 6, 7, and 9.
- b. Remove the seven Phillips retaining screws.
- c. Carefully lift off circuit board.

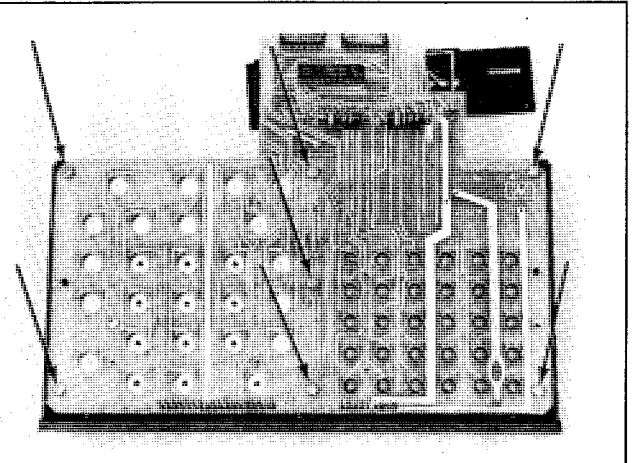

100 244

**201** 201

0:00

# 10

- d. Note position of guide pins and holes for the next operation.
- e. Lift off upper spacers.
- f. Lift off key spring strips.
- g. Lift off lower spacers.
- h. To replace key spring strips and spacers, carefully replace each in reverse order as described above.
- i. To replace a spring contact or slide switch, lift it out with a tweezers or needle-nose pliers as shown. When replacing a spring contact, clean it with FREON and apply a small amount of Silicone lubricant in the places indicated.

# 11

12

#### Hat, Key, and Key Spring Replacement

- a. Push key to be replaced so that hat is elevated.
- b. Pull off hat and allow key and key spring to fall out.
- c. To replace, align key and spring properly, then push the hat onto the key stem until it snaps into place.

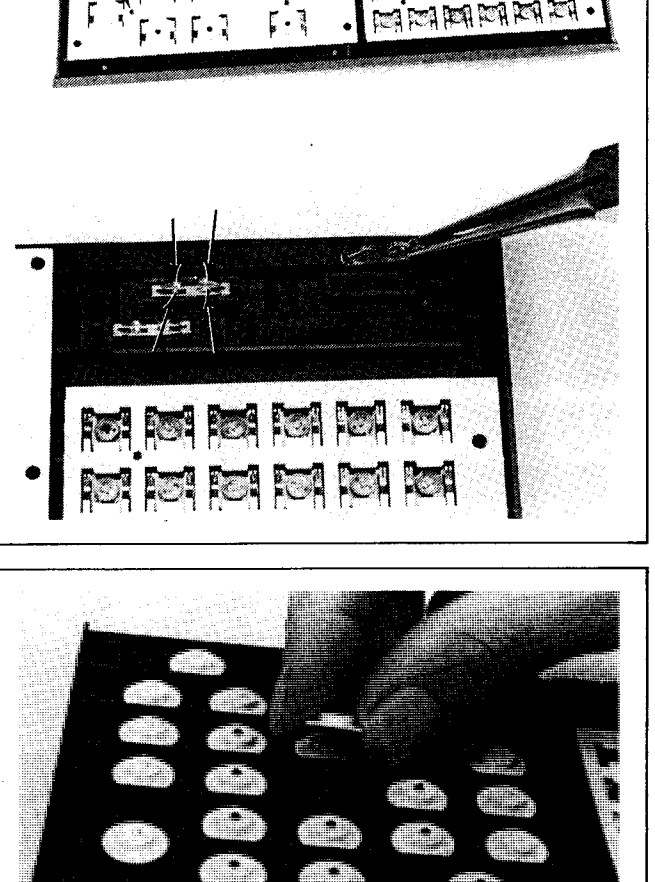

#### Paper Advance Switch Assembly Replacment

- a. Perform removal/replacement procedures 1, 3, 5, 6, and 7.
- b. With needle-nose pliers firmly grasp the paper advance key, pressing the tabs on the switch cover inwards.
- c. Firmly pull out to remove.
- d. Remove spring.
- e. With needle-nose pliers, remove switch retaining nut.
- f. Replace paper advance switch assembly.

Assembly-Level Maintenance

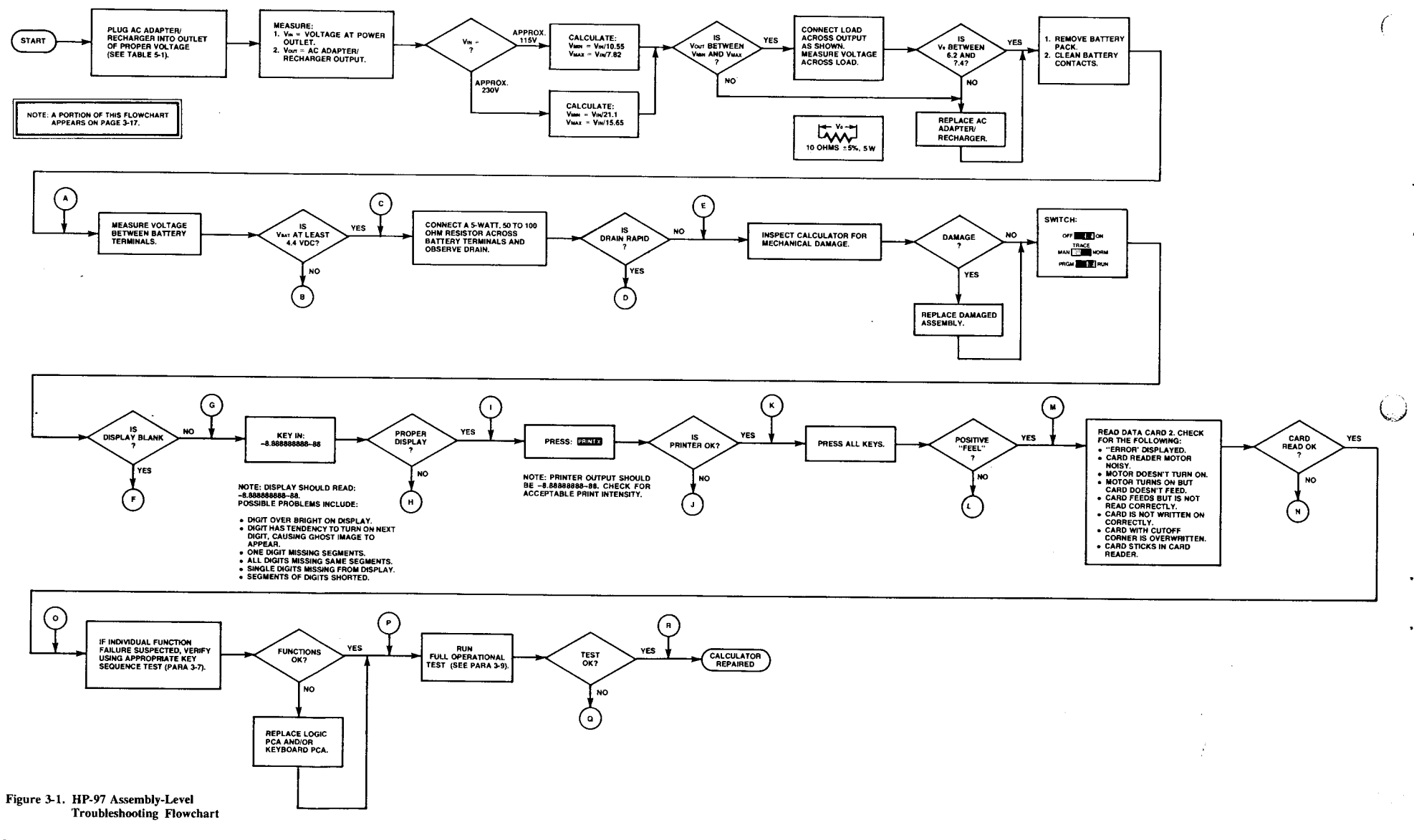

3-16

-

HP-97

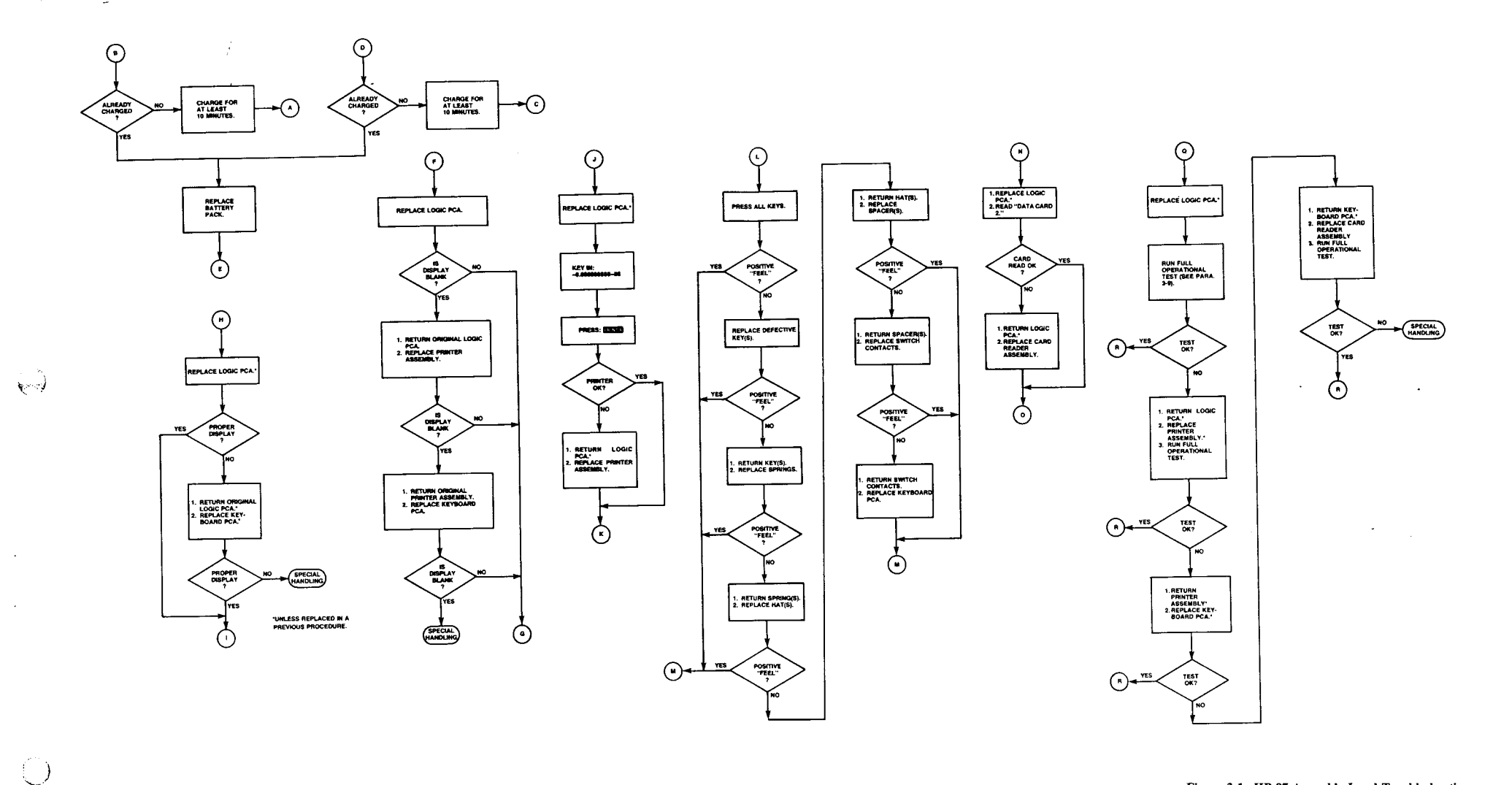

Figure 3-1. HP-97 Assembly-Level Troubleshooting Flowchart (Continued)

3-17/3-18

and the second second second
## **Component-Level Maintenance**

#### 4-1. INTRODUCTION

4-2. This section includes procedures, schematic and assembly diagrams, and material lists for use in trouble-shooting and repairing assemblies of the HP-97 calculator. After the procedures of section III have shown a particular assembly to be malfunctioning, refer to the appropriate section below:

- a. Logic printed-circuit assembly, including the power supply circuitry—paragraph 4-4.
- b. Printer assembly-paragraph 4-21.
- c. Keyboard assembly-paragraph 4-28.

#### 4-3. RECOMMENDED TOOLS AND FIXTURES

- d. Display circuitry—paragraph 4-30.
- e. Card reader assembly-paragraph 4-35.

## 4-4. LOGIC PCA TROUBLESHOOTING

4-5. To troubleshoot and repair the logic PCA, follow the step-by-step procedures given in figure 4-8. See also the logic PCA component location diagram (figure 4-9) and schematic diagram (figure 4-10).

#### 4-6. POWER SUPPLY TROUBLESHOOTING.

4-7. Troubleshooting of the power supply circuitry which is located on the logic PCA—is included in the logic PCA troubleshooting flowchart, figure 4-8.

| HP PART/MODEL NUMBER | DESCRIPTION                                    |
|----------------------|------------------------------------------------|
| 0960-0062            | Continuity Tester                              |
| 6040-0329            | Lubricant                                      |
| 8690-0060            | Desoldering Tool                               |
| 8690-0082            | Desoldering Tool Tip                           |
| 8690-0129            | Soldering Iron                                 |
| 8690-0132            | Soldering Iron Stand                           |
| 8700-0003            | X-acto Knife                                   |
| 8700-0006            | X-acto Knife Blade                             |
| 8710-0026            | Tweezers                                       |
| 8710-0549            | Needle-Nose Pliers                             |
| 8730-0008            | Small Flat-Blade Screwdriver                   |
| 8730-0020            | Phillips Screwdriver                           |
| 8500-0232            | T.F. FREON                                     |
| 8500-0790            | MAGNA-SEE                                      |
| T-155321             | Holding Nest                                   |
| T-155435             | HP-91/97 Field Service Connector Tool          |
| T-155429             | HP-67/97 Field Service Card Speed Gauge        |
| 00091-92137-97       | Sequence PROM Assembly                         |
| ET-9613-91-M         | Fold Apart Tester                              |
| ET-9613-91-A         | Automatic Tester Option                        |
| ET-9610              | Test System Mainframe                          |
| HP 180C/1801A/1820C* | Oscilloscope. Measures pulse at $0.50 \mu s$ . |
|                      | Maximum amplitude 13 Vdc.                      |
| HP 6213C*            | Power Supply. Variable supply rated at 10      |
|                      | Vdc at 5A. (Add a 0.1 uf ceramic capacitor     |
|                      | across output terminals).                      |
| HP 3469B*            | Multimeter. Accurate to 0.01 Vdc.              |
| HP 10004*            | Oscilloscope Probe.                            |
|                      | Ink Eraser                                     |
|                      | Retaining Ring Applicator, 1/16"               |
|                      | Retaining Ring Applicator, 3/32"               |
| (See appendix C.)    | Program Memory Test Program Card               |
| (See appendix C.)    | Functional Test Program Card                   |
| (See appendix C.)    | Data Card 1                                    |
| (See appendix C.)    | Data Card 2                                    |
| (See appendix C.)    | Diagnostic Test Program Card                   |
|                      |                                                |

\*or equivalent

# 4-8. FAULTY FUNCTION VERIFICATION AND REPAIR

4-9. To verify (and repair if necessary) a suspected faulty function on the HP-97, follow the procedures of figure 4-1, which refers to table 4-1.

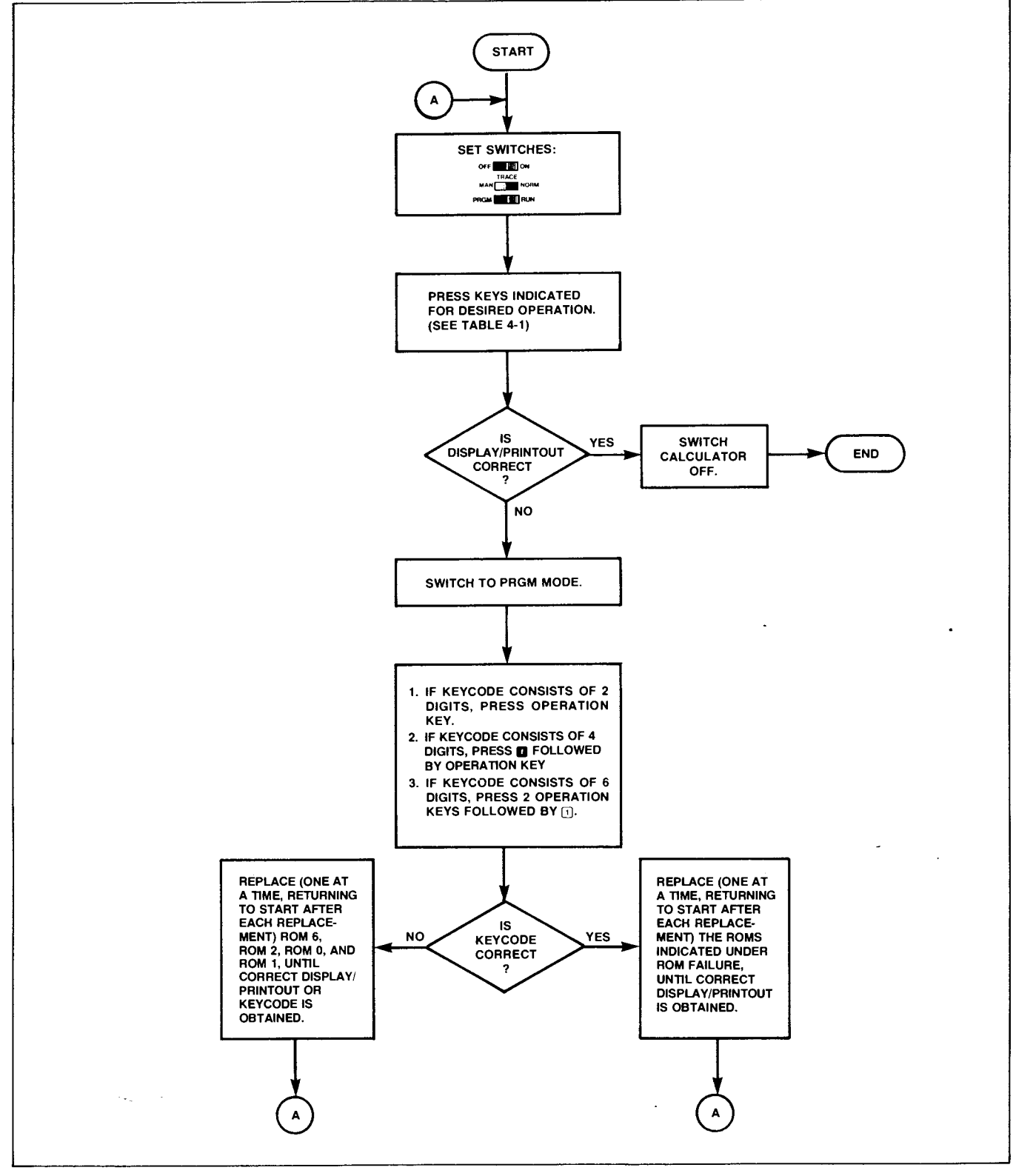

Figure 4-1. Faulty Function Verification and Repair

1.40

я

n

()

far.

| Table 4-1. Faulty | <b>Function Repair</b> |
|-------------------|------------------------|
|-------------------|------------------------|

| digit entry         E         5.         05         3,0,6           CCS         E         CS         -5.         -22         3,0           CCS         E         CS         0.00         -51         3,0           CCS         E         CS         5.00         54         1,3,0           CCS         E         CS         0.00         53         1,3,0           CCS         E         CS         0.00         53         1,3,0           CS         E         CS         0.00         -31         3,0           CS         E         CS         0.00         -21         3,0           CS         E         CS         0.0         -21         3,0           CS         E         CS         0.0         -21         3,0           CS         E         CS         0.0         -21         3,0           CS         E         CS         10.00         -23         1,3,0           CS         CS         CS         12.3         3,0         0           CS         CS         CS         12.3         3,0         0           CS         CS         CS                                                                                                    | OPERATION             | KEYSTROKES                | DISPLAY | PRINT | KEYCODE | ROM FAILURE |
|----------------------------------------------------------------------------------------------------|-----------------------|---------------------------|---------|-------|---------|-------------|
| B         GCG        5.        22         3,0           GCG         0.00         -51         3,0           GCG         0.00         53         1,3,0           GCG         GCG         500         53         1,3,0           GCG         GCG         500         53         1,3,0           GCG         GCG         500         -31         3,0           GCG         GCG         500         -21         3,0           GCG         GCGG         500         -21         3,0           GCG         GCGG         GCGG         300         -45         1,3,0           GCGG         GCGGG         2.50         -24         1,3,0           GCGGG         GCGGG         12.3         02         -12         3,1,6,0           GCGGG         GCGGG         1.23.00         -11         3,1,6,0         0           GCGG         12.3         02         -22         3,0         0           GCGG         GCGGG         1.23.00         -11         3,1,6,0         0           GCGG         GCGGGG         1.23.00         -11         3,1,6,0         0           GCGG         GCGGG                                                                                                    | digit entry           | 5                         | 5.      |       | 05      | 3, 0, 6     |
| CS       6 CS       0.00       -51       3,0         CS       S CS       25.00       53       1,3,0         CS       S CS       22.00       52       1,3,0         CS       S CS       0.20       52       1,3,0         CS       S CS       5.00       -311       3,0         CS       S CSS       5.00       -211       3,0         CS       S CSSS       3.00       -221       3,0         CS       S CSSS       3.00       -455       1,3,0         CS       S CSSSS       2.50       -24       1,3,0         CS       S CSSSS       2.50       -24       1,3,0         CS       S CSSSS       12.300       -111       3,1,6,0         CS       S CSSS       1.23.00       -111       3,1,6,0         CS       S CSSS       5.00       -411       3,0         CS       S CSSS       5.00       -41       3,0         CS       S CSS       5.00       -41       3,0         CS       S CSS       S CSS       5.00       -41       3,0         CS       S CSS       S CSS       5.00       16-63                                                                                                    | CHS                   | 5 CHS                     | -5.     |       | -22     | 3, 0        |
| G       25       GG       5.00       54       1,3,0         G       G       25.00       53       1,3,0         G       G       G       0.20       52       1,3,0         G       G       G       G       0.20       52       1,3,0         G       G       G       G       G       G       0.20       52       1,3,0         G       G                                                                                                    | CL X                  | 5 CL X                    | 0.00    |       | -51     | 3, 0        |
| G       G       G       S       3       1,3,0         G       G       G       G       1,3,0       52       1,3,0         G       G       G       G       G       1,3,0       1,3,0         G       G       G       G       G       1,3,0       1,3,0         G       G       G       G       G       1,3,0       1,3,0         G       G       G       G       G       1,3,0       1,3,0         G       G       G       G       G       1,3,0       -21       3,0         G       G       G       G       1,000       -35       1,3,0       0         G       G       G       0,0000       G3       63.04       3,6,0       0         G       G       G       G       1,23       02       -12       3,1,6,0         G       G       G       G       G       G       G       G       G         G       G       G       G       G       1,3,0       G       G       G       G       G       G       G       G       G       G       G       G       G                                                                                                    | <b>√x</b>             | 25 🔽                      | 5.00    |       | 54      | 1, 3, 0     |
| Cit         E Cit         0.20         52         1,3,0           Cit         Cit         Cit         Cit         Soo         -31         3,0           Cit         Cit         Cit         Cit         Soo         -31         3,0           Cit         Cit         Cit         Cit         Soo         -21         3,0           Cit         Cit         Cit         Cit         Soo         -21         3,0           Cit         Cit                                                                                                    | <b>X</b> <sup>2</sup> | 5 x <sup>2</sup>          | 25.00   |       | 53      | 1, 3, 0     |
| C1         S C1 C1 C2 S1         5.00        31         3.0           C1         S C1 C1 C2 S1         5.00         -21         3.0           C1         S CNTER C2 S1         5.00        21         3.0           C1         S CNTER C2 S1         5.00        35         1.3.0           C1         S CNTER C2 S1         10.00        35         1.3.0           C3         S CNTER C2 S1         2.50        24         1.3.0           C3         S CNTER C2 S1         2.250        24         1.3.0           C3         S CNTER C2 S1         1.23         02        11         3.1.6.0           C3         S CNTER C2 S1         1.23         03        13         3.1.6.0           C3         S CNTER C2 S1         1.23         03        13         3.1.6.0           C3         S CNTER C2 S1         5.00         16-63         3.0         0           C3         S C1 S2 S1         S C0         16-63         3.0         0           CAST X         S C0         16-63         3.0         0         12.35           D2         MB         5.00         16-63         3.0         16.34         3.0 </th <th>1/x</th> <th>5 ½</th> <th>0.20</th> <th></th> <th>52</th> <th>1, 3, 0</th>                                                                                                    | 1/x                   | 5 ½                       | 0.20    |       | 52      | 1, 3, 0     |
| (a)         (b)         (5.00)         (16-31)         (3.0)           (c)         (c)         (c)         (c)         (c)         (c)         (c)           (c)         (c)         (c)         (c)         (c)         (c)         (c)         (c)           (c)         (c)         (c)         (c)         (c)         (c)         (c)         (c)         (c)         (c)           (c)         (c) <th>R+</th> <th>5 R+ R+ R+ R+</th> <th>5.00</th> <th></th> <th>-31</th> <th>3, 0</th>                                                                                                    | R+                    | 5 R+ R+ R+ R+             | 5.00    |       | -31     | 3, 0        |
| EXTERN       E STERN CX       5.00       -21       3.0         C       E STERN       C       3.00       -355       1.3,0         C       E STERN       C       3.00       -355       1.3,0         C       E STERN       C       3.00       -355       1.3,0         C       E STERN       C       2.50       -24       1.3,0         DSP       DSPE A       0.0000       63 04       3.6,0         CS       I 2 3 SSI       123.00       -11       3,1,6,0         CS       I 2 3 SSI       1.23       03       -13       3,1,6,0         CS       I 2 3 SSI       5.00       -41       3,0       -41         CS       I 2 3 SSI       5.00       -41       3,0       -41         CS       S 4 S 6       12.350       -41       3,0       -41         CS       S 4 S 6       12.350       -44       1,3,0       -44         CS       S 4 S 6       12.350       -663       3,0       -77.0         CS       S 4 S 6       5.00       16 41       3,0       -77.0         CS       S 5 60       16 41       3,0       -77.0       16 55 <th>R+</th> <th>5 R+ f R+</th> <th>5.00</th> <th></th> <th>16-31</th> <th>3, 0</th>                                                                                                    | R+                    | 5 R+ f R+                 | 5.00    |       | 16-31   | 3, 0        |
| C       (5) (5) (5) (2) (2) (3, 0)       -55       1, 3, 0)         C       (5) (5) (2) (2) (3, 0)       -45       1, 3, 0)         C       (5) (5) (2) (2) (3, 0)       -35       1, 3, 0)         C       (5) (5) (2) (2) (3, 0)       -24       1, 3, 0)         DDP       (5) (5) (2) (2) (3, 0)       -24       1, 3, 0)         DDP       (5) (5) (2) (2) (3, 0)       -11       3, 1, 6, 0)         C       (7) (2) (3) (5) (1, 2)       03       -11       3, 1, 6, 0)         DDP       (5) (5) (2) (2) (2) (2) (2) (2) (2) (2) (2) (2                                                                                                    | ENTER+                | 5 ENTER+ CLX R+           | 5.00    |       | -21     | 3, 0        |
| Image: Stream 2         Stream 2                                                                                                    | ÷                     | 5 ENTER+ 2 +              | 7.00    |       | -55     | 1, 3, 0     |
| C       6 EXTER: 2 C       10.00       -35       1,3,0         C       6 EXTER: 2 C       2.50       -24       1,3,0         CSD       12 3 ESD       1.23       02       -12       3,1,6,0         CSD       12 3 ESD       12.300       -11       3,1,6,0       -11       3,1,6,0         CSD       12 3 0 ESD       1.23       03       -13       3,1,6,0       -11       3,1,6,0         CSD       ESD ESD       1.23       03       -13       3,1,6,0       -13       3,1,6,0         CSD       ESD ESD       1.       09       -23       3,0       -41       3,0         CSD       ESD ESD       5.00       -41       3,0       -0       -0.40       -0         EAST ESD ESD ESD ESD ESD ESD ESD ESD ESD ESD                                                                                                    | 8                     | 5 ENTER+ 2 -              | 3.00    |       | -45     | 1, 3, 0     |
| Image: Section of the section of the section of th | ×                     | 5 ENTER+ 2 ×              | 10.00   |       | -35     | 1, 3, 0     |
| (SP)         (SP) (a)         (0.000)         (a)         (b)         (c)         (c)         <                                                                                                    | ÷                     | 5 ENTER 2 ÷               | 2.50    |       | -24     | 1, 3, 0     |
| SCI       1 2 3 SCI FIX       1.23 02       -12       3, 1, 6, 0         T21       1 2 3 SCI FIX       123 03       -11       3, 1, 6, 0         SCI       1 2 3 C       1.23 03       -11       3, 1, 6, 0         SCI       5 0       1.09       -23       3, 0         SCI       5 SCI       5.00       -41       3, 0         SCI       5 SCI       5.00       -41       3, 0         SCI       5 SCI       5.00       -41       3, 0         SCI       5 SCI       5.00       -41       3, 0         SCI       1 2 .3 4 5 6       16 24       1, 3, 0         SCI       1 2 .3 4 5 6       16 24       1, 3, 0         DEP 2       INP       12.3500       -16 41       3, 0         MIT       1 2 .3 4 1 FRAC       0.34       16 44       3, 0         INT       1 2 .3 4 1 FRAC       0.34       16 52       2, 3, 0         SCI       I S I FRAC       0.34       16 55       1, 3, 0         SCH       I S I PRAC       0.34       16 55       1, 3, 0         SCH       I S I PRAC       0.50       41       2, 3, 0         SCH       I S I PRAC                                                                                                    | DSP                   | DSP 4                     | 0.0000  |       | 63 04   | 3, 6, 0     |
| III (2) (3) (5) (13)       123,00       -11       3,1,6,0         III (3) (12) (12) (12)       123 (12)       1,23 (12)       03       -13       3,1,6,0         IIII (3) (12) (12) (12)       123 (12)       1,09       -23       3,0       3,0         IIII (12) (12) (12) (12)       123 (12)       5,00       -41       3,0         IIII (12) (12) (12) (12)       123 (12)       5,00       -41       3,0         IIII (12) (12) (12) (12) (12)       12,350       16-63       3,0         IIIII (12) (12) (12) (12) (12) (12) (12) (12)                                                                                                    | SCI                   | 1 2 3 SCI                 | 1.23 02 |       | -12     | 3, 1, 6, 0  |
| EX       1 2 3 0 EX       1.23 03       -13       3, 1, 6, 0         EX       9       1.09       -23       3, 0         EX       5.00       -41       3, 0         EX       5.00       -41       3, 0         EX       5.00       -41       3, 0         EX       5.00       16-63       3, 0         EX       5.00       16-63       3, 0         IA       12.3500       16.24       1, 3, 0         DEP       0.85       5.00       16.41       3, 0         DEP       12.3500       16.41       3, 0       1         IA       12.3500       16.41       3, 0       1         IA       12.3500       16.41       3, 0       1         IA       12.3500       16.41       3, 0       1         IA       12.00       16.52       2, 3, 0       1         IA       12.00       16.55       1, 3, 0       1         IA       10       10       10.31       10.52       2, 3, 0         IA       10       13.33       10       10       10.55       1, 3, 0         IA       10       10.79       16                                                                                                    | FIX                   | 1 2 3 SCI FIX             | 123.00  |       | -11     | 3, 1, 6, 0  |
| ESX       ESX       1.       09       -23       3,0         EXX       S EXTER 2 EXX       5.00       -41       3,0         EXX       S EXTER 2 EXX       5.00       16-63       3,0         EXX       S EX       5.00       16-63       3,0         EXX       S EX       5.00       16-63       3,0         EXX       S EX       5.00       16-41       3,0         EXX       S EX       ABS       5.00       16 41       3,0         EXX       S EX       ABS       5.00       16 41       3,0         EXX       S EX       ABS       5.00       16 41       3,0         EXX       S EX       ABS       5.00       16 44       3,0         EXX       S EX       ABS       5.00       16 52       2,3,0         EXX       S EXES       BEX       9.00       55       1,3,0         FRAC       I S EXERTER 1 7 0       70       16 45       2,3,0         EX       S EXER       0.79       16 45       2,3,0         EX       EX       10       10       2,3,0         EX       S EX       0.50       41       2,3,0                                                                                                    | ENG                   | 1230 Eng                  | 1.23 03 |       | -13     | 3, 1, 6, 0  |
| EST       5 STITET 2 ESS       5.00       -41       3,0         IASTX       5 WI LASTX       5.00       16-63       3,0         IMBO       12 * 3 & 4 5 & 12.3456       16 24       1,3,0         IMBO       12 * 3 & 4 5 & 12.3456       16 41       3,0         IMBO       12 * 3 & 4 5 & 12.3500       -41       3,0         IMBO       12 * 3 & 1 & 12.3500       -41       3,0         IMBO       12 * 3 & 0 & IMAO       16 41       3,0         IMBO       12 * 3 & 0 & IMAO       16 44       3,0         IMI       5 & 1 & ABS       5.00       16 44       3,0         IMI       5 & MAS       120.00       16 52       2,3,0         IF       IF       3.14       16-24       3,2,0         IF       IF       IF       3.14       16 45       2,3,0         IF       IF       IF       17.0       16 55       1,3,0         IF       IF       IF       30.00       16 44       2,3,0         IF       IF       IF       30.00       16 45       2,3,0         IF       IF       IFAE       0.50       41       2,3,0         IF       IF                                                                                                    | EEX                   | EEX 9                     | 1. 09   |       | -23     | 3, 0        |
| LAST X         5         U         LAST X         5.00         16-63         3,0           INN         17         2         3         6         12.355         16         24         1,3,0           INN         17         2         3         6         12.350         16         34         1,3,0           ABS         6         GES         12         3500         16         34         3,0           INN         17         2         3         4         16         44         3,0           IFRAC         17         2         3         4         16         44         3,0           IFRAC         17         2         3         4         16         44         3,0           IFRAC         17         3.14         16-24         3,2,0         15         5         1,3,0           IF         0         S         ITTER         6         9.00         55         1,3,0           IF         15         0         Extest 17         0         170         16         45         2,3,0           IF         16         170         16         45         2,3,0         16                                                                                                    | XXY                   | 5 ENTER+ 2 XEY            | 5.00    |       | -41     | 3, 0        |
| LAST X         S M 1 (LAST X         5.00         16-63         3,0           (RN)         (1 2 • 3 (4 5 (6)))         12.3456         16 24         1,3,0           (DSP 2 1 (RNP)         12.35         12.3500         16 41         3,0           (ABS)         (S CM 1 (ABS))         5.00         16 41         3,0           (ABS)         (S CM 1 (ABS))         5.00         16 41         3,0           (NT)         (1 2 • 3 (4 1 (NT)))         12.00         16 34         3,0           (NT)         (1 2 • 3 (4 1 (NT)))         12.00         16 34         3,0           (NT)         (1 2 • 3 (4 1 (NT)))         12.00         16 54         3,0           (NT)         (1 2 • 3 (4 1 (NT)))         12.00         16 54         3,0           (T)         (T)         (T)         16 52         2,3,0           (T)         (T)         (T)         170         16 55         1,3,0           (T)         (T)         (T)         16 45         2,3,0           (T)         (T)         (T)         (T)         16 45         2,3,0           (T)         (T)         (T)         (T)         (T)         (T)           (T)         (T) <th></th> <th>8</th> <th>0.40</th> <th></th> <th></th> <th></th>                                                                                                    |                       | 8                         | 0.40    |       |         |             |
| IIII       IIIIIIIIIIIIIIIIIIIIIIIIIIIIIIIIIIII                                                                                                    | LAST X                | 5 1/x f LAST X            | 5.00    |       | 16-63   | 3, 0        |
| DEF         2 () FIND         12.35           DEF         a         12.3500           ABS         5.00         16 41         3,0           INT         1 (2 · 3 (a) () INT         12.00         16 34         3,0           INT         1 (2 · 3 (a) () INT         12.00         16 34         3,0           INT         1 (2 · 3 (a) () INT         12.00         16 34         3,0           INT         1 (2 · 3 (a) () INT         10.34         16 44         3,0           INT         5 () INT         12.000         16 52         2,3,0           INT         5 () INT         3.14         16-24         3,2,0           INT         5 () INT         15 () INT         16 55         1,3,0           INT         5 () INT         17 () INT         16 55         1,3,0           INT         5 () INT         13.33                                                                                                    | RND                   | 12•3456                   | 12.3456 |       | 16 24   | 1, 3, 0     |
| IDSP a         12.3500         16 41         3, 0           ABS         I 2 · 3 a I INT         12.00         16 41         3, 0           IT         I 2 · 3 a I INT         12.00         16 34         3, 0           IT         I 2 · 3 a I INT         12.00         16 34         3, 0           IT         I 2 · 3 a I INT         12.00         16 52         2, 3, 0           IT         IT         IT         It         It         It         It           IT         IT         It         It <thit< th=""> <thit< th=""></thit<></thit<>                                                                                                    |                       | DSP 2 1 RND               | 12.35   |       |         |             |
| ABS       S GTS I ABS       5.00       16 41       3,0         INT       I 2 • 3 4 I INT       12.00       16 34       3,0         IPRAC       I 2 • 3 4 I INT       12.00       16 34       3,0         IPRAC       I 2 • 3 4 I INT       12.00       16 34       3,0         IPRAC       I 2 • 3 4 I INT       12.00       16 34       3,0         IPRAC       I 2 • 3 4 I INT       12.00       16 44       3,0         IPRAC       I 2 • 3 4 I INT       12.00       16 54       3,0         IPR       I I I I I I I I I I I I I I I I I I I                                                                                                    |                       | DSP 4                     | 12.3500 |       |         |             |
| INT       I 2 · 3 · 4 · FRAC       12.00       16 34       3, 0         FRAC       I 2 · 3 · 4 · FRAC       0.34       16 44       3, 0         IN       S · A · FRAC       0.34       16 44       3, 0         IN       S · A · A · FRAC       0.34       16 44       3, 0         IN       S · A · A · A · A · A · A · A · A · A ·                                                                                                    | ABS                   | 5 CHS f ABS               | 5.00    |       | 16 41   | 3, 0        |
| FPAC       I 2 • 3 4 FFAC       0.34       16 44       3,0         NI       S I NI       120.00       16 52       2,3,0         T       I T       3.14       16-24       3,2,0         I S O ENTER S I 2       9,00       55       1,3,0         I S O ENTER I F I T O       170.       16 55       1,3,0         I S O ENTER I T O       170.       16 45       2,3,0         I S O ENTER I T O       170.       16 45       2,3,0         I S O ENTER I T O       170.       16 45       2,3,0         I R PD       57.30       16 46       2,3,0         S I D PR       0.50       41       2,3,0         SIN*       0.50       41       2,3,0         SIN*       I COS*       60.00       16 41       2,3,0         COS*       I COS*       60.00       16 42       2,3,0         I T AN*       45.00       16 43       2,3,0       16 43       2,3,0         I T AN*       45.00       16 43       2,3,0       16 43       2,3,0         I T AN*       45.00       16 43       2,3,0       16 43       2,3,0         I A S T AN       1.00       43       2,3,0       <                                                                                                    | INT                   | 12•34 f INT               | 12.00   |       | 16 34   | 3, 0        |
| NI       5 I NI       120.00       16 52       2, 3, 0         I       I       I       I       I       I       3.14       16-24       3, 2, 0         I       I       I       I       I       I       I       I       I       3, 2, 0         I       I       I       I       I       I       I       I       3, 2, 0         I       I       I       I       I       I       I       3, 2, 0       55       1, 3, 0         I       I                                                                                                    | FRAC                  | 12•34 <b>FRAC</b>         | 0.34    |       | 16 44   | 3, 0        |
| Image: Constraint of the second second se | N!                    | 5 <b>f</b> N!             | 120.00  |       | 16 52   | 2, 3, 0     |
| I S O ENTERS 6       9.00       55       1, 3, 0         %CH       I S O ENTERS I 7 O       170,       16 55       1, 3, 0         I %CH       13.33       16 45       2, 3, 0         D*R       4 S I I*R       0.79       16 45       2, 3, 0         R*D       1 I I*PD       57.30       16 46       2, 3, 0         SIN       3 O SIN       0.50       41       2, 3, 0         SIN*       • S I SIN*       30.00       16 41       2, 3, 0         SO       SIN       0.50       42       2, 3, 0         SO       6 O COS       0.50       42       2, 3, 0         COS*       6 COS*       0.50       43       2, 3, 0         I S I TAN*       1.00       43       2, 3, 0         I MA*       1 I TAN*       45.00       16 43       2, 3, 0         I A TAN*       1 I TAN*       45.00       16 43       2, 3, 0         I A D COS       -1.00       16-22       3, ACT, 0       3, ACT, 0         I A D COS       -1.00       16-23       3, ACT, 0       16 35       1, 3, 0         I MAS*       6 · 2 O I MAS       6.70       16 35       1, 3, 0         I MMS*                                                                                                    | π                     | f <b>π</b>                | 3.14    |       | 16–24   | 3, 2, 0     |
| %CH       1 S 0 ENTER 1 7 0       170.       16 55       1, 3, 0         %CH       13.33       16 45       2, 3, 0         %EPR       4 S 1 PPR       0.79       16 45       2, 3, 0         %EPR       1 1 PPD       57.30       16 46       2, 3, 0         %IN       3 0 SIN       0.50       41       2, 3, 0         SIN*       • 5 1 SIN**       30.00       16 41       2, 3, 0         SIN*       • 5 1 SIN**       30.00       16 41       2, 3, 0         GOS       6 0 COS       0.50       42       2, 3, 0         GOS*       • 5 1 COS**       60.00       16 42       2, 3, 0         GOS*       • 5 1 COS**       60.00       16 43       2, 3, 0         GOS*       • 5 1 COS**       60.00       16 42       2, 3, 0         GOS*       • 5 1 COS**       60.00       16 43       2, 3, 0         GOS*       • 5 1 COS*       -1.00       16 43       2, 3, 0         GRD       2 0 0 1 GRD COS       -1.00       16-22       3, ACT, 0         GRD       2 0 0 1 GRD COS       -1.00       16-23       3, ACT, 0         HMS*       6 * 6 8 GENTER*       6.56       16-55 <t< th=""><th>%</th><th>1 5 0 ENTER+ 6 %</th><th>9.00</th><th></th><th>55</th><th>1, 3, 0</th></t<>                                                                                                    | %                     | 1 5 0 ENTER+ 6 %          | 9.00    |       | 55      | 1, 3, 0     |
| Image: Section of the sector of the sector of the secto | (% СН                 | 1 5 0 ENTER+ 1 7 0        | 170.    |       | 16 55   | 1, 3, 0     |
| Image: Book of the set of the set o |                       | f %сн                     | 13.33   |       |         |             |
| R*D       1 1 R*D       57.30       16 46       2, 3, 0         SIN       3 0 SIN       0.50       41       2, 3, 0         SIN*       • S 1 SIN*       30.00       16 41       2, 3, 0         COS       6 0 COS       0.50       42       2, 3, 0         COS*       • S 1 COS*       60.00       16 42       2, 3, 0         COS*       • S 1 COS*       60.00       16 42       2, 3, 0         COS*       • S 1 COS*       60.00       16 42       2, 3, 0         TAN*       1 1 TAN*       45.00       16 43       2, 3, 0         TAN*       1 1 TAN*       45.00       16 43       2, 3, 0         RAD       7 1 RAD COS       -1.00       16-22       3, ACT, 0         GED       2 0 0 1 GED COS       -1.00       16-23       3, ACT, 0         GEG       3 0 1 RAD 1 DEG SIN       0.50       16-21       3, ACT, 0         HMS*       6 • 7 * HMS       6.42       16 35       1, 3, 0         HMS*       6 • 5 6 ENTER*       6.56       16-55       1, 3, 0         T       3 ENTER*       6.50       16-55       1, 3, 0         T       3 ENTER*       5.00       34                                                                                                    | D+R                   | 4 5 f D+R                 | 0.79    |       | 16 45   | 2, 3, 0     |
| SIN       3 0 SIN       0.50       41       2, 3, 0         SIN*1       • 5 1 SIN*1       30.00       16 41       2, 3, 0         COS       6 0 COS       0.50       42       2, 3, 0         COS*1       • 5 1 COS*1       60.00       16 42       2, 3, 0         TAN       4 5 TAN       1.00       43       2, 3, 0         TAN*1       1 1 TAN*1       45.00       16 43       2, 3, 0         TAN*1       1 1 TAN*1       45.00       16 43       2, 3, 0         TAN*1       1 T TAN*1       45.00       16 43       2, 3, 0         TAN*1       1 T TAN*1       45.00       16 43       2, 3, 0         TAN*1       1 T TAN*1       45.00       16 43       2, 3, 0         TAN*1       1 T TAN*1       45.00       16 43       2, 3, 0         TAN*1       1 T TAN*1       45.00       16 43       2, 3, 0         BAD       T T E BAD       COS       -1.00       16-22       3, ACT, 0         IBAD       DEG       SIN       0.50       16-21       3, ACT, 0         HMS+       6 • 4 2 T HMS+       6.70       16 35       1, 3, 0         IMS+       6 • 5 6 ENTER       6                                                                                                    | R+D                   | 1 f R+D                   | 57.30   |       | 16 46   | 2, 3, 0     |
| SIN*1       • 6 1 SIN*1       30.00       16 41       2, 3, 0         COS       6 0 COS       0.50       42       2, 3, 0         COS*1       • 5 1 COS*1       60.00       16 42       2, 3, 0         TAN       4 5 TAN       1.00       43       2, 3, 0         TAN*1       1 TAN*1       45.00       16 43       2, 3, 0         TAN*1       1 TAN*1       45.00       16 43       2, 3, 0         TAN*1       1 TAN*1       45.00       16 43       2, 3, 0         TAN*1       1 TAN*1       45.00       16 43       2, 3, 0         TAN*1       1 TAN*1       45.00       16 43       2, 3, 0         TAN*1       1 TAN*1       45.00       16 43       2, 3, 0         TAN*1       1 TAN*1       45.00       16 43       2, 3, 0         TAN       1 TAN*1       45.00       16-22       3, ACT, 0         GRD       2 0 0 1 GRD COS       -1.00       16-23       3, ACT, 0         HMS+       6 • 7 * HMS       6.42       16 35       1, 3, 0         +HMS+       6 • 5 6 ENTER*       6.56       16-55       1, 3, 0         B       S ENTER*       5.00       34       2, 1                                                                                                    | SIN                   |                           | 0.50    |       | 41      | 2, 3, 0     |
| COS       6 0 COS       0.50       42       2,3,0         COS <sup>-1</sup> 5 1 COS <sup>-1</sup> 60.00       16 42       2,3,0         TAN       4 5 TAN       1.00       43       2,3,0         TAN <sup>-1</sup> 1 1 TAN <sup>-1</sup> 45.00       16 43       2,3,0         TAN <sup>-1</sup> 1 1 TAN <sup>-1</sup> 45.00       16 43       2,3,0         TAN <sup>-1</sup> 1 1 TAN <sup>-1</sup> 45.00       16 43       2,3,0         TAN <sup>-1</sup> 1 1 TAN <sup>-1</sup> 45.00       16 43       2,3,0         RAD       1 7 1 FAD COS       -1.00       16-22       3, ACT,0         GED       2 0 0 1 GED COS       -1.00       16-23       3, ACT,0         DEG       3 0 1 FAD 1 DEG SIN       0.50       16-21       3, ACT,0         HMS+       6 • 7 • HMS       6.42       16 35       1,3,0         HMS+       6 • 5 6 ENTER*       6.56       16-55       1,3,0         IMS+       6 • 5 6 ENTER*       6.56       16-55       1,3,0         Image: A = 2 7 1 ENG       10.23       34       2,1,3,0         Image: A = 2       36.87       34       2,1,3,0                                                                                                    | SIN-1                 | • 5 <b>f</b> <u>SIN-1</u> | 30.00   |       | 16 41   | 2, 3, 0     |
| COS <sup>-1</sup> • 5 1 COS <sup>-1</sup> 60.00       16 42       2, 3, 0         TAN       4 5 TAN       1.00       43       2, 3, 0         TAN <sup>-1</sup> 1 TAN <sup>-1</sup> 45.00       16 43       2, 3, 0         TAN <sup>-1</sup> 1 TAN <sup>-1</sup> 45.00       16 43       2, 3, 0         TAN <sup>-1</sup> 1 TAN <sup>-1</sup> 45.00       16 43       2, 3, 0         TAN <sup>-1</sup> 1 TAN <sup>-1</sup> 45.00       16 43       2, 3, 0         TAN <sup>-1</sup> 1 TAN <sup>-1</sup> 45.00       16 43       2, 3, 0         TAN <sup>-1</sup> 1 TAN <sup>-1</sup> 45.00       16 43       2, 3, 0         TAN <sup>-1</sup> 1 TAN <sup>-1</sup> 45.00       16 43       2, 3, 0         TAN <sup>-1</sup> 1 TAN <sup>-1</sup> 45.00       16-22       3, ACT, 0         GEG       3 0 I RAD I DEG SIN       0.50       16-21       3, ACT, 0         HMS+       6 • 4 2 I HMS+       6.70       16 35       1, 3, 0         HMS+       6 • 5 6 ENTER*       6.56       16-55       1, 3, 0         3 ENTER*       4 • P       5.00       34       2, 1, 3, 0         XY       36.87       36.87       14 • P       14 • P                                                                                                    | COS                   | 6 0 <b>COS</b>            | 0.50    |       | 42      | 2, 3, 0     |
| TAN       4 5 TAN       1.00       43       2, 3, 0         TAN <sup>-1</sup> 1 T TAN <sup>-1</sup> 45.00       16 43       2, 3, 0         RAD       1 T TAN <sup>-1</sup> 45.00       16 43       2, 3, 0         RAD       1 T TAN <sup>-1</sup> 45.00       16 43       2, 3, 0         RAD       1 T TAN <sup>-1</sup> 45.00       16 43       2, 3, 0         RAD       1 T TAN <sup>-1</sup> 45.00       16-22       3, ACT, 0         GFD       2 0 0 f GFD COS       -1.00       16-23       3, ACT, 0         DEG       3 0 f RAD f DEG SIN       0.50       16-21       3, ACT, 0         +H.MS       6 • 7 + H.MS       6.42       16 35       1, 3, 0         HMS+       6 • 4 2 f H.MS+       6.70       16 36       1, 3, 0         HMS+       6 • 5 6 ENTER*       6.56       16-55       1, 3, 0         3 • 2 7 f ENG       10.23       34       2, 1, 3, 0         XY       36.87       34       2, 1, 3, 0                                                                                                    | Cos-1                 | • 5 f Cos-1               | 60.00   |       | 16 42   | 2, 3, 0     |
| TAN-111TAN-145.0016 432, 3, 0 $(I T I RAD COS-1.0016-223, ACT, 0(I T I RAD COS-1.0016-233, ACT, 0(I T I RAD I COS-1.0016-233, ACT, 0(I T I RAD I I DEG SIN0.5016-213, ACT, 0(I T I RAD I I DEG SIN0.5016-213, ACT, 0(I RAD I I DEG SIN0.5016-213, ACT, 0(I RAD I I DEG SIN0.5016-351, 3, 0(I RAD I I DEG SIN6.4216 351, 3, 0(I RAS+)(I I RAS+)(I I RAS+)(I I RAS+)(I RAS+)(I I I RAS+)(I I RAS+)(I I RAS+)(I I RAS+)(I I I RAS+)(I I I RAS+)(I I I RAS+)(I I I I RAS+)(I I I I RAS+)(I I I I I RAS+)(I I I I I I I I I I I I I I I I I I I $                                                                                                    | TAN                   | 4 5 TAN                   | 1.00    |       | 43      | 2, 3, 0     |
| RAD<br>(FRD)I T I RAD COS<br>T I RAD COS $-1.00$ $16-22$ $3, ACT, 0$ CFD<br>(CFD)2 0 0 I GFD COS<br>(SFD) $-1.00$ $16-23$ $3, ACT, 0$ DEG<br>( $\bullet$ RAD I DEG SIN $0.50$ $16-21$ $3, ACT, 0$ $\bullet$ H.MS6 $\bullet$ 7 $\bullet$ H.MS $6.42$ $16 35$ $1, 3, 0$ $\bullet$ H.MS6 $\bullet$ 4 2 I H.MS $\bullet$ $6.70$ $16 36$ $1, 3, 0$ H.MS+6 $\bullet$ 5 6 ENTER1 $6.56$ $16-55$ $1, 3, 0$ Therefore3 ENTER1 4 $\bullet$ P $5.00$ $34$ $2, 1, 3, 0$ Therefore $36.87$ $34$ $2, 1, 3, 0$                                                                                                    | TAN-1                 | 1 f (TAN-1)               | 45.00   |       | 16 43   | 2, 3, 0     |
| GRD       2 0 0 f GRD COS       -1.00       16-23       3, ACT, 0         DEG       3 0 f RAD f DEG SIN       0.50       16-21       3, ACT, 0         +H.MS       6 • 7 +H.MS       6.42       16 35       1, 3, 0         H.MS+       6 • 4 2 f H.MS+       6.70       16 36       1, 3, 0         H.MS+       6 • 5 6 ENTER*       6.56       16-55       1, 3, 0         3 • 2 7 f ENG       10.23       34       2, 1, 3, 0         SY       36.87       34       2, 1, 3, 0                                                                                                    | RAD                   | f T f RAD COS             | -1.00   |       | 16-22   | 3, ACT, 0   |
| DEG       3 0 1 RAD 1 DEG SIN       0.50       16-21       3, ACT, 0         •H.MS       6 • 7 •H.MS       6.42       16 35       1, 3, 0         HMS+       6 • 4 2 1 H.MS+       6.70       16 36       1, 3, 0         HMS+       6 • 5 6 ENTER*       6.56       16-55       1, 3, 0         IMMS+       6 • 5 6 ENTER*       6.56       16-55       1, 3, 0         IMMS+       6 • 5 6 ENTER*       6.56       16-55       1, 3, 0         Image: State of the state of the state o                                                                                                    | GRD                   |                           | -1.00   |       | 16–23   | 3, ACT, 0   |
| +H.MS       6       7       +H.MS       6.42       16 35       1, 3, 0         H.MS+       6       4       2       H.MS+       6.70       16 36       1, 3, 0         H.MS+       6       5       6       116 36       1, 3, 0       16 36       1, 3, 0         H.MS+       6       5       6       ENTER*       6.56       16-55       1, 3, 0         Image: State of the state of the sta                                                                                                    | DEG                   | 3 O f RAD f DEG SIN       | 0.50    |       | 16-21   | 3, ACT, 0   |
| HMS+       6       4       2       HMS+       6.70       16       36       1, 3, 0         HMS+       6       5       6       ENTER*       6.56       16-55       1, 3, 0         3       2       7       1023       10.23       34       2, 1, 3, 0         3       ENTER*       4       5.00       34       2, 1, 3, 0         XXY       36.87       36.87       34       2, 1, 3, 0                                                                                                    | + H.MS                | 6 • 7 +H.MS               | 6.42    |       | 16 35   | 1, 3, 0     |
| HMS+       6       5       6       16-55       1, 3, 0         3       2       7       ENG       10.23       34       2, 1, 3, 0         3       ENTER*       4       5.00       34       2, 1, 3, 0         XXY       36.87       36.87       34       2, 1, 3, 0                                                                                                    | H.MS+                 | 6 • 4 2 <b>f</b> HMS+     | 6.70    |       | 16 36   | 1, 3, 0     |
| Image: Second state state sta | HMS+                  | 6 • 5 6 ENTER+            | 6.56    |       | 16-55   | 1, 3, 0     |
| 3 ENTER 4 P     5.00     34     2, 1, 3, 0       XXY     36.87     .                                                                                                    | _                     | 3 • 2 7 <b>f</b> ENG      | 10.23   |       |         |             |
| 36.87                                                                                                    | ÷₽                    | 3 ENTER 4 → P             | 5.00    |       | 34      | 2, 1, 3, 0  |
|                                                                                                    |                       | xey                       | 36.87   |       |         |             |

4-3

~

n.

| OPERATION       | KEYSTROKES          | DISPLAY | PRINT            | KEYCODE  | <b>ROM FAILURE</b>               |
|-----------------|---------------------|---------|------------------|----------|----------------------------------|
| ₽R              | 36•87 Enter+        | 36.87   |                  | 44       | 2, 1, 3, 0                       |
|                 | 5 <b>+</b> R        | 4.00    |                  |          |                                  |
|                 | XXY                 | 3.00    |                  |          |                                  |
| e×              | 1 e×                | 2.72    |                  | 33       | 1, 2, 3, 0                       |
| LN              |                     | 1.00    |                  | 32       | 2, 1, 3, 0                       |
| 10 <sup>x</sup> | 3 f 10 <sup>×</sup> | 1000.00 |                  | 16 33    | 1, 2, 3, 0                       |
| LOG             |                     | 1.30    |                  | 16 32    | 2, 1, 3, 0                       |
| <u>ух</u>       |                     | 256.00  |                  | 31       | 1, 2, 3, 0                       |
| PRINTX          |                     | 1.00    | 1.09             | -14      | 0, PIK, 3                        |
| PRINT: STACK    | 1 ENTERI 2 ENTERI   | 2.00    |                  |          |                                  |
|                 | 3 ENTERO 4          | 4.      |                  |          |                                  |
|                 | PRINT: STACK        | 4.00    |                  |          |                                  |
|                 |                     |         | 2.00 Z           |          |                                  |
|                 |                     |         | <b>4</b> йй Х    | 16-14    |                                  |
|                 |                     |         | 1.00 1           | 10-14    | <b>0</b> , <b>11K</b> , <b>5</b> |
| STO             | ( 2 STO 5           | 2.00    |                  | 35 05    | 3, 0                             |
| RCL             | CLX RCL 5           | 2.00    |                  | 36 05    | 3, 0                             |
| PRINT: REG      | 1 STO 1             | 1.00    |                  | 16-13    | 0, PIK, 3                        |
|                 | 2 <b>STO</b> 2      | 2.00    |                  |          |                                  |
|                 | 3 STO 3             | 3.00    |                  |          |                                  |
|                 | 4 <b>STO</b> 4      | 4.00    |                  |          |                                  |
|                 | f PRINT: REG        | 4.00    | 0.00 0           |          |                                  |
|                 |                     |         | 1.00 1           |          |                                  |
|                 |                     |         | 2.00 2           |          |                                  |
|                 |                     |         | 3.00 3           |          |                                  |
|                 |                     |         | 4.00 4<br>6.66 5 |          |                                  |
|                 |                     |         | 9.00 J<br>9.00 6 |          |                                  |
|                 |                     |         | 0.00 7           |          |                                  |
|                 |                     |         | 0.00 8           |          |                                  |
|                 |                     |         | 0.00 9           |          |                                  |
|                 |                     |         | 8.00 A           |          |                                  |
|                 |                     |         | 0.05 B           |          | -                                |
|                 |                     |         | 9.00 L<br>9.00 D |          |                                  |
|                 |                     |         | 0.00 D<br>8 88 F |          |                                  |
|                 |                     |         | 0.00 I           |          | _                                |
| CL REG          | 5 STO 8 CLX RCL 8   | 5.00    | •                | 16-53    | 3, 1, 0                          |
|                 | f CLREG CLX RCL 8   | 0.00    |                  |          | -, -, -                          |
| STO +           | 8 STO 1             | 8.00    |                  | 35-55 01 | 3, 1, 0                          |
|                 | 2 STO + 1           | 2.00    |                  |          |                                  |
|                 | RCL 1               | 10.00   |                  |          |                                  |
| STO -           | 8 STO 1             | 8.00    |                  | 35-45 01 | 3, 1, 0                          |
|                 | 2 STO 🗖 1           | 2.00    |                  |          |                                  |
|                 | RCL 1               | 6.00    |                  |          |                                  |
| STO X           | 8 STO 1             | 8.00    |                  | 35-35 01 | 3, 1, 0                          |
| 1+a             | 2 STO X 1           | 2.00    |                  |          |                                  |
|                 |                     | 16.00   |                  |          |                                  |
| 510 🖻           |                     | 8.00    |                  | 35-24 01 | 3, 1, 0                          |
|                 | 2 STO 🗧 1           | 2.00    |                  |          |                                  |
|                 |                     | 4.00    |                  |          |                                  |

Table 4-1. Faulty Function Repair (Continued)

-

()

|                         |                                       |                 |       | VEVCODE | DOMEAUUDE        |
|-------------------------|---------------------------------------|-----------------|-------|---------|------------------|
| OPERATION               | KEYSTROKES                            | DISPLAY         | PRINT | KEYCODE | ROM FAILURE      |
| P\$S)                   | ( 2 5 STO 4 f                         |                 |       | 16-51   | 3, 0, 1, 6       |
|                         | PES RCL 4                             | 0.00            |       |         |                  |
| Σ+                      | ENTER+ E+ E+                          |                 |       | 56      | 1, 3, 0          |
| Σ-                      | Σ+ f Σ-                               | 2.00            |       | 16 56   | 1, 3, 0, 6       |
| $\overline{\mathbf{x}}$ |                                       | 12.50           |       | 16 53   | 1, 3, 0, 6       |
| S                       |                                       | 17.79           |       | 16 54   | 1, 3, 0, 6       |
| SST                     | SST (key down)                        | 001 51          |       |         | 0, 1, 5, CRC     |
|                         | (key up)                              | 0.00            |       |         |                  |
| BST                     | BST (key down)                        | 224 51          |       |         | 0, 1, 5, CRC     |
|                         | (key up)                              | 0.00            |       |         |                  |
| GTO • n n n             | GTO • 1 2 3                           |                 |       |         | 6, 1             |
|                         | PRGM                                  | 123 51          |       |         |                  |
| GTO (i)                 | PRGM                                  |                 |       | 22 45   | 3, 2, 5, 6, 0    |
| (positive i)            | LBL 1 LBL 2                           |                 |       |         |                  |
|                         | LBL 3                                 |                 |       |         |                  |
|                         | PRGM                                  |                 |       |         |                  |
|                         | 2 STO 1 GTO                           |                 |       |         |                  |
|                         | (i) PRGM (IIII) RUN                   | 002 21 02       |       |         |                  |
| GTO (i)                 | 5 CHS STO I                           |                 |       | 22 45   | 3, 1, 2, 5, 6, 0 |
| (negative i)            |                                       | 220 51          |       |         |                  |
|                         |                                       |                 |       | 21 11   | 3, 0             |
|                         | LEL B LEL C                           | 003 21 13       |       |         |                  |
|                         |                                       |                 |       | 22 12   | 3 3 5 6 0        |
|                         |                                       | 000 01 10       |       | 22 12   | 5, 2, 5, 6, 0    |
|                         |                                       | 002 21 12       |       |         |                  |
| (GSB)                   |                                       |                 |       | 22, 12  | 2 2 5 6 0        |
| BIN                     |                                       |                 |       | 25 12   | 3, 2, 3, 0, 0    |
|                         |                                       | 246.00          |       | 24      | 3, 0, 0          |
| (x≠y?)                  | ( ¶ [x≠0?] [5] ¶ [x=0?]               | 2.10.00         |       | 16-32   | 3 0              |
| [x=y?]                  |                                       |                 |       | 16-33   | 3,0              |
| [X=0?]                  |                                       |                 |       | 16-43   | 3,0              |
| [x>0?]                  | (x > y) CHS f $(x > 0)$               |                 |       | 16-44   | 3,0              |
| x <0?                   | f [x>y?] f [x≠0?]                     |                 |       | 16-45   | 3.0              |
| [x≤y?]                  |                                       | 008 51          |       | 16-35   | 3. 1. 0          |
| [x>y?]                  | · · · · · · · · · · · · · · · · · · · |                 |       | 16-34   | 3. 1. 0          |
| (X≭0)                   |                                       |                 |       | 16-42   | 3. 0             |
|                         | / f STF 1 f STF 3                     |                 |       |         | 2, 0             |
|                         | 1 F? 3 1 F? 3                         |                 |       | 21 01   | 2 6 0            |
|                         |                                       |                 |       | 21 01   | 3, 0, U          |
|                         |                                       |                 |       | 22 01   | <i>э</i> , 0, 0  |
|                         |                                       | 002 51          |       |         |                  |
| PAUSE                   |                                       |                 |       | 16 51   | 0, 3, CRC        |
| _                       | f PAUSE GTO A                         |                 |       |         | , ,              |
|                         | PRGM RUN 5                            | 5.00 (blinkina) |       |         |                  |
|                         | • 5                                   | .5              |       | -62     | 3, 0, 6          |
| [X1]                    | 5 <b>F</b> (221 <b>F</b>              | 5.00            |       | 16_41   | 310              |
|                         |                                       | 5.00            |       | 10-41   | 5, 1, 0          |
|                         |                                       |                 |       |         |                  |
|                         |                                       |                 |       |         |                  |

 Table 4-1. Faulty Function Repair (Continued)

| OPERATION | KEYSTROKES                                                             | DISPLAY     | PRINT  | KEYCODE  | <b>ROM FAILURE</b> |
|-----------|------------------------------------------------------------------------|-------------|--------|----------|--------------------|
|           | (5) STO 1) STO 2) []<br>W/DATA<br>(insert data card 1)<br>OFF []]]] ON | Crd<br>5.00 |        |          |                    |
| W/DATA    |                                                                        | 0.00        |        | 16-61    | 6, CRC , 3, 0,     |
| MERGE )   | 1 STO I I MERGE                                                        |             | j      | 16-62    | 3, 0, CRC          |
|           | (insert card again)                                                    | 1.00        |        |          |                    |
|           | RCL 1                                                                  | 5.00        |        |          |                    |
|           |                                                                        | 0.00        |        |          |                    |
| SPACE     | PRINT: SPACE                                                           |             | (paper | 16-11    | 0, PIK, 3          |
|           | 5 ENTERA D+ D+                                                         | 2 00        | moves) | 26.56    | 3.0                |
|           | RCL 2+                                                                 | 6.00        |        | 30 30    | 3, 0               |
|           | Xty                                                                    | 10.00       |        |          |                    |
| STO (1)   | 5 STO (1) CLX RCL (1)                                                  | 5.00        |        | 35 45    | 3, 0               |
| RCL (i)   | RCL 0                                                                  | 5.00        |        | 36 45    | 3, 0               |
| DSZ I     | 1 STO I I DSZ I                                                        | 1.00        |        | 16 25 46 | 3, 1, 0            |
|           |                                                                        | 001 51      |        |          |                    |
| ISZ I     | 1 CHS STO I I ISZ                                                      |             |        | 16 26 46 | 3, 1, 0            |
|           |                                                                        | 0.00        |        |          |                    |
|           |                                                                        | 001 51      |        |          |                    |
|           |                                                                        |             |        |          |                    |

Table 4-1. Faulty Function Repair (Continued)

#### 4-10. LOGIC PCA OPERATIONAL TEST

4-11. This test is used to identify faulty integrated circuits on the logic PCA. It is comprised of the following separate tests, which should be run in the order shown:

- a. Initial test.
- b. Program memory test.
- c. Functional test.

#### 4-12. INITIAL TEST

- 4-13. To run this test:
- a. Set switches as follows:

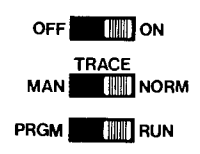

- b. Enter the key sequence of table 4-2. After each keystroke, compare the number in the calculator display to that in the DISPLAY column. If they are not the same, one of the ROM's indicated by number in the ROM FAILURE column is probably faulty. Replace these ROM's in the order indicated; after each replacement, return to the beginning of the test and run it again, replacing additional ROM's as indicated until the number in the calculator's display agrees with that in the DISPLAY column.
- c. Compare the calculator printout to the PRINTOUT column of table 4-2. If they are not identical, replace (one at a time) ROM 5, ROM 0, and the PIK chip until the proper printout is obtained when the entire initial test is run after each replacement.

#### 4-14. PROGRAM MEMORY TEST

4-15. To run the program memory test, follow the procedures detailed in the flowchart of figure 4-2.

e.

( )

.

| KEYSTROKE | DISPLAY         | ROM FAILURE | PRINTOUT |
|-----------|-----------------|-------------|----------|
| 9         | 9.              | 3, 6, 0     |          |
| ½         | 0.11            | 1, 3, 6, 0  | 9.00 1/X |
| 7         | 7.              | 3, 6, 0     |          |
| ×         | 0.78            | 1, 3, 6, 0  | 7.00 ×   |
| CHS       | -0.78           | 3, 6, 0     | CHS      |
| EEX       | 1. 00           | 3, 6, 0     |          |
| 7         | 1. 07           | 3, 6, 0     |          |
| 6         | 1. 76           | 3, 6, 0     |          |
| 8         | -7.77777777-77  | 1, 3, 6, 0  | 1.+76 ÷  |
|           | -7.77777777-77  | 6, 0        |          |
| [X2]      | 0.00            | 3, 6, 0     | X#1      |
| 0         | -7.77777777-77  | 1, 3, 6, 0  | RCLI     |
| TAN       | -1.357478307-78 | 2, 3, 6, 0  | TAN      |
|           | -1.357478307-78 | 6, 6, 0     |          |
| TAN-1     | -7,777777777777 | 2, 3, 6, 0  | TAN-     |
| STO       | -7.77777777-77  | 6, 0        |          |
| 1         | -7.77777777-77  | 3, 6, 0     | STŪI     |
|           | -7.77777777-77  | 6, 0        |          |
| ISZ       | -7.77777777-77  | 6, 0        |          |
| 0         | -7.77777777-77  | 3, 1, 6, 0  | ISZI     |
| CLX       | 0.00            | 3, 6, 0     | CLX      |
| 0         | -7.77777777-77  | 3, 1, 6, 0  | RCLI     |

Table 4-2. Initial Test

•

- .

**Component-Level Maintenance** 

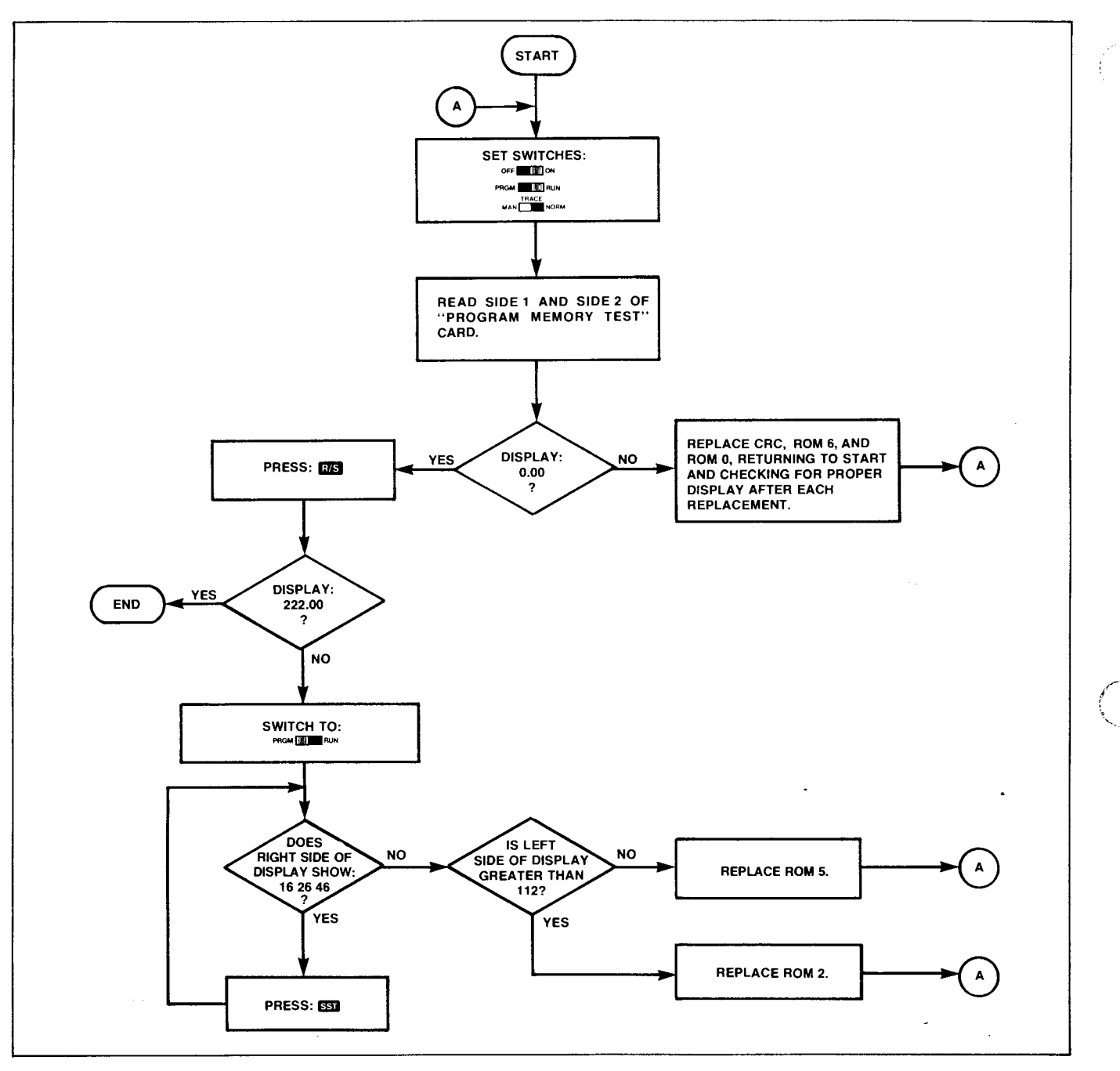

Figure 4-2. Program Memory Test

#### 4-16. FUNCTIONAL TEST

4-17. To run the functional test, follow the step-by-step procedures shown in table 4-3.

4-18. When the indicated display is not obtained, replace IC's (CRC, PIK, or ROM's designated by number) one at a time. After each replacement, return to step 1 of the functional test and reiterate, replacing the indicated IC's until the proper display is obtained.

4-19. Before using data card 1 in step 12, erase it using the following procedures (to save time, a number of cards

can be erased at the same time and all labeled data card 1 for use in later repairs):

- a. Switch a working calculator ON.
- b. Switch to PRGM mode.
- c. Feed both sides of data card 1 through the card reader.

4-20. Steps 16A, 16B, and 16C are checkpoints to identify the point at which the functional test program halts or begins to loop endlessly. This location is needed to isolate the probable ROM failure, as given in table 4-4. The numbers are displayed only to indicate these checkpoints and need not be checked for accuracy; this is done internally by the functional test program.

41

| Table | 4-3. | Functional | Test |
|-------|------|------------|------|
|       |      |            |      |

| -      | STEP                                  | PROCEDURE                                                                                                    | DISPLAY                                                                                                    | PRINTOUT                                                                                                    | IC<br>REPLACEMENT                                                                                                    |
|--------|---------------------------------------|----------------------------------------------------------------------------------------------------|----------------------------------------------------------------------------------------------------|----------------------------------------------------------------------------------------------------|----------------------------------------------------------------------------------------------------|
|        | STEP 1 2 3 4 5 6 7 8 9 10 11 12 12 13 | PROCEDURE<br>Set switches:<br>OFF ON<br>TRACE<br>MAN OFF NORM<br>PRGM OFF RUN<br>Press CLX<br>Read side 1 of functional test card.<br>Read side 2 of functional test card.<br>Read side 2 of functional test card.<br>Switch to PRGM mode.<br>Press SST<br>Press SST<br>Press IDEL<br>Press LB A<br>Switch to RUN mode.<br>Press A<br>Feed side 1 of data card 1.<br>Feed side 2 of data card 1. | DISPLAY<br>0.00<br>Crd<br>0.00000000 00<br>0.00<br>224 24<br>001 00<br>000<br>001 21 11<br>0.00000000 00<br>-7.77777777777777777777777777777777777 | PRINTOUT                                                                                                    | IC<br>REPLACEMENT<br>CRC, 0<br>CRC, 1, 0<br>0, 5, 1, CRC<br>0, 5, 1, CRC<br>0, 2<br>0, 2, 1, 6, 5<br>2, 1, 0<br>See Fig. 4-3<br>See Fig. 4-3<br>See Fig. 4-3 |
|        | 14                                    | Again feed side 1 of data card 1.                                                                                                    | (flashing)<br>Crd                                                                                                    |                                                                                                    |                                                                                                    |
|        | 15                                    | Feed side 2 of data card 1.                                                                                                    | 6.00000000 00                                                                                                    |                                                                                                    |                                                                                                    |
| ()     |                                       |                                                                                                    | (pause)<br>-1.000000000 00<br>(flashing)                                                                                                    |                                                                                                    | See Fig. 4-3                                                                                                    |
|        | 16                                    | Read side 1 of data card 2.                                                                                                    | -1.00000000 00                                                                                                    |                                                                                                    | See Fig. 4-3                                                                                                    |
|        | 16A                                   |                                                                                                    | 30.88997250                                                                                                    |                                                                                                    | See Fig. 4-3                                                                                                    |
|        | 16 <b>B</b>                           |                                                                                                    | (pause)<br>-2.238303285 21                                                                                                    |                                                                                                    | See Fig. 4-3                                                                                                    |
|        | 160                                   |                                                                                                    | (pause)                                                                                                    |                                                                                                    | See Fig. 4.2                                                                                                    |
|        | 100                                   |                                                                                                    | 4.301773670 27<br>(pause)                                                                                                    |                                                                                                    | See Fig. 4-3                                                                                                    |
| •<br>• |                                       |                                                                                                    |                                                                                                    | -1012 ***<br>-4.444444444 T<br>-3.33333333-33 Z<br>-2.22222222-22 V<br>-1.111111111-11 X<br>51. 0<br>-2.238303285+21 1<br>31. 2<br>-2.238303285+21 3<br>4.301773670+27 4<br>0. 5<br>0. 6 | 0, PIK, 3, 1                                                                                                    |

| Table | 4-3. | Functional | Test | (Continued) |
|-------|------|------------|------|-------------|
|-------|------|------------|------|-------------|

| STEP                  | PROCEDURE                                                                  | DISPLAY                                                  | PRINTOUT                                                                                                    |                                                            | {  |
|-----------------------|----------------------------------------------------------------------------|----------------------------------------------------------|----------------------------------------------------------------------------------------------------|------------------------------------------------------------|----|
|                       |                                                                            |                                                          | E.         7           E.         8           G.         9           -4.4444444444         A           -3.333333333-33         B           -2.22222222-22         C           -1.11111111-11         D           8.0000000-77         E           -5.         I                                                                                                    | 0, PIK, 3, 1                                               | v  |
| 16D<br>17<br>18<br>19 | Switch to PRGM mode.<br>Press: GTO • 2 0 0<br>Press: T PRINT: PRGM         | -8.8888888888-88<br>218 21 16 13<br>200 -41<br>001 21 11 |                                                                                                    | See Fig. 4-3<br>5, 0, 1<br>5, 1, 0<br>5, 1, 0              |    |
|                       |                                                                            |                                                          | 200       XZY       -41         201       ÷       -24         202       SIN-'       16       41         203       €*       33         204       GSBc       23       16       13         205       RCLA       36       11         206       RCLB       36       12         207       RCLC       36       13         208       RCLD       36       14         209       ENG       -13       210         210       PRTX       -14 | 5, 0, 3, PIK                                               | (  |
| 20                    | Immediately after line 209<br>appears, switch print mode to<br>TRACE mode. |                                                          | 211 FIX<br>212 PR3T<br>213 PREG<br>214 SPC<br>215 RCLE<br>216 '×<br>217 R/S<br>218 #LBLc<br>219 RCL;                                                                                                    | CRC (if format of<br>printout does not<br>change as shown) |    |
| 21<br>22<br>23        | Insert side 2 of data card 2.<br>Switch to RUN mode.<br>Press CLX          | Error<br>Error<br>-8.88888888-88                         | 220 X≠Y?<br>221 GTO₀<br>222 DSZI<br>223 PSE<br>224 RTN<br>ERROR                                                                                                    | 0, 6, CRC<br>0, PIK<br>0, CRC<br>3, 6, 0                   | р. |

 $\dot{\alpha}$ 

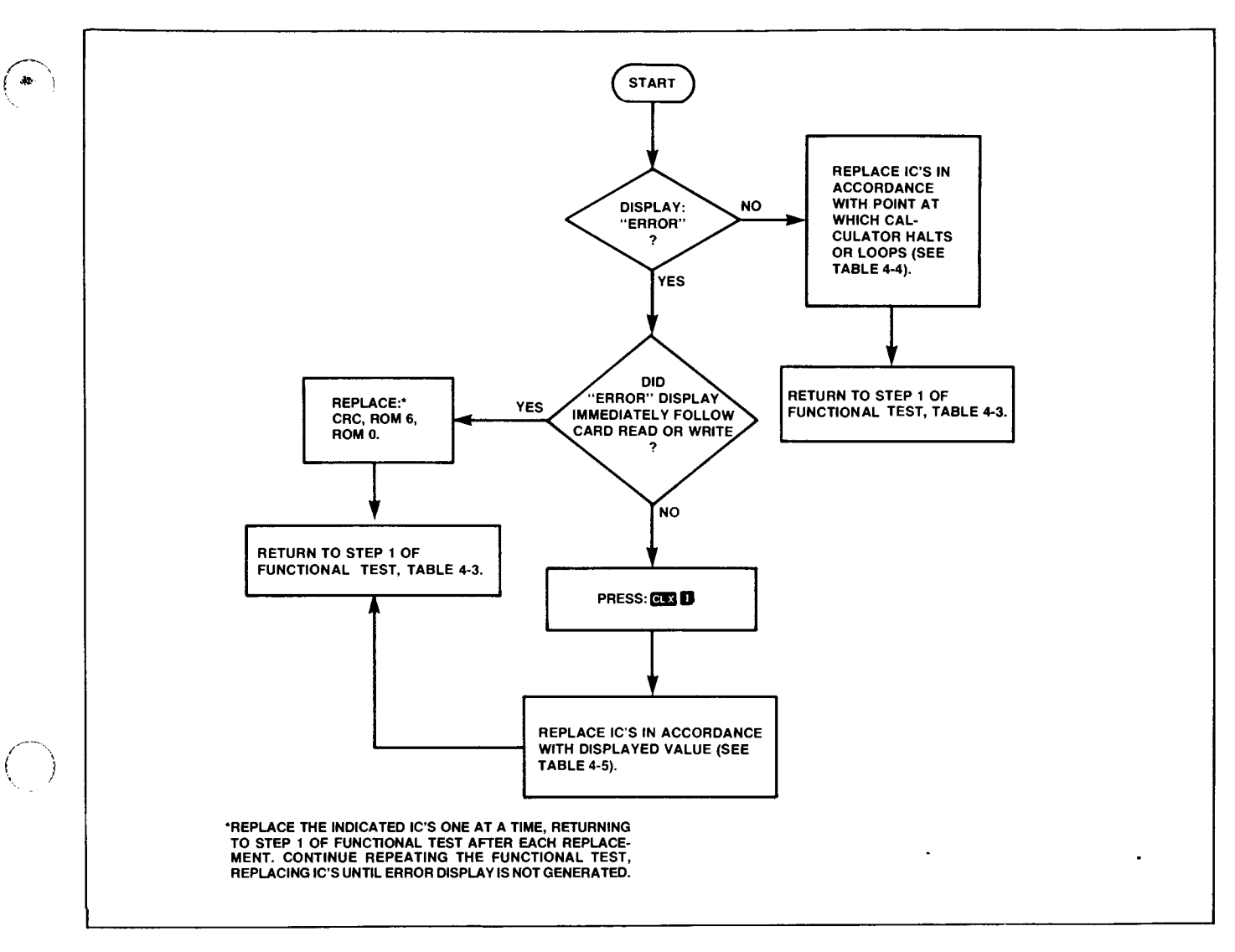

Figure 4-3. IC Replacement Flowchart, Functional Test

| Table 4-4. IC Replacement, C | <b>Calculator Halted or Looping</b> |
|------------------------------|-------------------------------------|
|------------------------------|-------------------------------------|

| BETWEEN STEPS                                                                                                    | IC REPLACEMENT*                             |  |
|----------------------------------------------------------------------------------------------------|---------------------------------------------|--|
| $11 \rightarrow 16A$ $16A \rightarrow 16B$ $16B \rightarrow 16C$ $16C \rightarrow 16D$                                                                                                    | 6, 3, 0<br>1, 3, 0<br>2, 1, 3, 0<br>5, 3, 0 |  |
| *Replace the indicated IC's (designated by ROM number) one at a time, returning to step 1 of functional test after each replacement. Continue repeating the functional test, replacing IC's until proper display is obtained. |                                             |  |

| Table 4-5. | IC | Replacement, | Error | Display |
|------------|----|--------------|-------|---------|
|------------|----|--------------|-------|---------|

| DISPLAYED VALUE**                                                                                                    | IC REPLACEMENT*                                                                                                    |  |
|----------------------------------------------------------------------------------------------------|----------------------------------------------------------------------------------------------------|--|
|                                                                                                    |                                                                                                    |  |
| -5                                                                                                    | 5, 0, 3                                                                                                    |  |
| -4                                                                                                    | 2, 1, 3, 0                                                                                                    |  |
| -3                                                                                                    | 1, 3, 0                                                                                                    |  |
| -2                                                                                                    | 3, 1, 0                                                                                                    |  |
| -1                                                                                                    | CRC, 6, 0, 3                                                                                                    |  |
| $0 \rightarrow 9$                                                                                                    | 1, 3, 0                                                                                                    |  |
| $10 \rightarrow 19$                                                                                                    | 6, 3, 0                                                                                                    |  |
| $20 \rightarrow 23$                                                                                                    | 1, 3, 0                                                                                                    |  |
| 24                                                                                                    | 3, 1, 0                                                                                                    |  |
| any other value                                                                                                    | 3, 2, 1, 0                                                                                                    |  |
| *Replace IC's (CRC, or ROM's<br>time, returning to Step 1 of functi<br>Continue repeating the functional<br>until "Error" display is not gene | designated by number) one at a<br>ional test after each replacement.<br>test, replacing the indicated IC's<br>erated. |  |
| **Display format for value may vary.                                                                                                    |                                                                                                    |  |

**Component-Level Maintenance** 

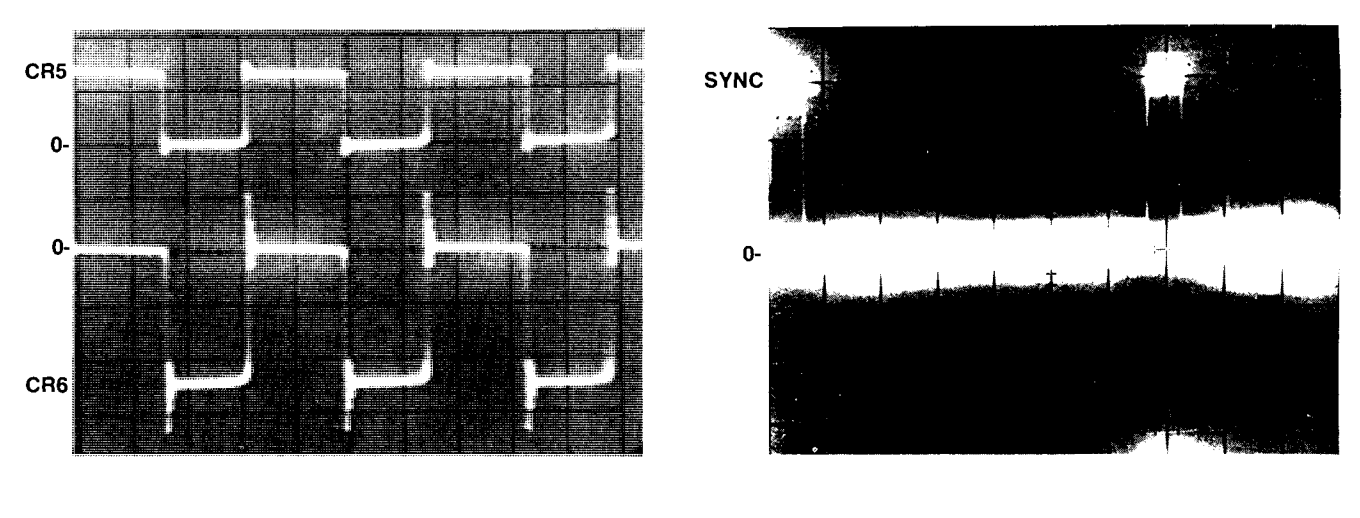

Test points: Anodes of CR5 and CR6 Oscilloscope time base: 2  $\mu s/cm$  Vertical gain: 5 V/cm

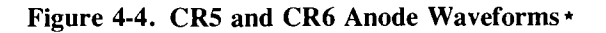

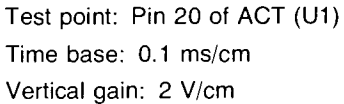

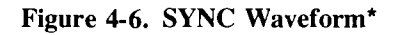

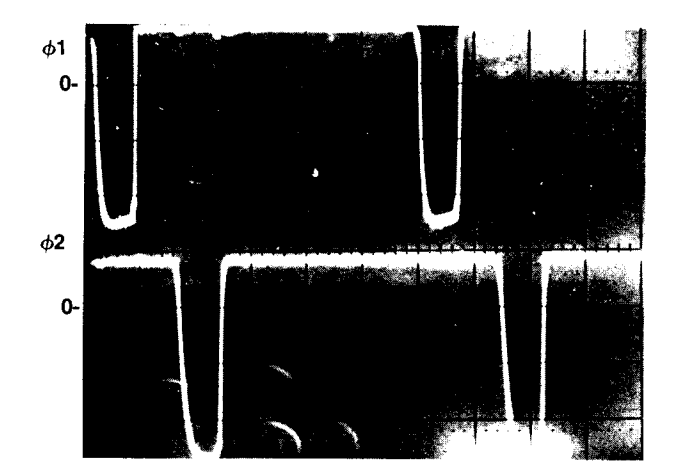

Test point: Pins 16 and 17 of ACT (U1) Oscilloscope time base: 1  $\mu$ s/cm Vertical gain: 5 V/cm

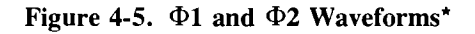

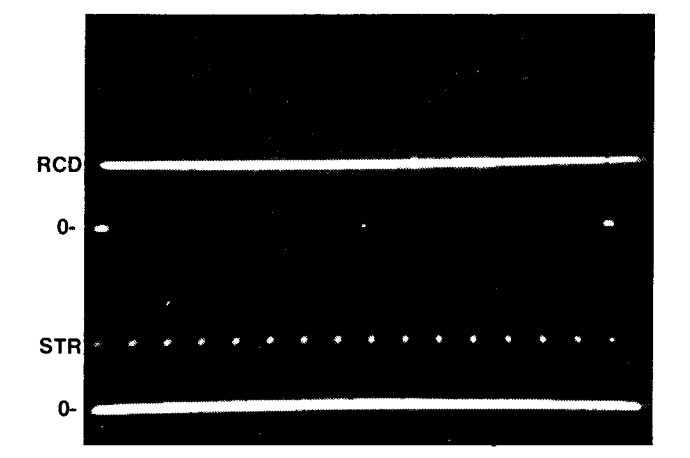

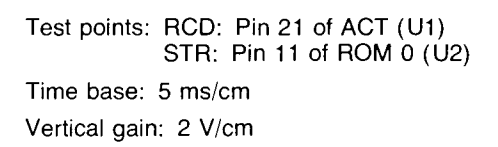

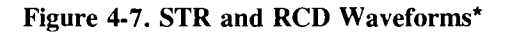

.

\*These waveforms are as seen with an HP 182C Oscilloscope, HP 1804A Vertical amplifier Plug-In. Vertical bandwidth: 50 MHz. Calculator ON, with 0.00 in display.

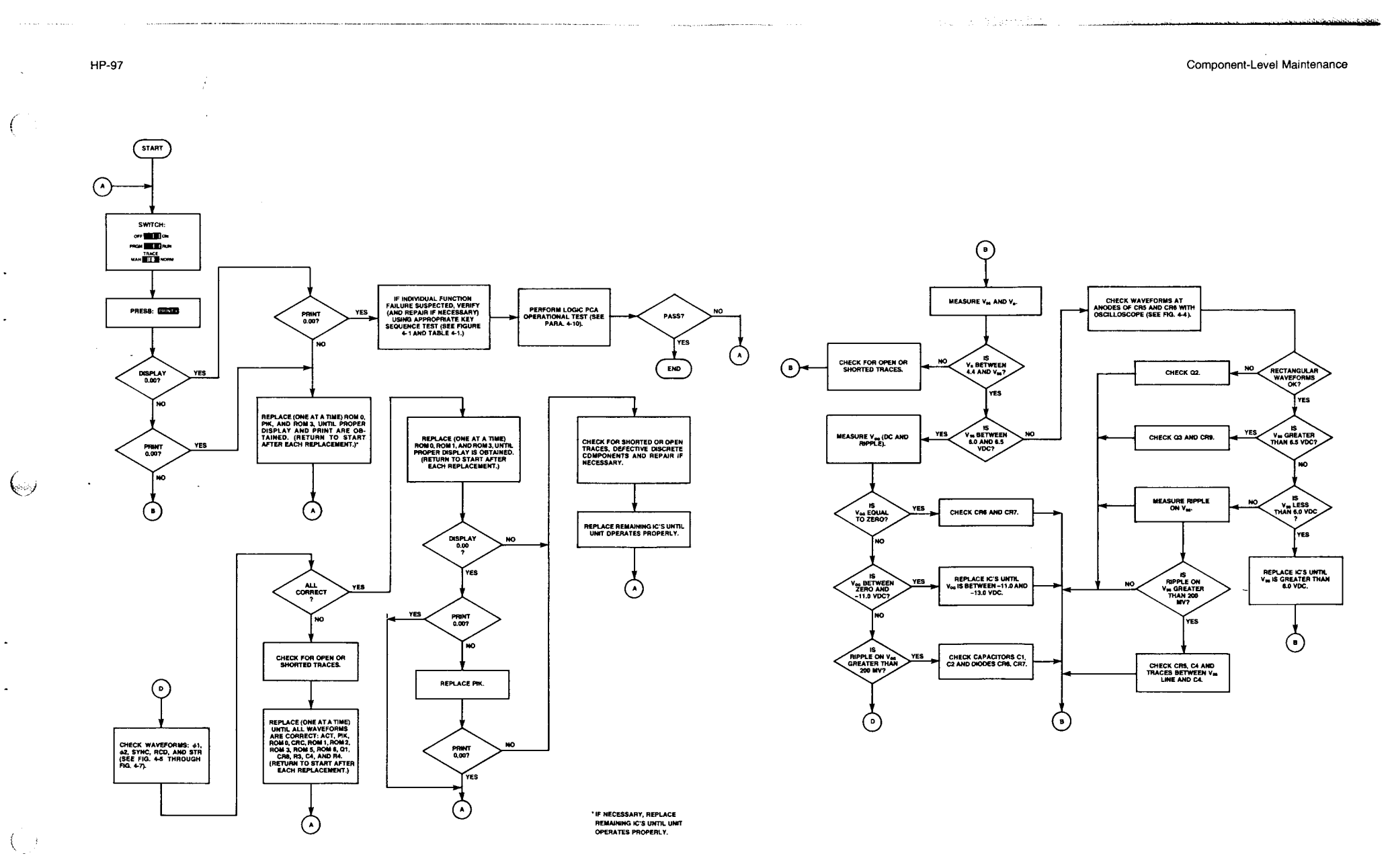

Figure 4-8. Logic PCA Troubleshooting Flowchart

4-13/4-14

-

с

| <b>REFERENCE</b><br>DESIGNATION | HP PART<br>NUMBER | DESCRIPTION                 |
|---------------------------------|-------------------|-----------------------------|
|                                 |                   |                             |
| C1, 2, 3                        | 0180-0575         | CAPACITOR, fxd, 2.2 $\mu$ f |
| C4                              | 0180-2615         | CAPACITOR, fxd, 22 $\mu$ f  |
| C5                              | 0160-3995         | CAPACITOR, fxd, 3900 pf     |
| 6                               | 0180-2602         | CAPACITOR, fxd, $47\mu f$   |
| CR1 thru CR4                    | 1901-0704         | DIODE, silicon              |
| CR5 thru CR7, 10                | 1901-1098         | DIODE, silicon              |
| CR8                             | 1902-1324         | DIODE, zener                |
| CR9                             | 1902-1314         | DIODE, zener                |
| R3, 7                           | 0683-1025         | RESISTOR, fxd, 1K, 5%       |
| R4                              | 0683-2215         | RESISTOR, fxd, 220 ohm      |
| R5                              | 0683-1525         | RESISTOR, fxd, 1.5K, 5%     |
| R6                              | 0683-1515         | RESISTOR, fxd, 150 ohm      |
| R8                              | 0683-1035         | RESISTOR, fxd, 10K, 5%      |
| R9                              | 0683-3915         | RESISTOR, fxd, 390 ohm      |
| R10                             | 0811-1674         | RESISTOR, fxd, 4.7 ohm, 2W  |
| Q1, 5                           | 1853-0395         | TRANSISTOR, PNP             |
| Q2                              | 1854-0668         | TRANSISTOR, NPN             |
| Q3                              | 1854-0071         | TRANSISTOR, NPN             |
| Q4                              | 1854-0713         | TRANSISTOR, NPN             |
| T1                              | 1900-3594         | TRANSFORMER, toroidal       |
| U1                              | 1820-1812         | INTEGRATED CIRCUIT. ACT     |
| U2                              | 1818-0225         | INTEGRATED CIRCUIT, ROM 0   |
| U3                              | 1820-1751         | INTEGRATED CIRCUIT, CRC     |
| U4                              | 1820-1723         | INTEGRATED CIRCUIT, PIK     |
| U5                              | 1818-0228         | INTEGRATED CIRCUIT, ROM 1   |
| U6                              | 1818-0226         | INTEGRATED CIRCUIT, ROM 2   |
| U7                              | 1818-0233         | INTEGRATED CIRCUIT, ROM 3   |
| U8                              | 1818-0229         | INTEGRATED CIRCUIT, ROM 5   |
| U9                              | 1818-0230         | INTEGRATED CIRCUIT, ROM 6   |
| J1-7                            | 1251-0600         | CONNECTOR, 1-pin            |
| 18                              | 1251-4426         | CONNECTOR, 13-pin           |
| P1                              | 1251-4289         | CONNECTOR, 21-pin           |
| W1                              | 8159-0005         | WIRE, jumper                |
|                                 | 00097-80001       | BOARD, etched               |
|                                 |                   |                             |
|                                 |                   |                             |

Table 4-6. Logic Printed-Circuit Assembly A1 (00097-60001) Replaceable Parts

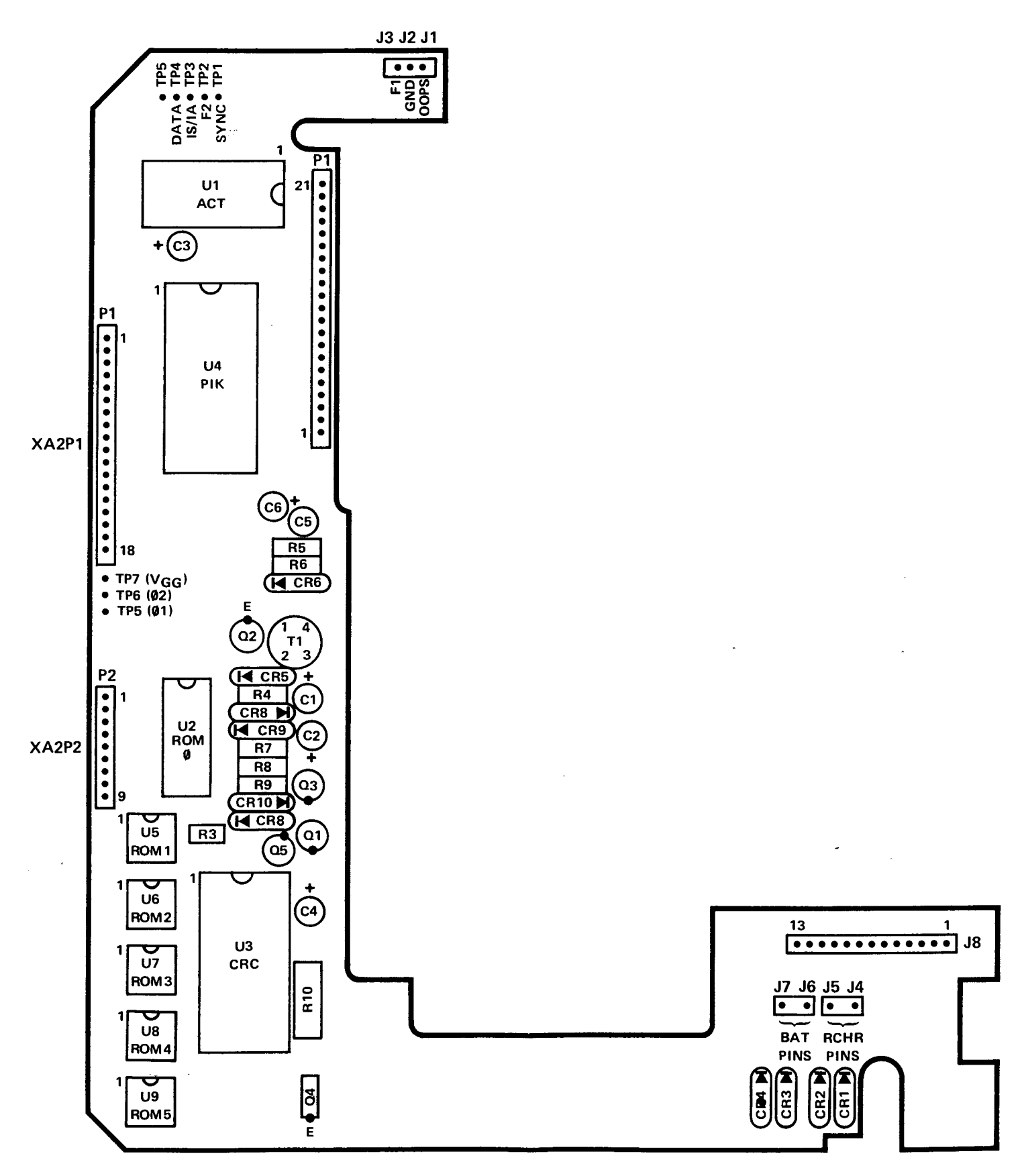

Figure 4-9. Logic PCA (A1) Component Location Diagram

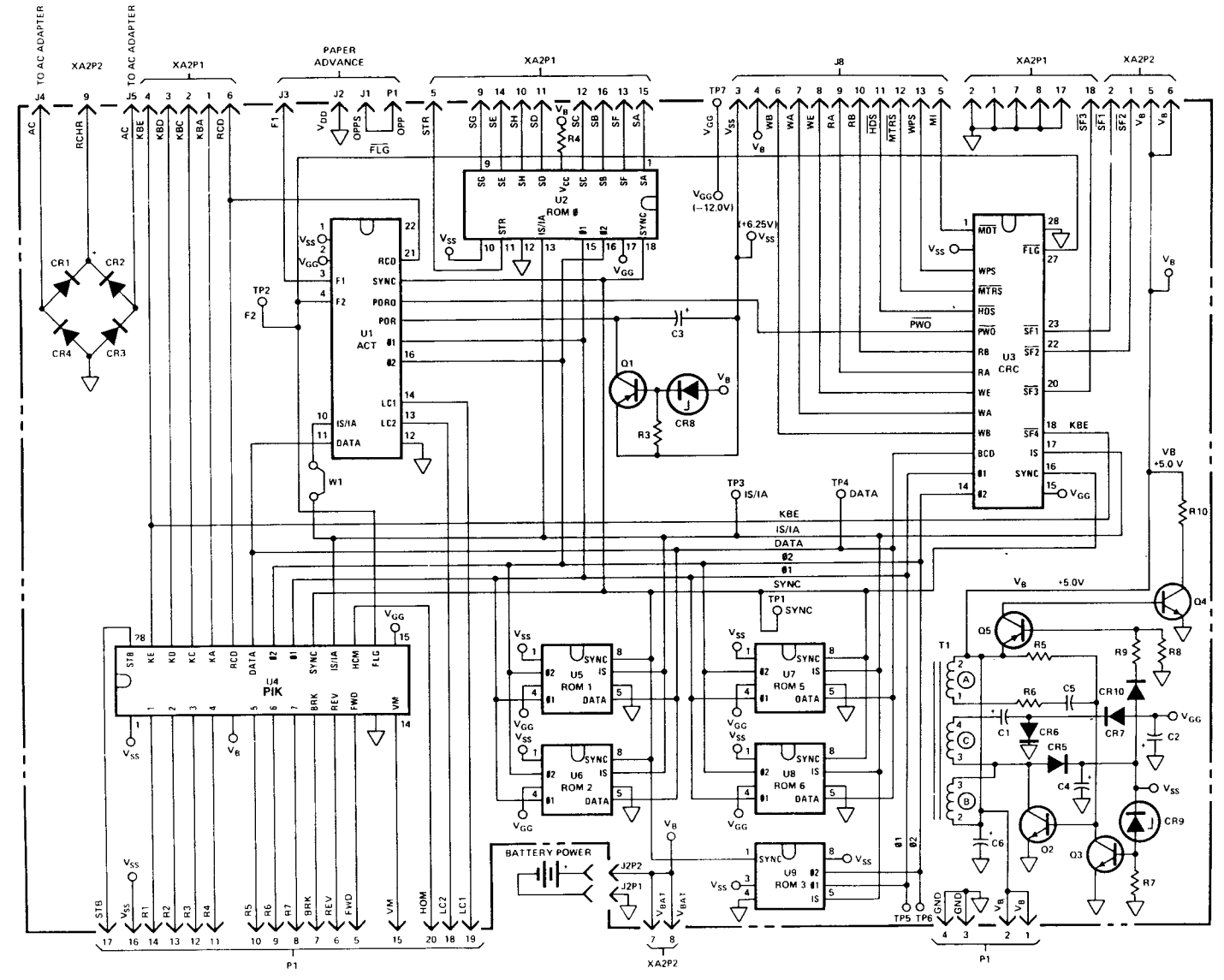

Figure 4-10. Logic PCA (A1) Schematic Diagram

4-15

......

## 4-21. PRINTER ASSEMBLY MAINTENANCE

4-22. The maintenance procedures for the HP-97 printer assembly are divided into two sections; printer mechanical maintenance and printer electrical maintenance. It is very important that the mechanical portion of the printer assembly (print head, dc motor, reed switch, head cable connector, gears and associated parts) be repaired **before** the mechanical and electrical portions are connected together and a print command is given. Printer mechanical assembly parts replacement is accomplished with the aid of the exploded view drawing of the assembly. (See figure 6-2.)

4-23. Once the mechanical portion of the printer assembly has been repaired, reconnect the head connector, motor leads, and reed switch leads to the printer printed-circuit assembly and follow the electrical troubleshooting and adjustment procedures as outlined in figure 4-18.

## 4-24 Printer Mechanical Maintenance

4-25 To perform printer mechanical maintenance perform the following steps:

- a. Test the out-of-paper switch as follows:
  - (1) Remove paper from the printer and press **PRINTX**. The display should show "Error," and the printer should not attempt to print. If the out-of-paper switch passes this test, proceed to step b; otherwise, continue troubleshooting the problem at step (2).
  - (2) If the out-of-paper switch does not inhibit printing as described above, disconnect the two red leads from the printer PCA near the "0" (see figure 4-11) and insert a continuity tester between them. If the tester does not light with paper out of the printer, clean or—if necessary—replace the out-ofpaper switch after disassembling the printer using steps b and c and figure 6-2.
  - (3) If step (2) shows the out-of-paper switch to be functioning properly, disconnect the red and black leads to the paper advance switch from the logic PCA (see step 6 of the HP-97 assembly removal and replacement procedures, paragraph 3-24) and insert a continuity tester between them. If the tester does not light (when the paper advance switch is **not** pressed), replace the switch by following the procedures given in step 12 of the procedures referenced above, paragraph 3-24.
  - (4) If steps (2) and (3) show the out-of-paper switch and the paper advance switch to be functioning properly, replace ROM 0 on the logic PCA.
- b. Disconnect the dc motor leads (one red and one black), out-of-paper switch leads (two red), and reed switch leads (two white) from the printer PCA. (See figure 4-11.)

## CAUTION

Do not put any sharp bends in the head cable, motor leads, or reed and out-of-paper switch leads. Do not bend or scratch any printer parts. To do so would degrade printer performance.

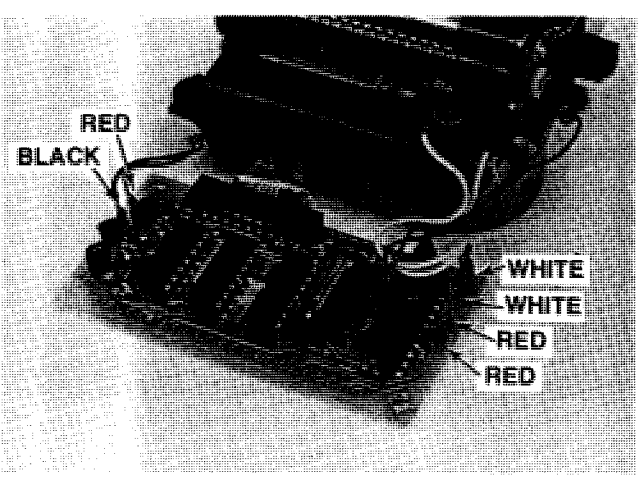

Figure 4-11. Printer PCA Lead Location

c. Disconnect the head cable from the printer PCA by inserting the small end of the connector tool into the head connector, positioned between the connector pins and the cable, and pulling out on the cable. (See figure 4-12.) To reinsert the cable, place the connector tool in the fold of the cable and carefully insert them together into the connector with the fold facing the circuit side of the board (see figure 4-13). Ensure that the cable con-

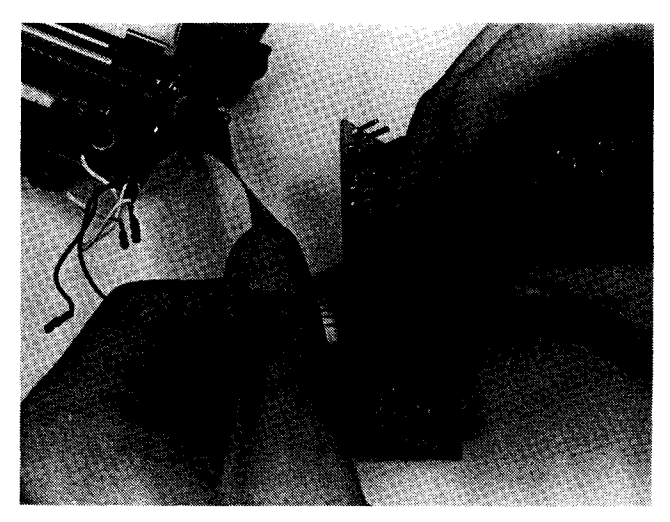

Figure 4-12. Print Head Cable Removal

1 \*

tacts are properly aligned with the connector contacts as shown in figure 4-14. Remove the connector tool.

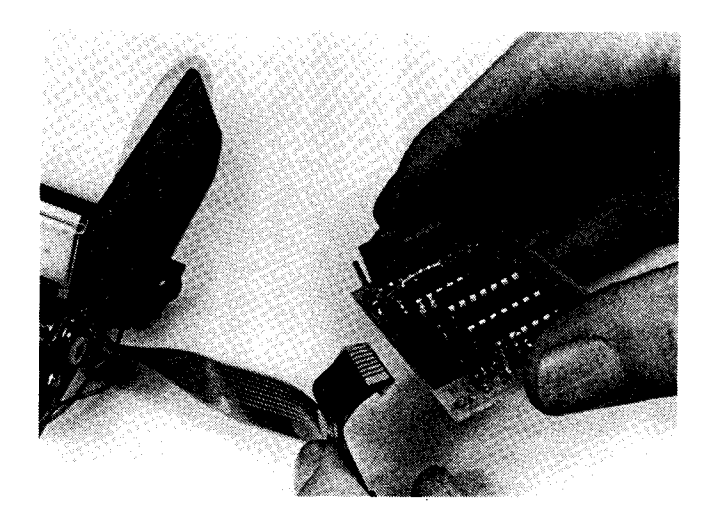

Figure 4-13. Print Head Cable Insertion

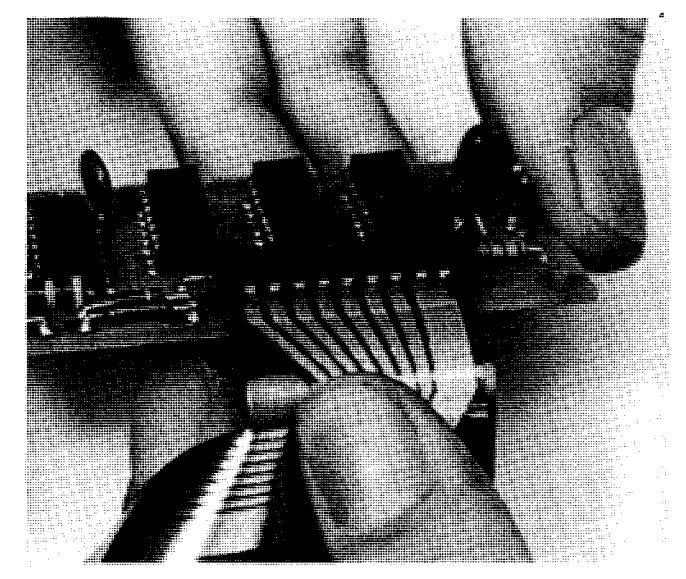

Figure 4-14. Print Head Cable Contacts

- d. Visually inspect the unit for:
  - (1) Worn or defective gears.
  - (2) Broken/bent leads.
  - (3) Stretched or missing springs.

- (4) Excessive lead-screw end-play.
- (5) Excessive play in the paper advance assembly.
- e. Replace any worn or defective parts.
- f. When reassembling the printer, be sure to lubricate the four points indicated in figure 6-2.
- g. Test the home position reed switch:
  - (1) Manually rotate the lead-screw until the head carriage is positioned near, but not touching, the righthand wall as shown in figure 4-15.
  - (2) Connect an ohmmeter to the reed switch leads. When the head carriage is positioned near the righthand wall as shown in figure 4-15, the ohmmeter should measure less than 1 ohm.
- h. Test the motor for open or shorted windings and/or open or shorted C2. Connect an ohmmeter to the dc motor leads. If the meter reads less than 9.0 ohms, carefully disconnect one lead of C2 and measure again. Replace the defective capacitor/dc motor assembly if necessary.

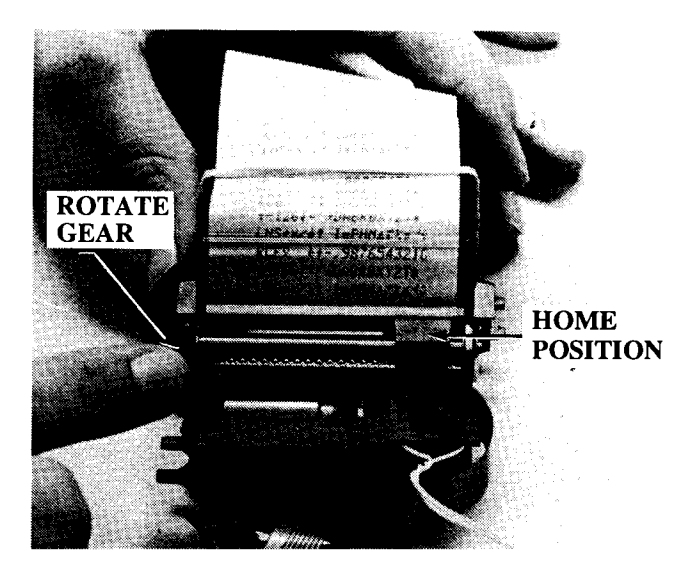

Figure 4-15. Head Carriage Home Position

#### 4-26. Printer Electrical Maintenance

4-27. To test the electrical portion of the printer assembly, follow the procedures as outlined in figure 4-18.

**Component-Level Maintenance** 

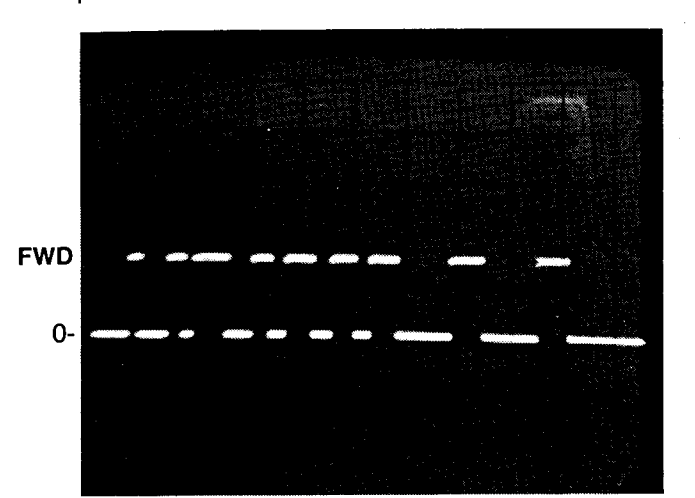

Test point: FWD (Pin 5 of XA1P1) Time base: 2 ms/cm Vertical gain: 1 V/cm

Figure 4-16. FWD Waveform

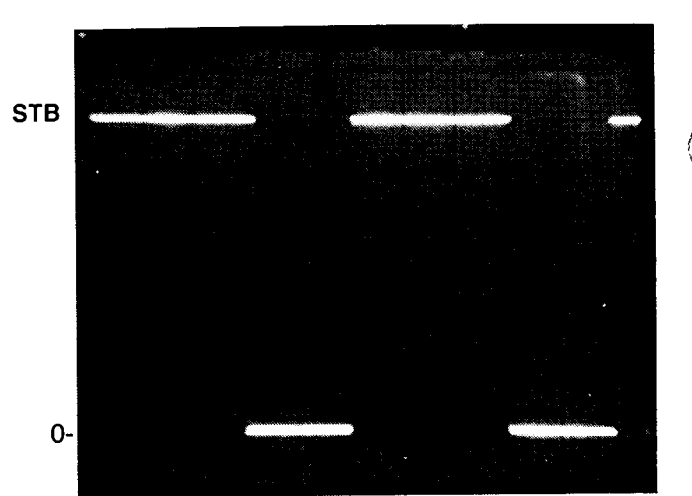

Test point: STB (Pin 17 of XA1P1) Time base: 20  $\mu$ s/cm Vertical gain: 1 V/cm

Figure 4-17. STB Waveform

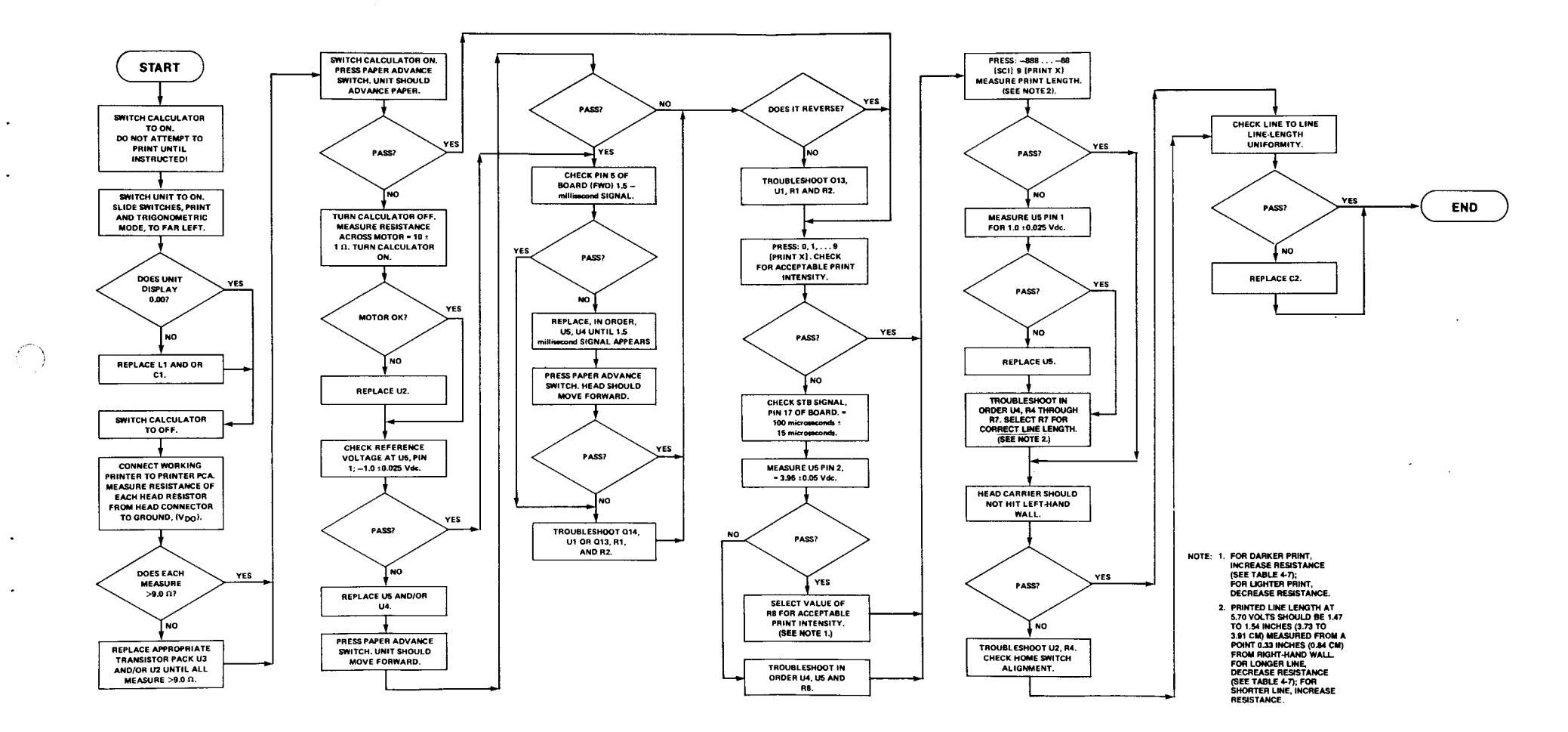

Figure 4-18. Printer PCA Troubleshooting Flowchart

4-19/4-20

HP-97

 $\bigcirc$ 

| Table 4-7. | Printer | <b>Printed-Circuit</b> | Assembly ( | (A4A1) | ) Replaceable | Parts |
|------------|---------|------------------------|------------|--------|---------------|-------|
|------------|---------|------------------------|------------|--------|---------------|-------|

| ( ) | REFERENCE<br>DESIGNATION                        | HP PART<br>NUMBER | DESCRIPTION                                             |
|-----|-------------------------------------------------|-------------------|---------------------------------------------------------|
| ľ   | C1                                              | 0160-4292         | CAPACITOR, fxd, 330 pF, 5%                              |
|     | C3                                              | 0180-2602         | CAPACITOR, fxd, 47 $\mu$ F, 20%                         |
|     | C4                                              | 0160-3456         | CAPACITOR, fxd, 1000 pF, 10%                            |
|     | R1, 2                                           | 0683-2015         | RESISTOR, fxd, 200 ohm, 5%                              |
|     | R3                                              | 0698-3155         | RESISTOR, fxd, 4.64K, 1%                                |
|     | R4                                              | 0683-4725         | RESISTOR, fxd, 4.7K, 5%                                 |
|     | R5                                              | 0698-3157         | <b>RESISTOR</b> , fxd, 19.6K, 1%                        |
|     | R6                                              | 0757-0288         | RESISTOR, fxd, 9.09K                                    |
|     | R7*                                             | 0698-4474         | RESISTOR, fxd, 8,45K, 1%, 1/8W                          |
|     | R7*                                             | 0757-0751         | RESISTOR, fxd, 7.50K, 1%, 1/8W                          |
|     | R7*                                             | 0698-3226         | RESISTOR, fxd, 6,49K, 1%, 1/8W                          |
|     | R7*                                             | 0757-0200         | RESISTOR, fxd, 5.62K, 1%, 1/8W                          |
|     | R7*                                             | 0698-4444         | RESISTOR, fxd, 4.87K, 1%, 1/8W                          |
|     | R7*                                             | 0698-3154         | RESISTOR, fxd, 4.22K, 1%, 1/8W                          |
|     | R7*                                             | 0698-3496         | RESISTOR, fxd, 3.57K, 1%, 1/8W                          |
|     | R7*                                             | 0757-0273         | RESISTOR, fxd, 3.01K, 1%, 1/8W                          |
|     | R7*                                             | 0757-0431         | RESISTOR, fxd, 2.43K, 1%, 1/8W                          |
|     | R7*                                             | 0698-4430         | RESISTOR, fxd, 1.91K, 1%, <sup>1</sup> / <sub>8</sub> W |
|     | R7*                                             | 0698-4424         | RESISTOR, fxd, 1.4K, 1%, 1%W                            |
|     | R7*                                             | 0757-0422         | RESISTOR, fxd, 909 ohms, 1%, 1/8W                       |
|     | R8*                                             | 0698-3453         | RESISTOR, fxd, 196K, 1%, 1%W                            |
|     | R8*                                             | 0757-0466         | RESISTOR, fxd, 110K, 1%, 1/8W                           |
|     | R8*                                             | 0757-0464         | RESISTOR, fxd, 90.9K, 1%, 1/8W                          |
|     | R8*                                             | 0757-0462         | RESISTOR, fxd, 75.3K, 1%, 1/8W                          |
|     | R8*                                             | 0757-0459         | RESISTOR, fxd, 56.2K, 1%, 1/8W                          |
|     | R8*                                             | 0698-3450         | RESISTOR, fxd, 42.2K, 1%, 1/8W                          |
|     | R8*                                             | 0757-0123         | RESISTOR, fxd, 34.8K, 1%, %W                            |
|     | 013 14                                          | 1853-0393         | TRANSISTOR PNP                                          |
|     | $\begin{array}{c} 13, 14\\ 111 & 2 \end{array}$ | 1858-0044         | TRANSISTOR quad                                         |
|     | 01, 2, 5                                        |                   | intrationor quad                                        |
|     | I I 4                                           | 1826-0287         | INTEGRATED CIRCUIT comparator                           |
|     | 115                                             | 1810-0236         | NETWORK passive                                         |
|     | 03                                              |                   | Till i Okir, publice                                    |
|     | L1                                              | 9100-3850         | INDUCTOR, 140 $\mu$ H                                   |
| 1   | J1 thru J6                                      | 1251-0600         | CONNECTOR, pin, male                                    |
| ł   | J7                                              | 1251-4143         | CONNECTOR, 9-pin                                        |
| 1   |                                                 | 00091-80001       | BOARD, etched                                           |
| Ļ   | ······································          | l                 |                                                         |

٠

.

\*Values of R7 and R8 are selected.

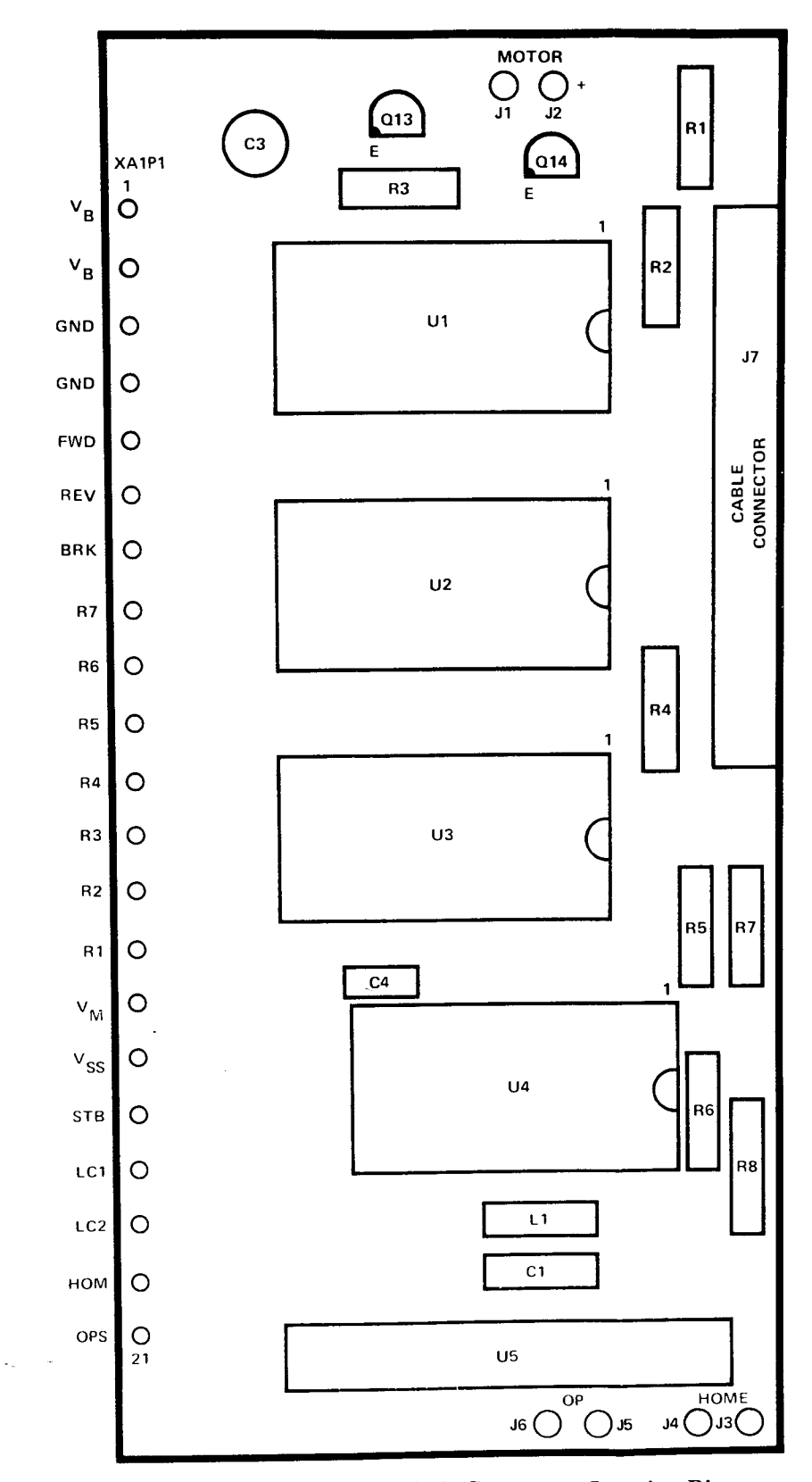

Figure 4-19. Printer PCA (A4A1) Component Location Diagram

.

₹.

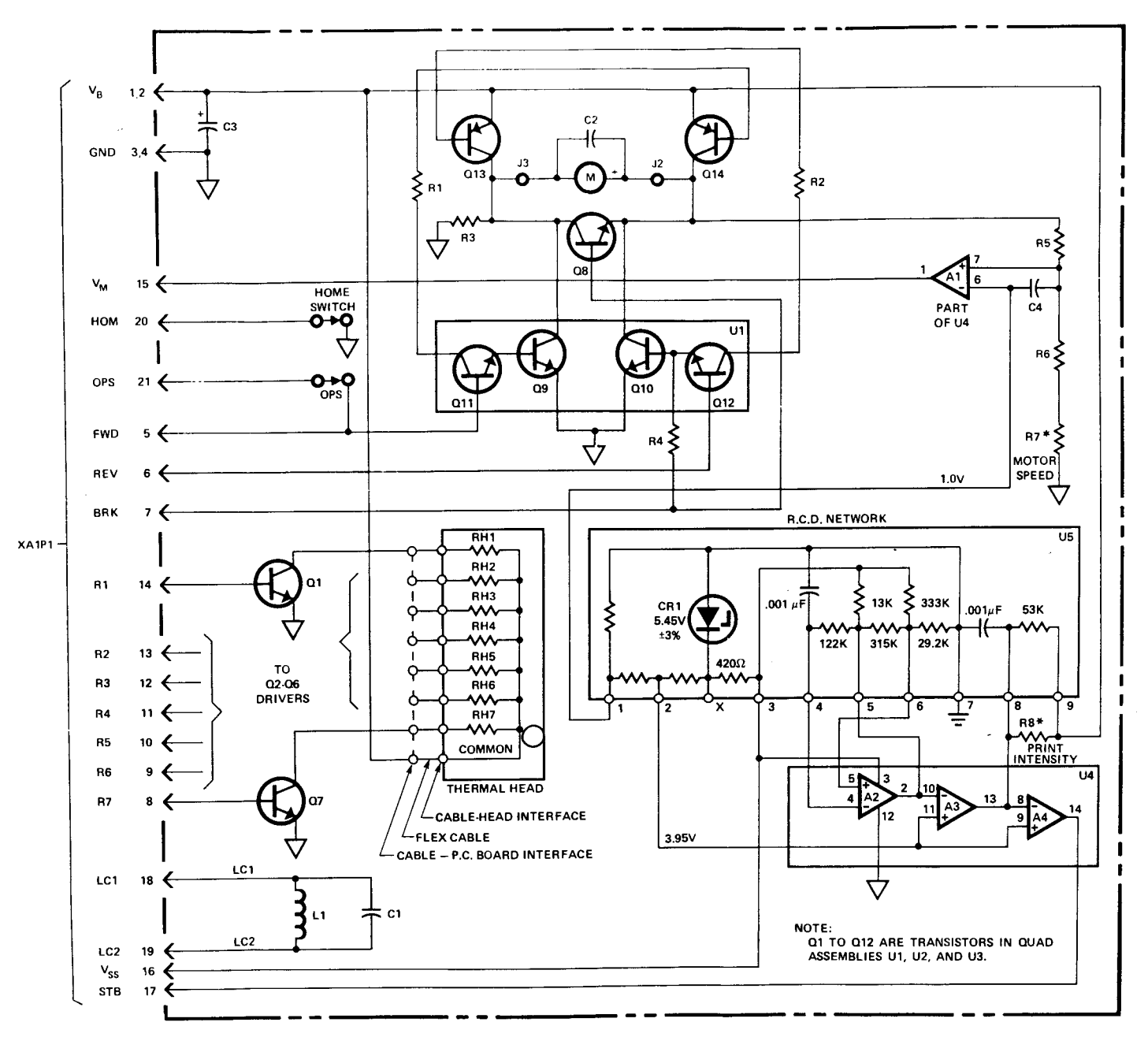

Figure 4-20. Printer PCA (A4A1) Schematic Diagram

4-21

## 4-28. KEYBOARD TROUBLESHOOTING

4-29. If keyboard does not respond when any key is pressed, check for:

- (1) Bad connection between logic board and keyboard.
- (2) Bent connector pins.
- (3) Bad keyboard.

## 4-30. DISPLAY TROUBLESHOOTING

4-31. Figure 4-11 shows the LED digit structure. To test, key in -8.888888888-88. Display should correspond to the numbers keyed in. Possible problems are:

- a. Digit over bright on display. -
- b. Digit has tendency to turn on next digit, causing ghost image to appear.
- c. One digit missing segments.
- d. All digits missing same segments.
- e. Single digits missing from display.
- f. Segments of digits shorted.

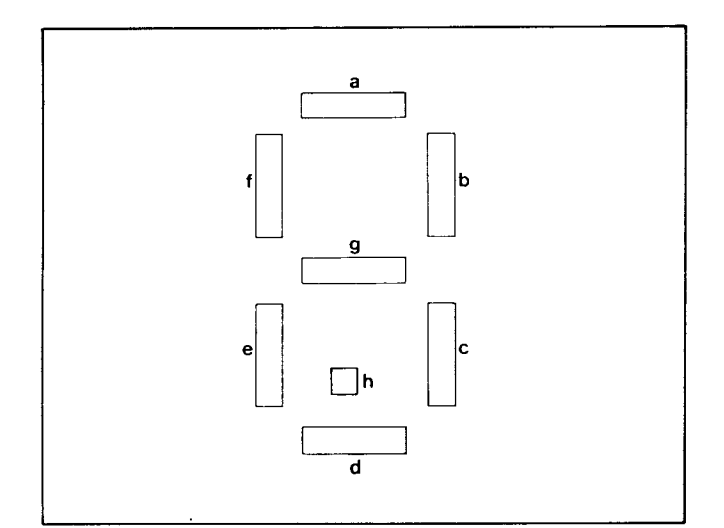

Figure 4-11. LED Digit

4-32. Probable causes for problems listed above are:

## **Problem Item**

d.

## Caused By

- d, f ROM 0 a, b, c Cathode Driver. (See paragraph 4-33.)
- c, e, f LED Module.
  - Anode Buffers:
    - (1) Segments a, b, c, or d missing—replace U4.
    - (2) Segments e, f, g, or h missing—replace U3.

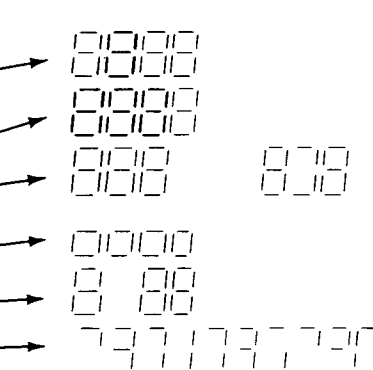

## 4-33. CATHODE DRIVER IC REPLACEMENT

4-34. After replacing cathode driver integrated circuit U1, a new value for resistor R2 may have to be selected. Refer to table 4-8.

#### Table 4-8. Cathode Driver Resistor Selection Chart

| U1 Category                  | Ι   | J   |
|------------------------------|-----|-----|
| Resistor Values<br>(kilohms) | 200 | 330 |

| REFERENCE                 | HP PART     | DESCRIPTION                           |
|---------------------------|-------------|---------------------------------------|
| DESIGNATION               | NUMBER      |                                       |
|                           |             |                                       |
| R1                        | 0683-4715   | RESISTOR, fxd, 4/0 ohm                |
| R2*                       | 0683-2045   | RESISTOR, fxd, 200K                   |
| R2*                       | 0684-3341   | RESISTOR, fxd, 330K                   |
| R3                        | 0812-0058   | RESISTOR, fxd, 8.2 ohm, 2W            |
| R4                        | 0811-1674   | RESISTOR, fxd, 4.7 ohm, 2W            |
| R5                        | 0698-8691   | RESISTOR, fxd, 4.0 ohm, 1%            |
| R6                        | 0683-1835   | RESISTOR, fxd, 18K, 5%, 4W            |
| R7                        | 0683-3915   | RESISTOR, fxd, 390 ohm                |
|                           |             |                                       |
| CR1                       | 1990-0450   | LED, low battery indicator            |
|                           |             |                                       |
| Q1                        | 1853-0393   | TRANSISTOR, PNP                       |
| O2                        | 1853-0401   | TRANSISTOR, PNP                       |
| Ò3                        | 1853-0374   | TRANSISTOR, PNP                       |
| Ò4                        | 1854-0071   | TRANSISTOR, NPN                       |
|                           |             |                                       |
| U1                        | 1820-1629   | INTEGRATED CIRCUIT, cathode driver    |
| U2                        | 1990-0595   | DISPLAY, numeric                      |
| U3. 4                     | 1858-0044   | INTEGRATED CIRCUIT, quad transistors  |
|                           |             |                                       |
| U5                        | 1810-0252   | INTEGRATED CIRCUIT, resistor network  |
|                           |             |                                       |
| P1, 2                     | 1251-3955   | CONNECTOR, 9-pin                      |
| , =                       |             |                                       |
| W1                        | 8120-2206   | CABLE, 24-conductor                   |
|                           | *****       |                                       |
|                           | 00097-80002 | BOARD, etched                         |
|                           |             | · · · · · · · · · · · · · · · · · · · |
| *Value of R2 is selected. |             |                                       |
|                           |             | 1                                     |

r

•

.

-

1. .

Table 4-9. Keyboard Printed-Circuit Assembly A2A1 (00097-60002) Replaceable Parts

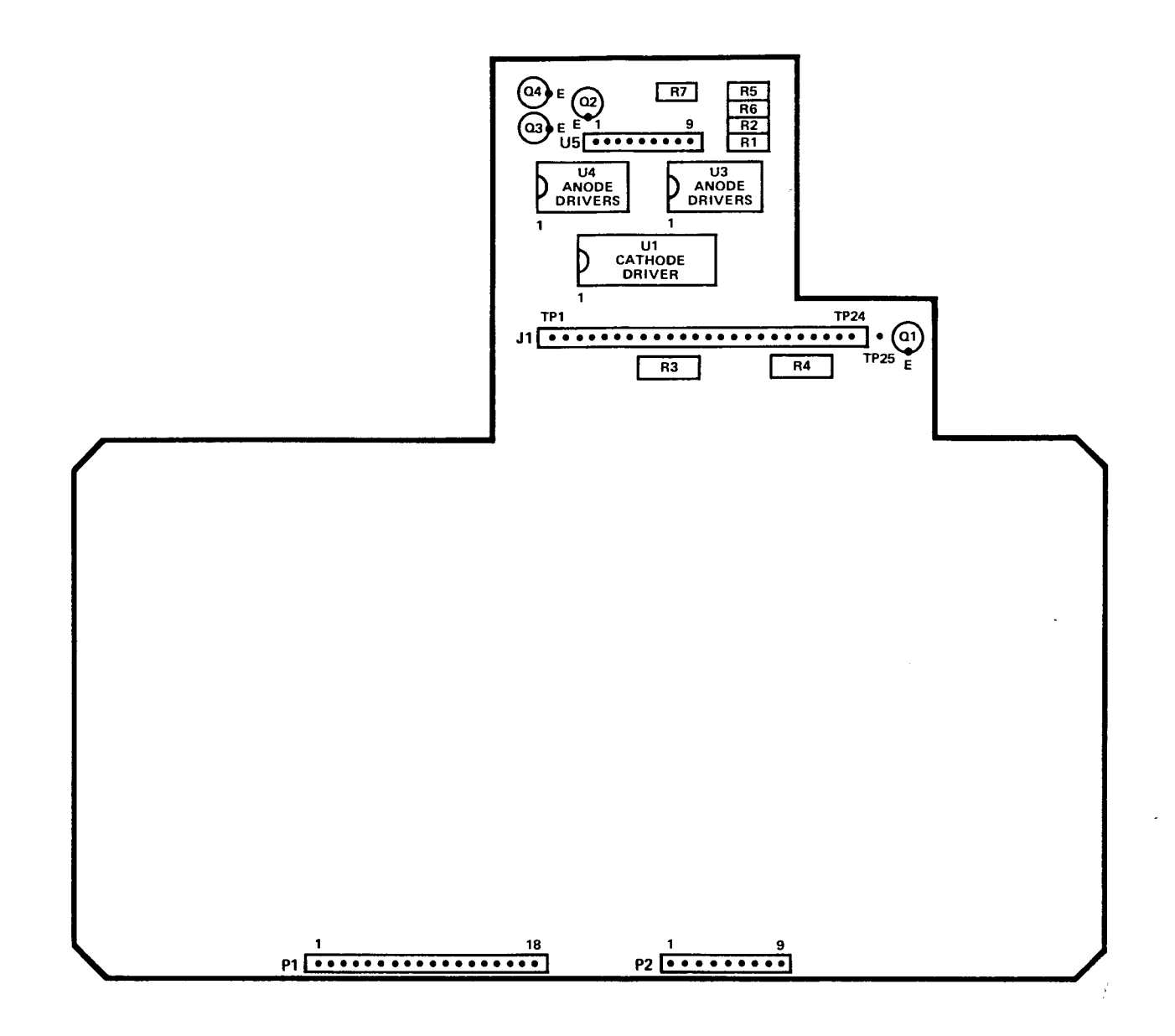

Figure 4-22. Keyboard PCA (A2A1) Component Location Diagram

**Component-Level Maintenance** 

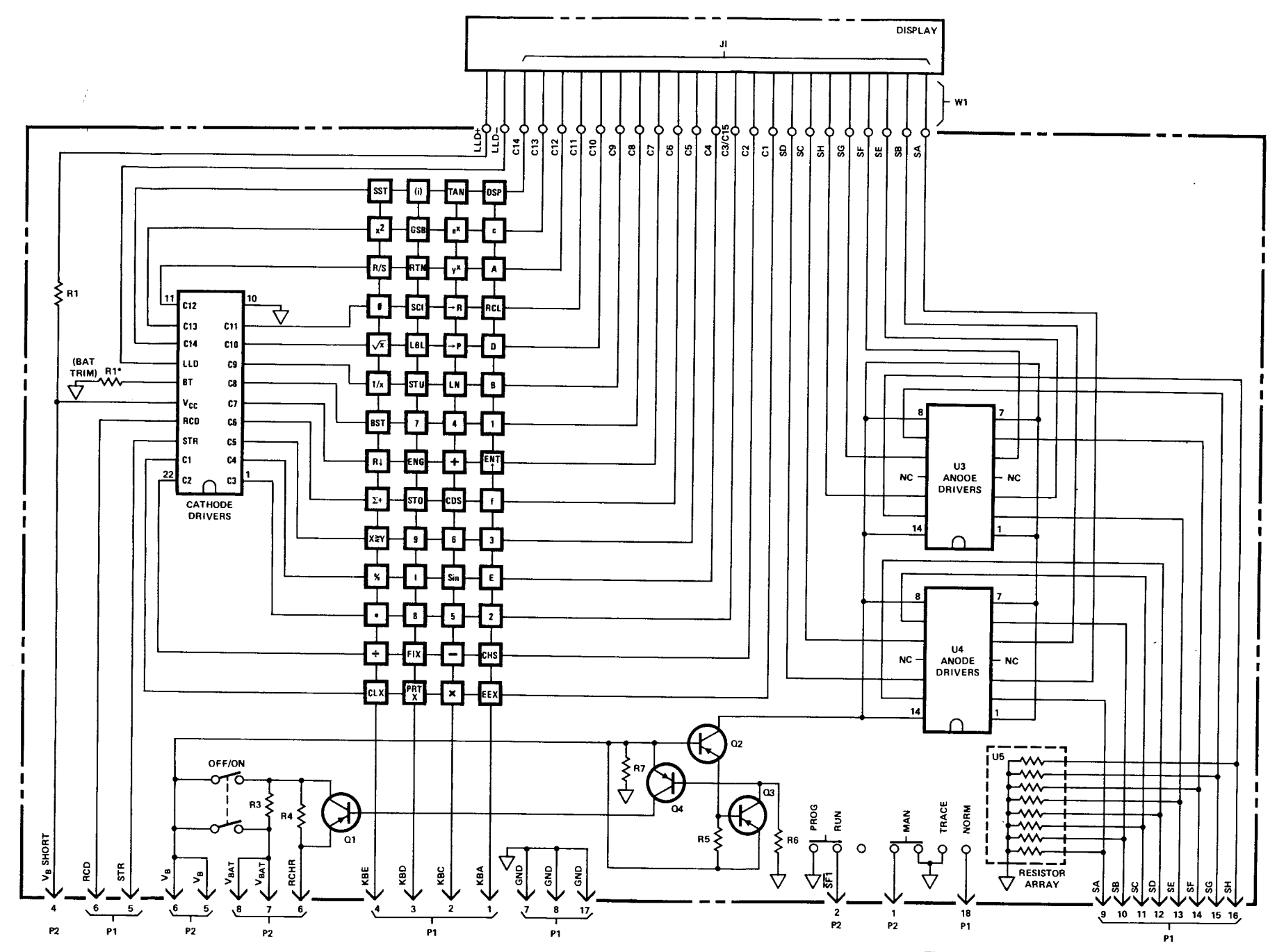

Figure 4-23. Keyboard PCA (A2A1) Schematic Diagram

#### 4-35. CARD READER TROUBLESHOOTING

4-36. To repair a malfunctioning card reader, follow the troubleshooting flowchart given in figure 4-29. Refer to the card reader exploded view in figure 6-3 for aid in disassembly.

4-37. When removing or reinserting the card reader cable, use the HP-91/97 connector tool (part number T-155435) as described in section 3-24, step 6b.

4-38. Note that the HP-97 card reader is a precision electrical/mechanical assembly containing several small and delicate parts. **Handle with care.** During disassembly and reassembly, be sure the card reader motor is facing upward; otherwise, small parts may fall out.

4-39. Avoid excessive handling of the leaf switch contacts on the card reader frame assembly; dirt or grease on them prevents proper electrical contact. During reassembly, clean them while the head assembly is separate from the card reader support by lightly rubbing the contacts with an ink eraser. Rub each only toward the end of the contact. If any of the switch contacts are bent, replace the leaf switch contacts rather than attempting to bend them into position.

4-40. When the card reader motor speed cannot be adjusted to within the proper limits, as described in the procedures of figure 4-29, the eccentric cam must be replaced and/or adjusted as follows:

a. Carefully unsolder the red motor lead from the card reader printed-circuit board and connect a current meter between the lead and its pad.

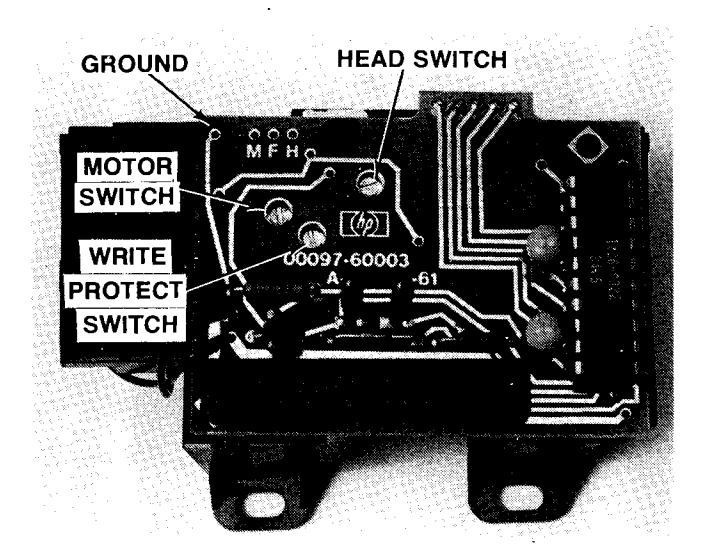

Figure 4-24. Card Reader Switch Adjustment Screws and Test Points

- b. Insert a card into the card reader slot until the motor engages and starts to pull the card, but do not allow the card to be pulled through.
- c. Adjust the eccentric cam (see figure 6-3) until the current meter reads  $180\pm20$  mA.
- d. Perform the fine adjustment of motor speed using the procedures of figure 4-29.

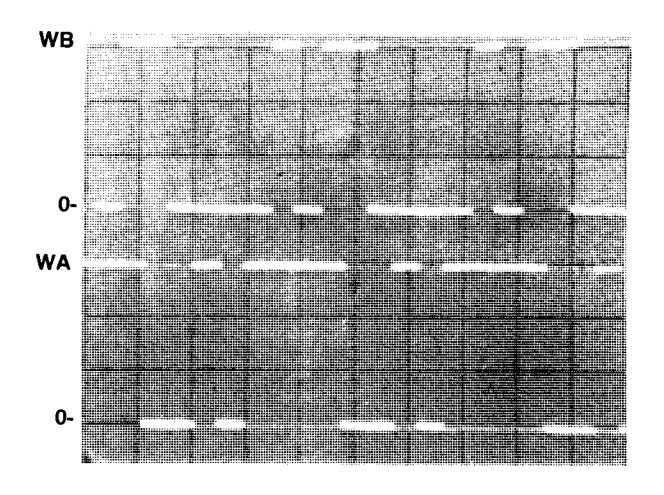

Test points: Pins 11 (WB) and 10 (WA) of CRC (A1U3) Oscilloscope time base: 2 msec/div Vertical gain: 2 V/div

Figure 4-25. WA and WB Waveforms

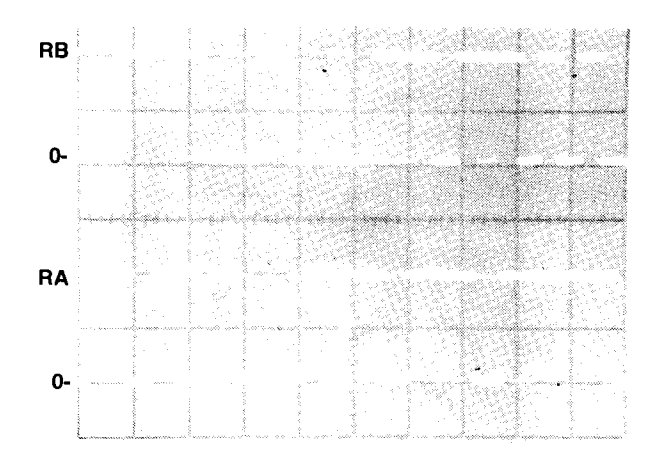

Test points: Pins 7 (RB) and 8 (RA) of CRC (A1U3) Oscilloscope time base: 2 msec/div Vertical gain: 2 V/div

Figure 4-26. RA and RB Waveforms

~

•

( )

| REFERENCE<br>DESIGNATION | HP PART<br>NUMBER | DESCRIPTION                  |
|--------------------------|-------------------|------------------------------|
| R1*                      | 0698-3151         | RESISTOR, fxd, 2.87K         |
| R1*                      | 0757-0279         | RESISTOR, fxd, 3.16K         |
| R1*                      | 0757-0433         | RESISTOR, fxd, 3.32K         |
| R1*                      | 0698-3152         | RESISTOR, fxd, 3.48K         |
| R1*                      | 0757-0434         | RESISTOR, fxd, 3.65K         |
| R1*                      | 0698-3153         | RESISTOR, fxd, 3.83K         |
| R1*                      | 0698-5808         | RESISTOR, fxd, 4.0K          |
| R1*                      | 0698-3154         | RESISTOR, fxd, 4.22K         |
| R1*                      | 0698-4442         | RESISTOR, fxd, 4.42K         |
| R1*                      | 0698-3155         | RESISTOR, fxd, 4.64K         |
| R1*                      | 0698-4444         | RESISTOR, fxd, 4.87K         |
| R1*                      | 0757-0438         | RESISTOR, fxd, 5.11K         |
| R1*                      | 0698-3258         | RESISTOR, fxd, 5.36K         |
| R1*                      | 0757-0200         | RESISTOR, fxd, 5.62K         |
| R1*                      | 0698-3515         | RESISTOR, fxd, 5.9K          |
| R1*                      | 0757-0290         | RESISTOR, fxd, 6.19K         |
| R1*                      | 0698-3226         | RESISTOR, fxd, 6.49K         |
| R1*                      | 0757-0439         | RESISTOR, fxd, 6.81K         |
| R1*                      | 0698-4471         | RESISTOR, fxd, 7.15K         |
| R1*                      | 0757-0440         | RESISTOR, fxd, 7.50K         |
| R1*                      | 0698-3259         | RESISTOR, fxd, 7.87K         |
| R1*                      | 0757-0441         | RESISTOR, fxd, 8.25K         |
| R1*                      | 0757-0288         | RESISTOR, fxd, 9.09K         |
| R2                       | 0757-0927         | RESISTOR, fxd, 1.3K, 2%      |
| R3                       | 0757-0940         | RESISTOR, fxd, 4.7K, 2%      |
| C1 2                     | 0180-2615         | CAPACITOR, fxd, 22 $\mu$ f   |
| $C_3$                    | 0180-2664         | CAPACITOR, fxd, $3.3\mu$ f   |
| C4                       | 0180-2663         | CAPACITOR, fxd, 6.8 $\mu$ f  |
| CR1                      | 1901-1098         | DIODE, silicon               |
| Q1                       | 1854-0071         | TRANSISTOR, NPN              |
| U1                       | 1826-0322         | INTEGRATED CIRCUIT, sense am |
| 11                       | 1251-4426         | CONNECTOR, 13-pin            |
|                          | 00007 00003       | BOARD etched                 |

Table 4-10. Card Reader Printed-Circuit Assembly A3A1 Replaceable Parts

\*Value of R1 is selected.

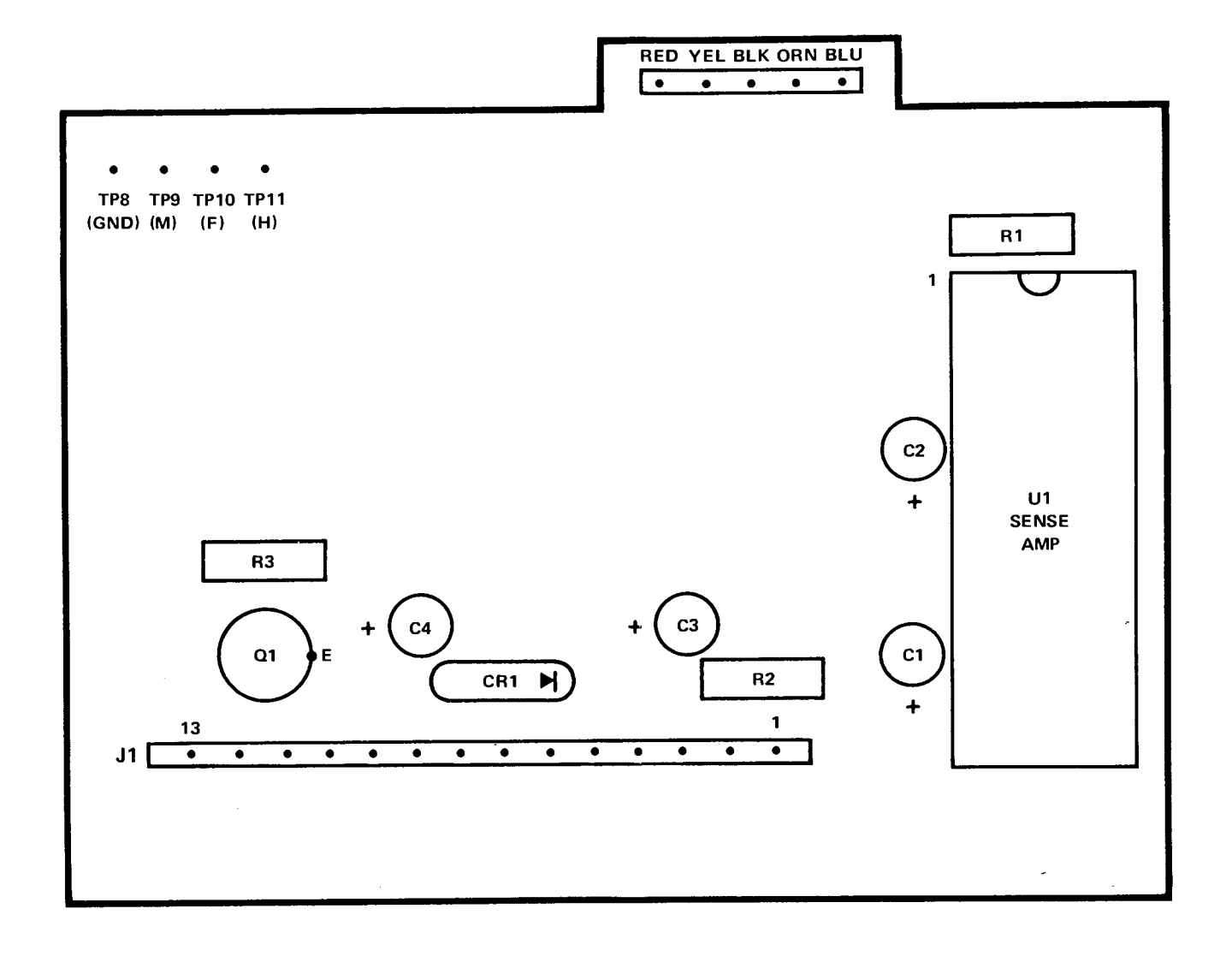

Figure 4-27. Card Reader PCA (A3A1) Component Location Diagram

,

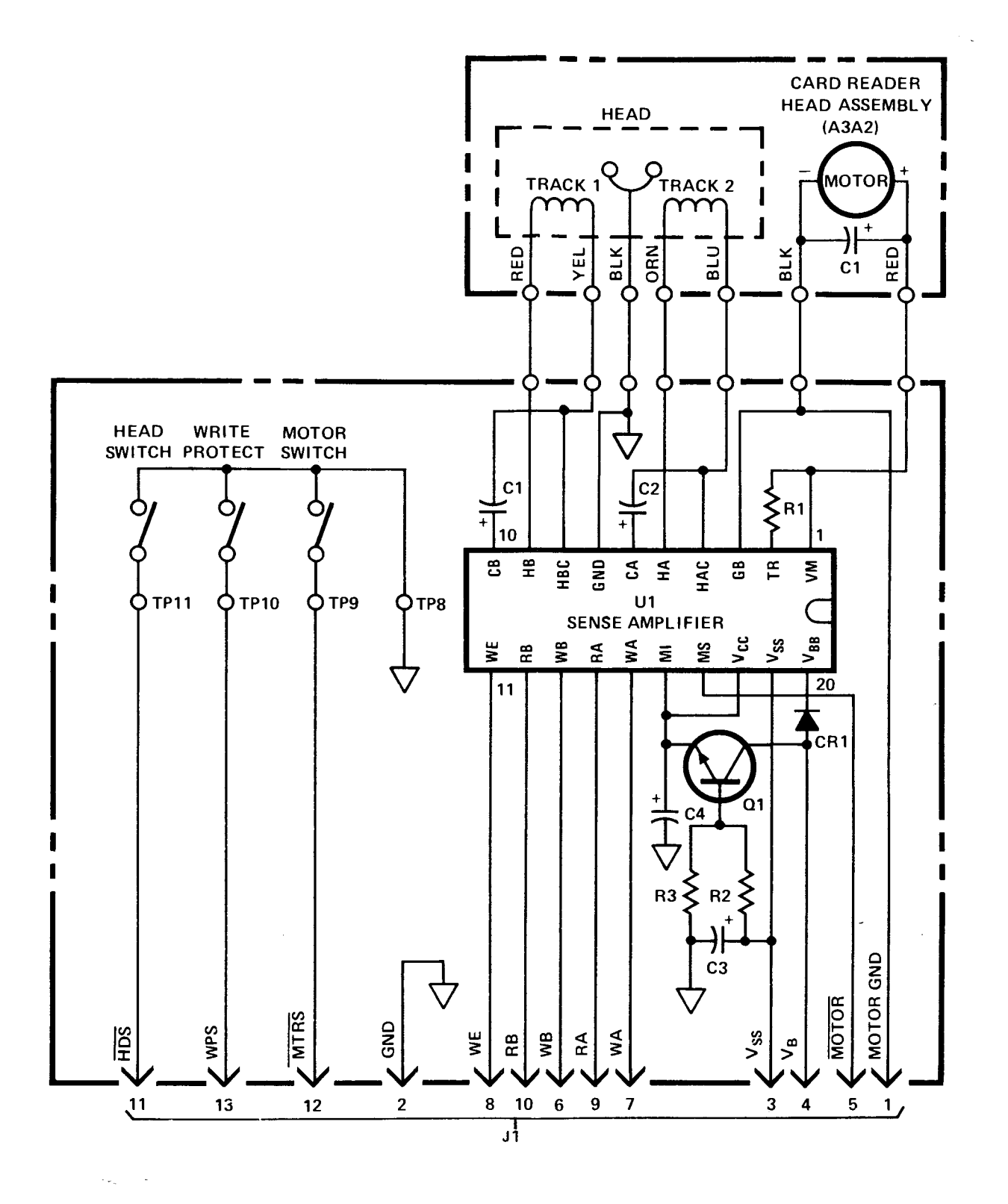

Figure 4-28. Card Reader PCA (A3A1) Schematic Diagram

4-25

## · • ... •

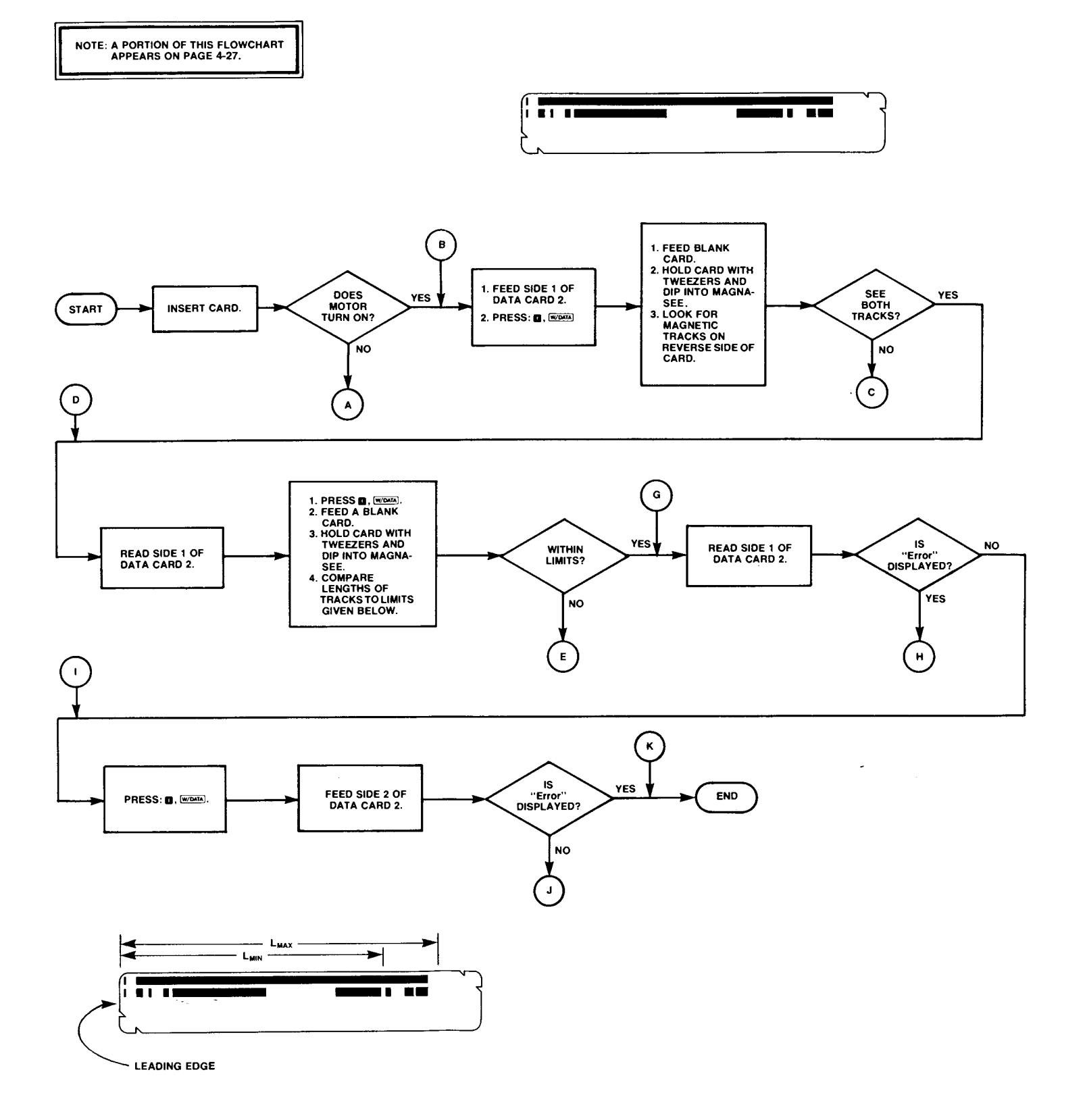

.

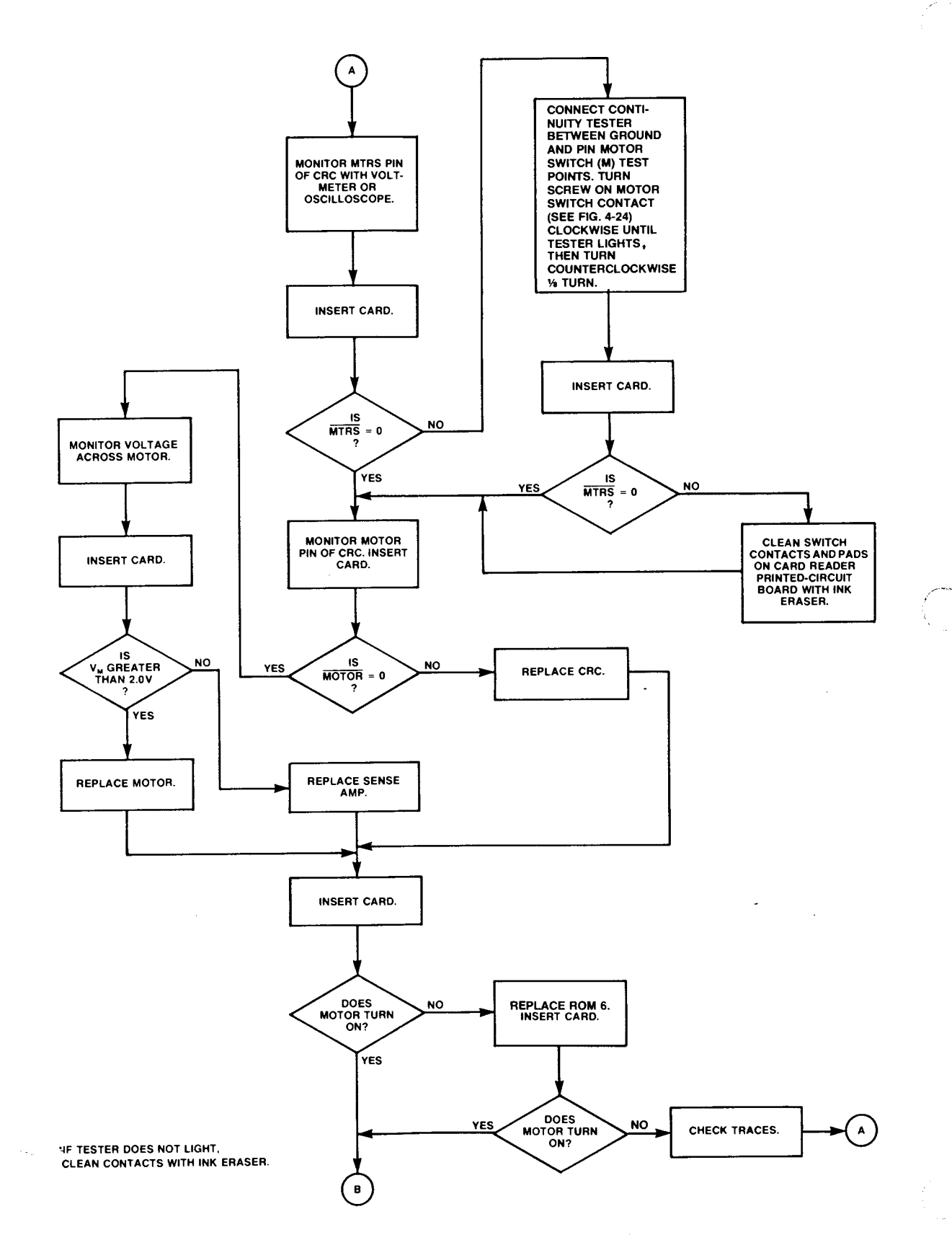

Figure 4-29. Card Reader Troubleshooting Flowchart
REPLACE SENSE

READ SIDE 1 OF DATA CARD 2

RA AND RE

CORRECT

REPLACE CRC.

RA AND RB CORRECT (NOTE 4)

CHECK TRACES.

Ē

NO

NO

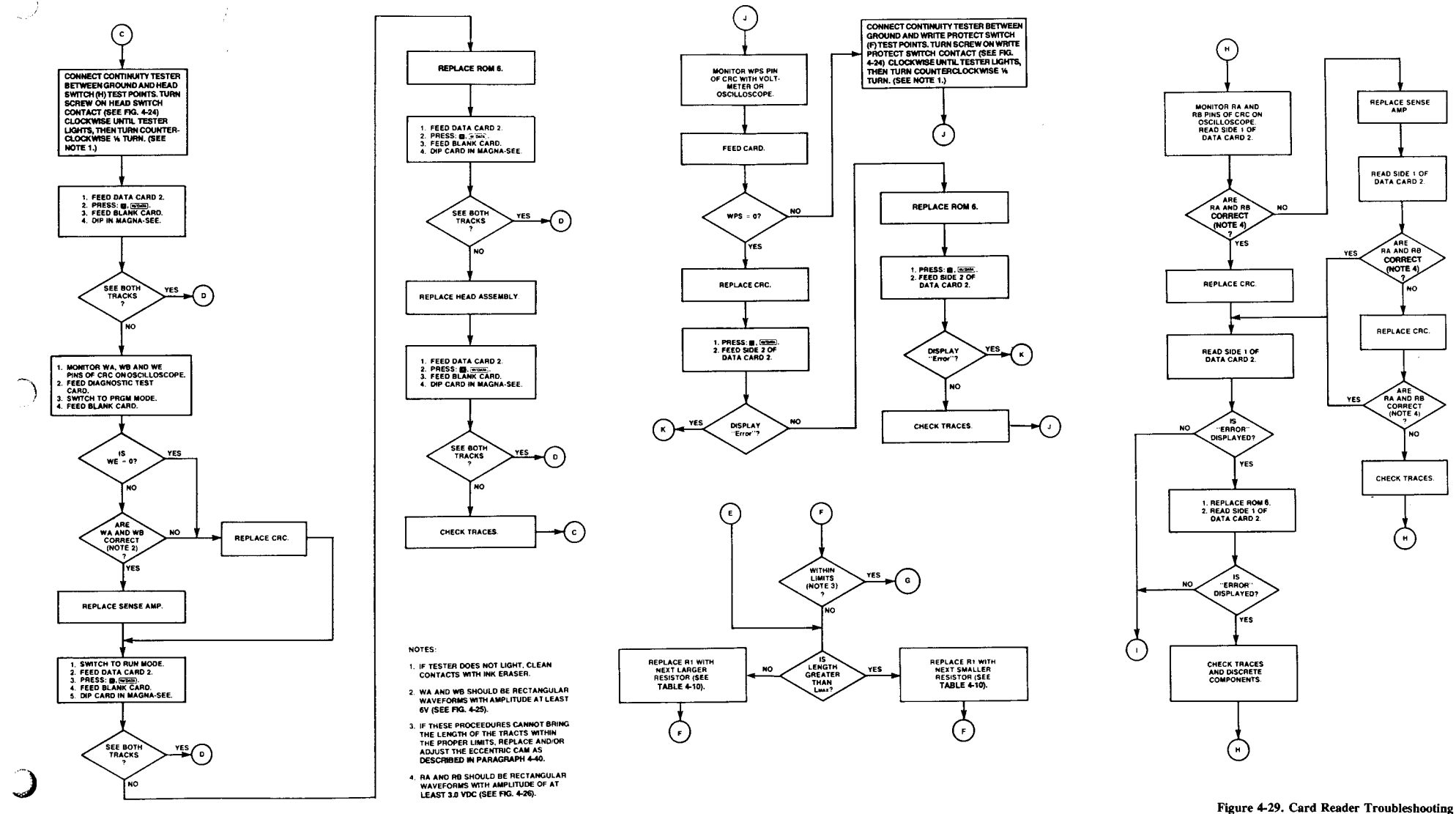

Flowchart (Continued) 4-27/4-28

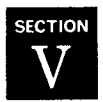

# Accessories

## 5-1. INTRODUCTION

5-2. This section identifies the accessories available for use with the HP-97. Replacement is recommended except at facilities where repair is feasible.

# 5-3. BATTERY PACK

5-4. Figure 5-1 shows the HP 82033A battery pack. A checkout procedure is given in figure 3-1.

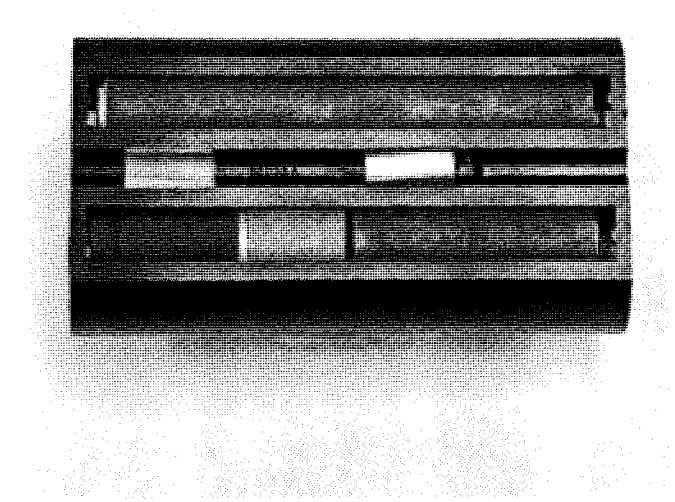

Figure 5-1. HP 82033A Battery Pack

### 5-5. AC ADAPTER/RECHARGER

5-6. Table 5-1 lists the various ac adapter/rechargers available for use with the HP-97. Figures 5-2 through 5-7 show the plug configuration and location of the part number. A checkout procedure is given in figure 3-1.

| <b>Table</b> | 5-1. | AC | Ada | oter/R | lechai | rgers |
|--------------|------|----|-----|--------|--------|-------|
|--------------|------|----|-----|--------|--------|-------|

| HP MODEL<br>NUMBER                                                                  | VOLTAGE* | IDENTIFICATION   |  |  |  |
|-------------------------------------------------------------------------------------|----------|------------------|--|--|--|
| 82031A                                                                              | 230      | European         |  |  |  |
| 82032A                                                                              | 230      | UK desktop       |  |  |  |
| 82032A Opt 001                                                                      | 230      | UK with RSA plug |  |  |  |
| 82039A                                                                              | 230      | Australian       |  |  |  |
| 82040A                                                                              | 115      | US               |  |  |  |
| 82043A                                                                              | 115      | European         |  |  |  |
| *Indicates nominal voltage; acceptable ranges are 200 to 254 Vac and 90 to 127 Vac. |          |                  |  |  |  |

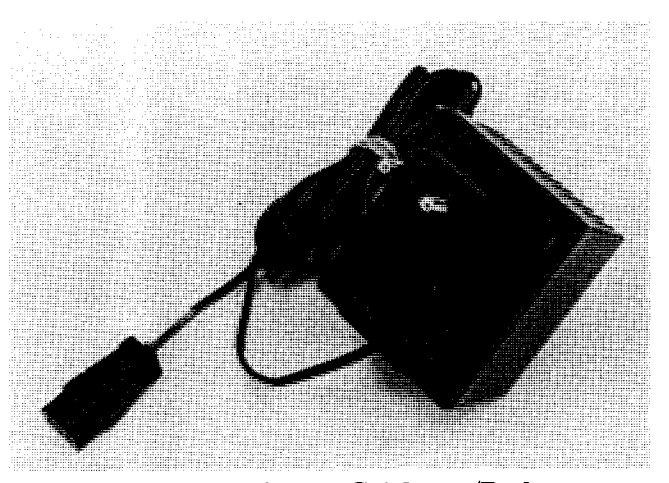

Figure 5-2. HP 82031A AC Adapter/Recharger

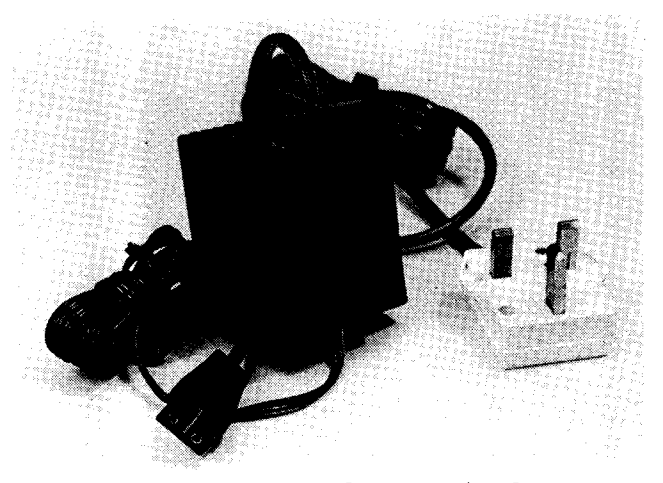

Figure 5-3. HP 82032A AC Adapter/Recharger

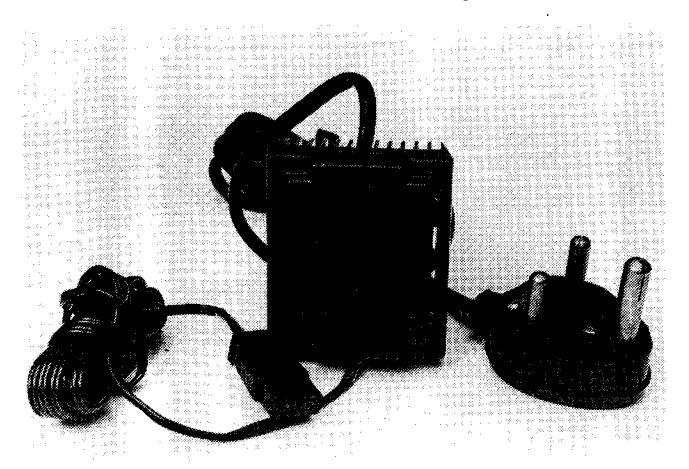

Figure 5-4. HP 82032A Opt 001 AC Adapter/Recharger

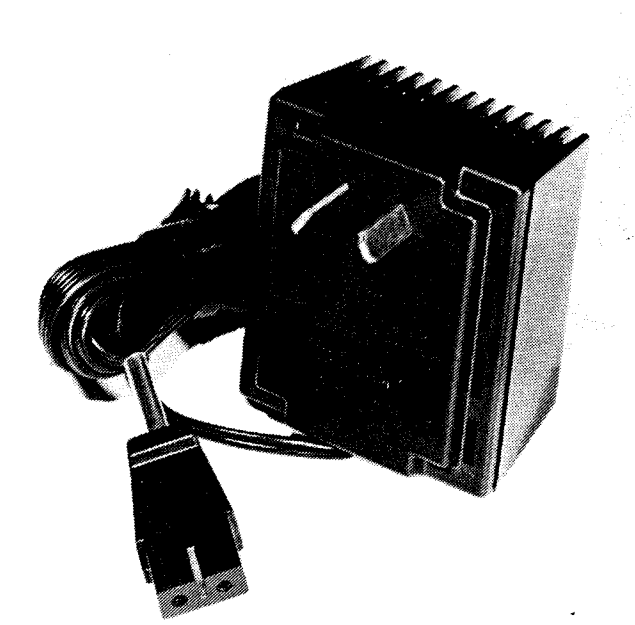

Figure 5-5. HP 82039A AC Adapter/Recharger

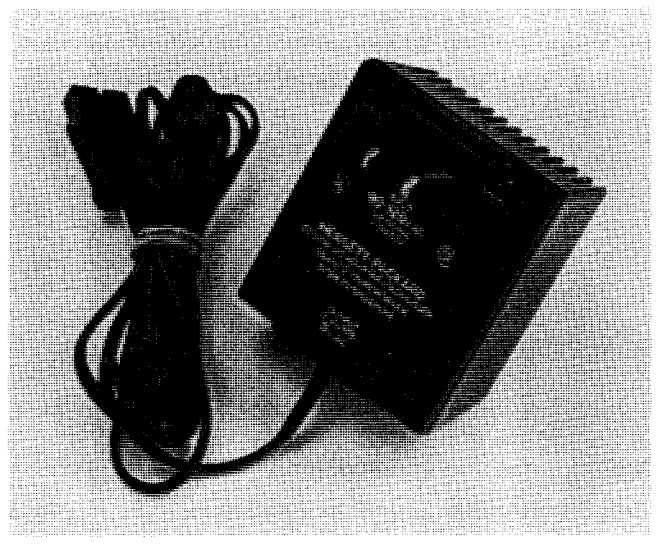

Figure 5-6. HP 82040A AC Adapter/Recharger

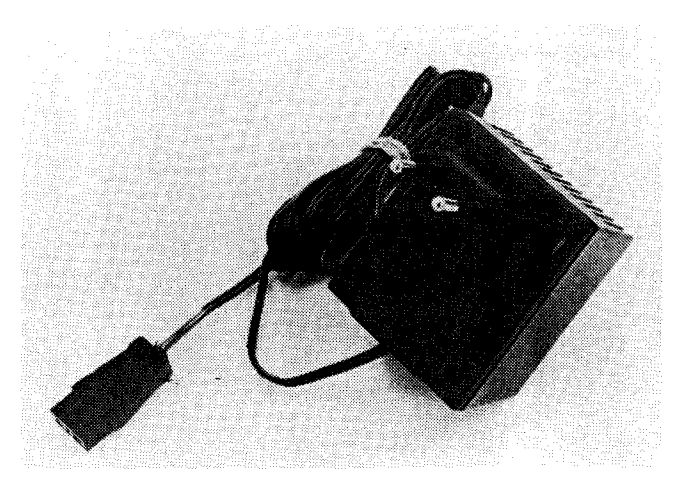

Figure 5-7. HP 82043A AC Adapter/Recharger

# 5-7. HP 82044A Security Cable and Lock

# 5-8. Description

5-9. Located on the back of the HP-97 is a permanently mounted slide-out hasp. This hasp provides a convenient, strong point of attachment to the calculator. The use of the HP 82044A security cable and lock connected to the HP-97 hasp, securely ties down the calculator to prevent theft. (See figure 5-8.)

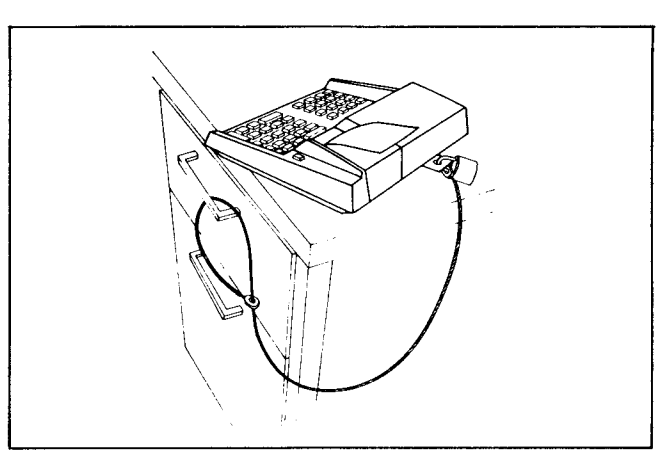

Figure 5-8. HP 82044 Security Cable and Lock

# 5-10. Conditions of Replacement

5-11. Replace when cable, lock or hasp broken.

5-12. HP does not stock replacement keys. For replacement, consult local locksmith.

# 5-13. HP 82037A RESERVE POWER PACK

# 5-14. Description

5-15. The HP 82037A Reserve Power Pack:

- a. Allows spare battery recharge while calculator is in use.
- b. Is especially useful where calculator is in constant field use.

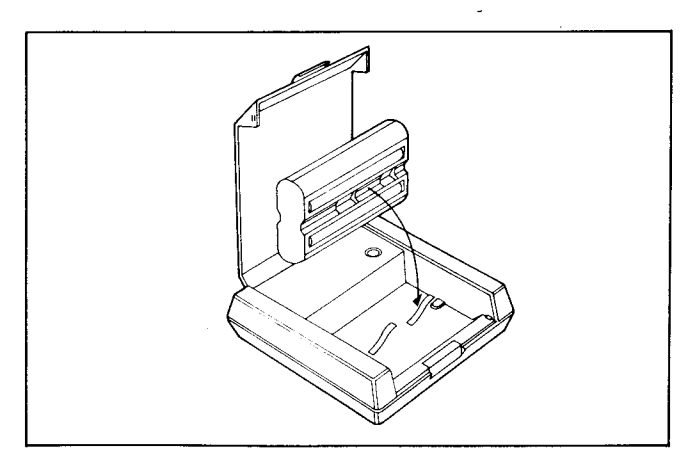

Figure 5-9. Reserve Power Pack

- c. Attaches to standard ac adapter/recharger.
- d. Built-in indicator shows battery is charging. Uses standard battery pack (one supplied).
- e. Allows charging extra packs for extended usage of calculator.
- f. Provides extra portability around the user's facility.

#### 5-16. Specifications

5-17. The following are specifications for the HP 82037A Reserve Power Pack:

- a. Dimensions: length 4.63 inches, width 3.81 inches, height 1.38 inch.
- b. Weight: 3½ ounces (including battery pack).
- c. Material: High-impact plastic.
- d. Battery Charging Indicator: Light-emitting diode (LED).
- e. Temperature Operating Range 15° to 40°C (59° to 104°F).
- f. Power Input: From ac adapter/recharger.

#### 5-18. Service Support

5-19. Complete replacement is recommended.

# 5-20. Conditions of Replacement or Repair

5-21. Replace plastic parts if cracked or broken. If unit is damaged beyond repair, consider a replacement unit.

Note: Keep in mind repair cost versus that of a new unit.

#### 5-22. Operation

5-23. Guide battery pack into reserve power pack so that the exposed metal battery contacts face the metal contacts in the reserve power pack. Plug the two-prong female connector from an ac adapter/recharger into the bottom of the reserve power pack. Then plug the ac adapter/recharger into a wall outlet.

5-24. A red light (LED) will glow when the proper connections have been made and the batteries are charging. The light *does not* go out when charging is complete.

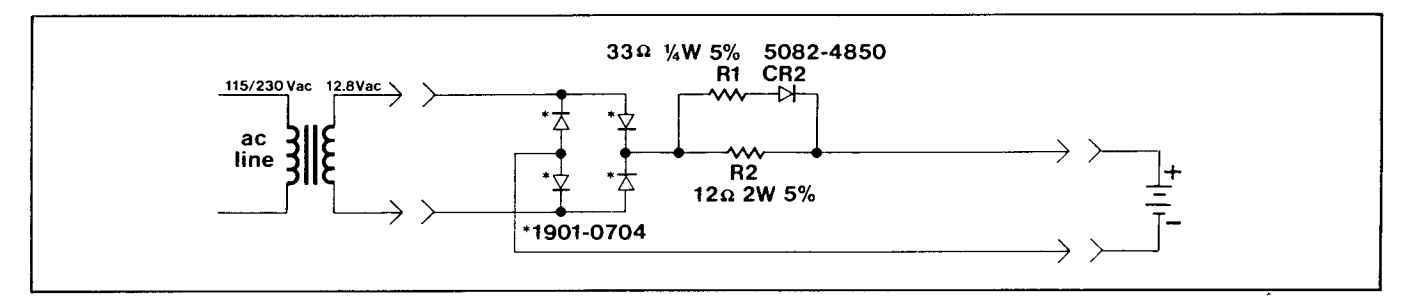

Figure 5-10. Reserve Power Pack Schematic Diagram

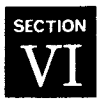

# **Replaceable Parts**

### 6-1. INTRODUCTION

6-2. This section contains information pertaining to the parts used in the HP-97. Parts descriptions, quantities, HP stock numbers, reference designations (where applicable) and assembly breakdowns are given.

6-3. Symbols used in the schematics may be identified by using figure B-1. Table B-1 lists reference designations and abbreviations.

6-4. Replaceable parts for the logic PCA, printer PCA, keyboard PCA, and card reader PCA are listed for convenience alongside each appropriate schematic diagram in section IV.

# 6-5. ORDERING INFORMATION

6-6. To order replacement assemblies, address order or inquiry to Corporate Parts Center, Parts Center Europe, or International Operations. Specify the following information for each part ordered:

- a. Calculator model and serial number.
- b. Hewlett-Packard stock number for each part.
- c. Description of each part.
- d. Circuit reference designation (if applicable).

6-7. Assemblies listed without an HP part number are named for reference only and cannot be ordered as assembled units. If needed, the parts comprising them can be ordered individually using the part numbers given in the appropriate table.

| FIGURE<br>& INDEX<br>NUMBER | HP PART<br>NUMBER | DESCRIPTION                                   | QTY |
|-----------------------------|-------------------|-----------------------------------------------|-----|
| 6-1-                        |                   |                                               |     |
| 1                           | 00097-60001       | PCA A1, logic (refer to table 4-6)            | 1   |
| 2                           |                   | ASSEMBLY A2, keyboard (refer to table 6-2)    | 1   |
| 3                           | 00097-60004       | ASSEMBLY A3, card reader (refer to table 6-4) | - 1 |
| 4                           | 00097-60010       | ASSEMBLY A4, printer (refer to table 6-3)     | 1   |
| 5                           |                   | ASSEMBLY A5, bottom case                      | 1   |
|                             | 00091-60013       | • ASSEMBLY, power pack                        | 1   |
|                             | 5040-9204         | • DOOR, battery                               | 1   |
|                             | 5040-9440         | • LATCH, battery door                         | 2   |
|                             | 0460-1218         | • TAPE, battery door                          | 1   |
|                             | 5040-9202         | • CASE, bottom                                | 1   |
|                             | 5040-9207         | • FOOT                                        | 4   |
| 6                           |                   | ASSEMBLY A6, support plate                    | 1   |
|                             | 5040-9206         | • PLATE, support                              | 1   |
|                             | 0363-0067         | • CONTACT, battery                            | 2   |
|                             | 1600-0525         | • HASP, security                              | 1   |
|                             | 0624-0354         | • SCREW, $4-20 \times 0.5$                    | 2   |
|                             | 3050-0227         | • WASHER, 0.149 ID                            | 2   |
| 7                           |                   | ASSEMBLY A7, top case                         | 1   |
|                             | 5040-9709         | • CASE, top                                   | 1   |
|                             | 00091-60016       | • ASSEMBLY, paper advance switch              | 1   |
|                             | 1460-1465         | • SPRING, compression                         | 1   |
|                             | 5040-9213         | • BUTTON, paper advance switch                | 1   |
|                             | 00097-60008       | ASSEMBLY, recharger pin holder                | 1   |
|                             | 5040-9208         | COVER, paper                                  | 1   |
| ·•. ·                       | 2190-0891         | WASHER                                        | 3   |
|                             | 0400-0009         | GROMMETT, vinyl                               | 3   |
|                             | 0624-0354         | SCREW, $4-20 \times 0.5$                      | 20  |
|                             | 0624-0355         | SCREW, $4-20 \times 0.375$                    | 8   |

 Table 6-1. HP-97 Replaceable Parts

į

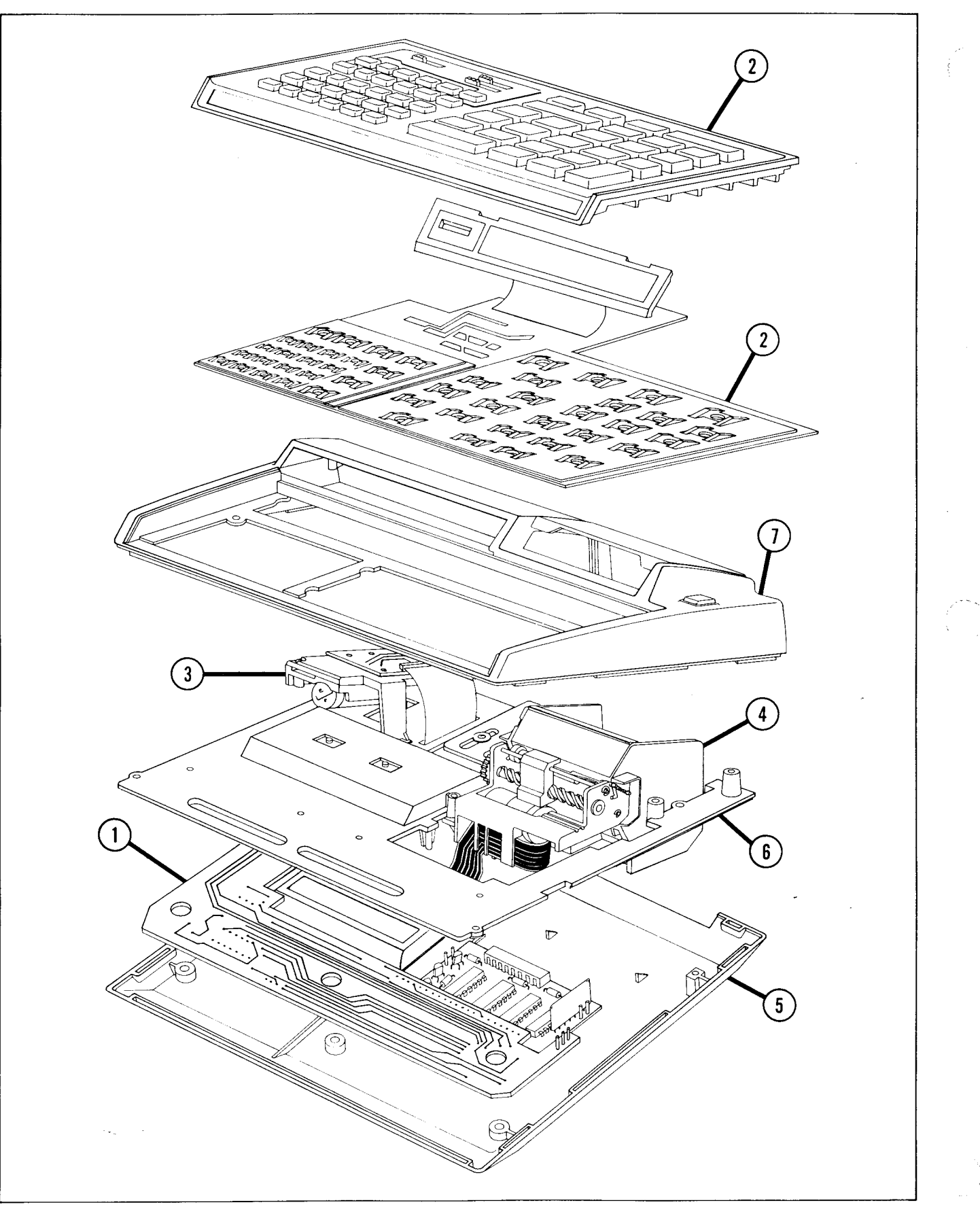

Figure 6-1. HP-97 Exploded View

£ .

3

+

ь

# Table 6-2. Keyboard Assembly (A2) Replaceable Parts

| HP PART<br>NUMBER | DESCRIPTION                                  | QTY    |
|-------------------|----------------------------------------------|--------|
| 00097-60002       | PCA A2A1, keyboard (refer to table 4-9)      | 1      |
| 00097-60013       | KEYBOARD                                     | 1      |
| 5040-9229         | WINDOW                                       | 1      |
| 4040-1054         | SPACER, large                                | 2      |
| 4040-1086         | SPACER, small                                | 2      |
| 5020-9230         | CONTACT, switch, 6-row                       | 1      |
| 5020-9233         | CONTACT, switch, 5-row                       | 1      |
| 1460-1465         | SPRING, compression                          | 26     |
| 1460-1487         | SPRING, compression                          | 30     |
| 5040-9210         | HAT, large                                   | 26     |
| 5040-9300         | HAT, small                                   | 30     |
| 5040-9209         | SWITCH                                       | 3      |
| 1460-1471         | SPRING, switch                               | 3      |
| 7120-5385         | LABEL, ID, US                                |        |
| 5040-9256         | • KEY, CLX                                   |        |
| 5040-9257         | • KEY, $xxy$                                 |        |
| 5040-9258         | • KEY, EEX                                   | 1      |
| 5040-9259         | • KEY, $\mathbb{R}^{\bullet}$                |        |
| 5040-9260         | • KEY, CHS                                   |        |
| 5040-9261         |                                              |        |
| 5040-9262         |                                              |        |
| 5040-9263         |                                              |        |
| 5040-9264         | • KEY, ENTER                                 |        |
| 5040-9265         | • KEY, PRINTX                                |        |
| 5040-9266         | $\bullet  \text{KEI}, \textcircled{\bullet}$ |        |
| 5040-9267         | $\bullet  \text{KEI}, 1$                     |        |
| 5040-9268         | $\bullet  \text{KEY}, [2]$                   |        |
| 5040-9269         | $\bullet  KE1, 3$                            |        |
| 5040-9270         | $\bullet  \text{KE1, 4}$                     | 1<br>1 |
| 5040-9271         | $\bullet KEY \blacksquare$                   | 1      |
| 5040-9272         | • KEY 7                                      | 1      |
| 5040-9273         |                                              | 1      |
| 5040-9274         | • KEY. 9                                     | 1      |
| 5040-9276         | • KEY. $\Box$                                | 1      |
| 5040-9278         | • KEY, 0                                     | 1      |
| 5040-9298         | • KEY, 1                                     | 1      |
| 5040-9299         | • KEY, St                                    | 1      |
| 5040-9401         |                                              | 1      |
| 5040-9402         | • KEY, B                                     | . 1    |
| 5040-9403         | • KEY, C                                     | 1      |
| 5040-9404         | • KEY, <b>D</b>                              | 1      |
| 5040-9405         | • KEY, E                                     | 1      |
| 5040-9406         | • KEY, LBL                                   | 1      |
| 5040-9407         | • KEY, GTO                                   | 1      |
| 5040-9408         | • KEY, GSB                                   | 1      |
| 5040-9409         | • KEY, RTN                                   | 1      |
| 5040-9410         | • KEY, BST                                   | 1      |
| 5040-9411         | • KEY, SST                                   | 1      |
| 5040-9412         | • KEY, 💌                                     |        |
| 5040-9413         | • KEY, IN                                    |        |
| 5040-9414         | • KEY, @*                                    |        |
| 5040-9415         | • KEY, <b>•</b> P                            |        |
| 5040-9416         | • KEY, STO                                   |        |
| 5040-9417         | • KEY, RCL                                   |        |
| 5040-9418         | • KEY, SIN                                   | 1      |

| Table 6-2. Keyb | oard Assembly | (A2) Replaceable | Parts (Continued) |
|-----------------|---------------|------------------|-------------------|
|-----------------|---------------|------------------|-------------------|

|   | HP PART<br>NUMBER | DESCRIPTION           | QTY |
|---|-------------------|-----------------------|-----|
|   | 5040-9419         | • KEY, Cos            | 1   |
| Ì | 5040-9420         | • KEY, TAN            | 1   |
|   | 5040-9421         | • KEY, •R             | 1   |
|   | 5040-9422         | • KEY, (1)            | 1   |
|   | 5040-9423         | • KEY, 1              | 1   |
|   | 5040-9424         | • KEY, R/S            | 1   |
|   | 5040-9425         | • KEY. 1/x            | 1   |
|   | 5040-9426         | • KEY, X <sup>2</sup> | 1   |
| 1 | 5040-9427         | • KEY.                | 1   |
|   | 5040-9428         | • KEY. 77             | 1   |
|   | 5040-9482         | • KEY, DSP            | 1   |
|   | 5040-9483         | • KEY, ENG            | 1   |
|   | 5040-9484         | • KEY, FIX            | 1   |
|   | 5040-9485         | • KEY. SCI            | 1   |
| - | 5010 9100         |                       |     |

| Table 6-3. | Printer | Assembly | (A4) | Replaceable | Parts |
|------------|---------|----------|------|-------------|-------|
|------------|---------|----------|------|-------------|-------|

| FIGURE<br>& INDEX<br>NUMBER | HP PART<br>NUMBER | DESCRIPTION                            | QTY |
|-----------------------------|-------------------|----------------------------------------|-----|
| 6-2-                        |                   |                                        |     |
| 0-2                         |                   | PCA A4A1, printer (refer to table 4-7) | 1   |
| 1                           | 00091-60009       | ASSEMBLY A4A2, print head              | 1   |
| 2                           | 00091-60025       | ASSEMBLY, head carrier                 | 1   |
| 3                           | 00091-60015       | ASSEMBLY A4A3, motor                   | 1   |
| 4                           | 00091-60026       | ASSEMBLY A4A4, reed switch             | 1   |
| 5                           | 00091-60014       | ASSEMBLY, paper feed cam               | 1   |
| 6                           | 5040-8995         | GEAR, lead screw                       | 1   |
| 7                           | 5040-8996         | GEAR, idler                            | 1   |
| 8                           | 5040-8997         | PUSHER, platen                         | 1   |
| 9                           | 5040-8998         | HOLDER, platen pusher                  | 1   |
| 10                          | 5040-8999         | BAR, tear                              | 1   |
| 11                          | 5040-9201         | HOUSING, printer                       | 1   |
| 12                          | 5040-9227         | BUSHING                                | 2   |
| 13                          | 5040-9228         | ROLLER, pinch                          | 2   |
| 14                          | 5040-9745         | PLATEN, lapped                         | 1   |
| 15                          | 0510-0261         | RING, retaining, 3/32"                 | 7   |
| 16                          | 0510-0810         | RING, retaining, 1/16"                 | 2   |
| 17                          | 0515-0033         | SCREW, m2 $\times$ 0.40, 5 mm          | - 3 |
| 18                          | 0570-0905         | SCREW, $1-72 \times 0.312$ in.         | 2   |
| 19                          | 0624-0303         | SCREW, 2-28 $\times$ 0.312 in.         | 3   |
| 20                          | 1460-1461         | SPRING, extension                      | 2   |
| 21                          | 1460-1505         | SPRING, pusher                         | 2   |
| 22                          | 1480-0436         | PIN, dowel                             | 4   |
| 23                          | 1500-0465         | SHAFT, idler                           | 1   |
| 24                          | 1500-0466         | ROD, guide                             | 2   |
| 25                          | 1500-0468         | SHAFT, pinch roller                    | 1   |
| 26                          | 1530-1872         | CLAMP, head                            | 1   |
| 27                          | 1600-0540         | CONTACT, sensor                        | 1   |
| 28                          | 1600-0540         | SENSOR                                 | 1   |
| 29                          | 3050-0626         | WASHER, flat                           | 1   |
| 30                          | 5020-9234         | LEAD SCREW, microsealed                | 1   |
|                             | 9270-0513         | PAPER, thermal                         | 1/6 |
|                             |                   |                                        |     |

ŧ

c

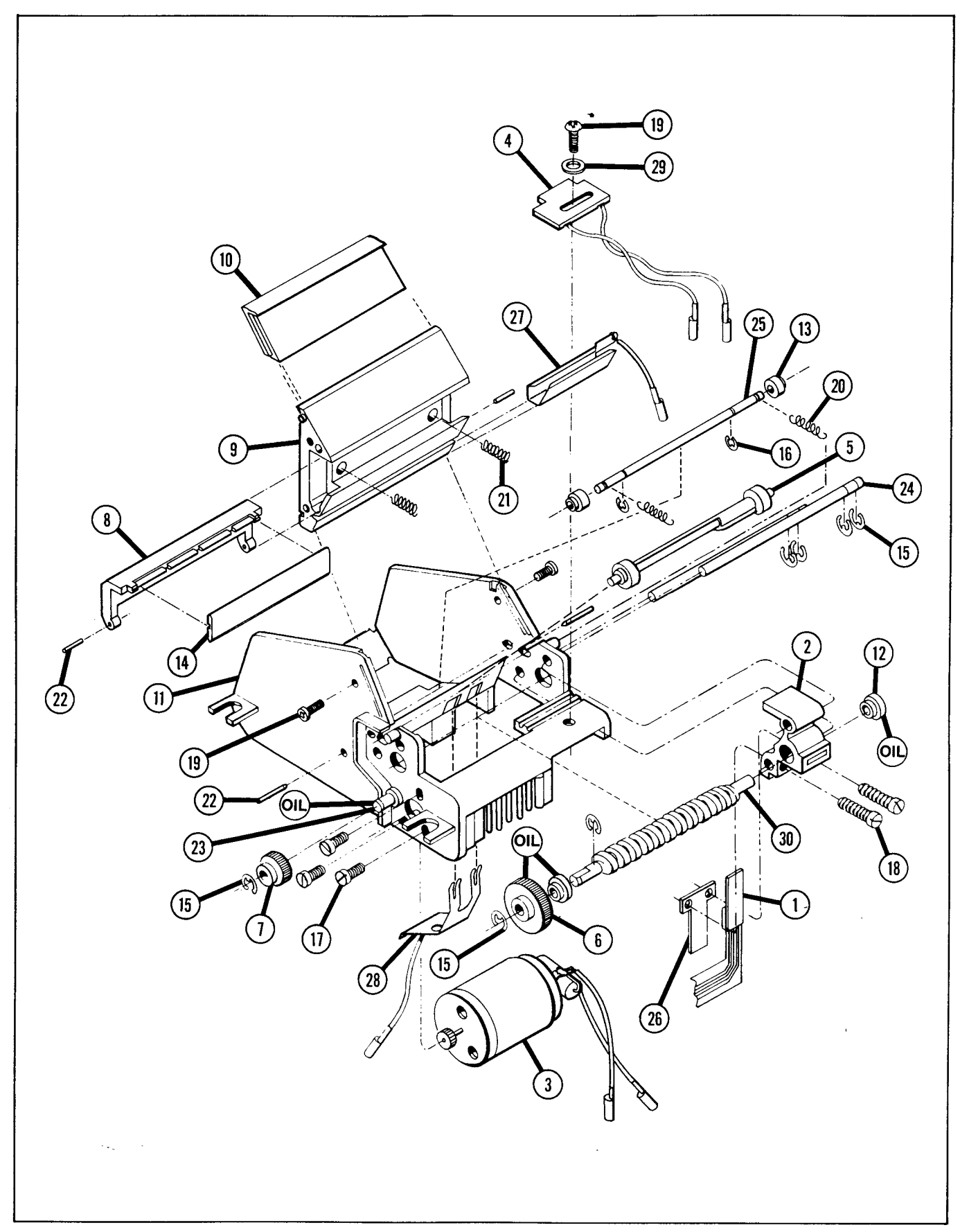

Figure 6-2. Printer Assembly Exploded View

| Table 6-4 Card Reader Assembly (A3) Replace | able Par | ts |
|---------------------------------------------|----------|----|
|---------------------------------------------|----------|----|

| FIGURE<br>& INDEX<br>NUMBER | HP PART<br>NUMBER | DESCRIPTION                                 | QTY |
|-----------------------------|-------------------|---------------------------------------------|-----|
| 6-3-                        |                   |                                             |     |
|                             |                   | PCA A3A1, card reader (refer to table 4-10) | 1   |
|                             | 8120-2301         | CABLE, interconnecting                      | 1   |
| 1                           | 00067-60904       | ASSEMBLY, motor, service                    | 1   |
| 2                           | 00067-60905       | ASSEMBLY A3A2, head, service                | 1   |
| 3                           | 00067-60910       | ASSEMBLY, drive roller, service             | 1   |
| 4                           | 5040-9479         | SUPPORT, card reader                        | 1   |
| 5                           | 00065-20201       | ROLLER                                      | 1   |
| 6                           | 0516-0031         | SCREW, machine                              | 2   |
| 7                           | 00065-20202       | CAM, eccentric                              | 1   |
| 8                           | 0624-0393         | SCREW, 2-28 $\times$ 0.375                  | 3   |
| 9                           | 0624-0307         | SCREW, 2-28 $\times$ 0.250                  | 3   |
| 10                          | 0624-0308         | SCREW, 0-48 $\times$ 0.085                  | 5   |
| 11                          | 00097-00001       | SWITCH, card reader                         | 1   |
| 12                          | 1410-0848         | BEARING, ball                               | 4   |
| 13                          | 1460-0558         | SPRING, side load                           | 2   |
|                             |                   |                                             |     |

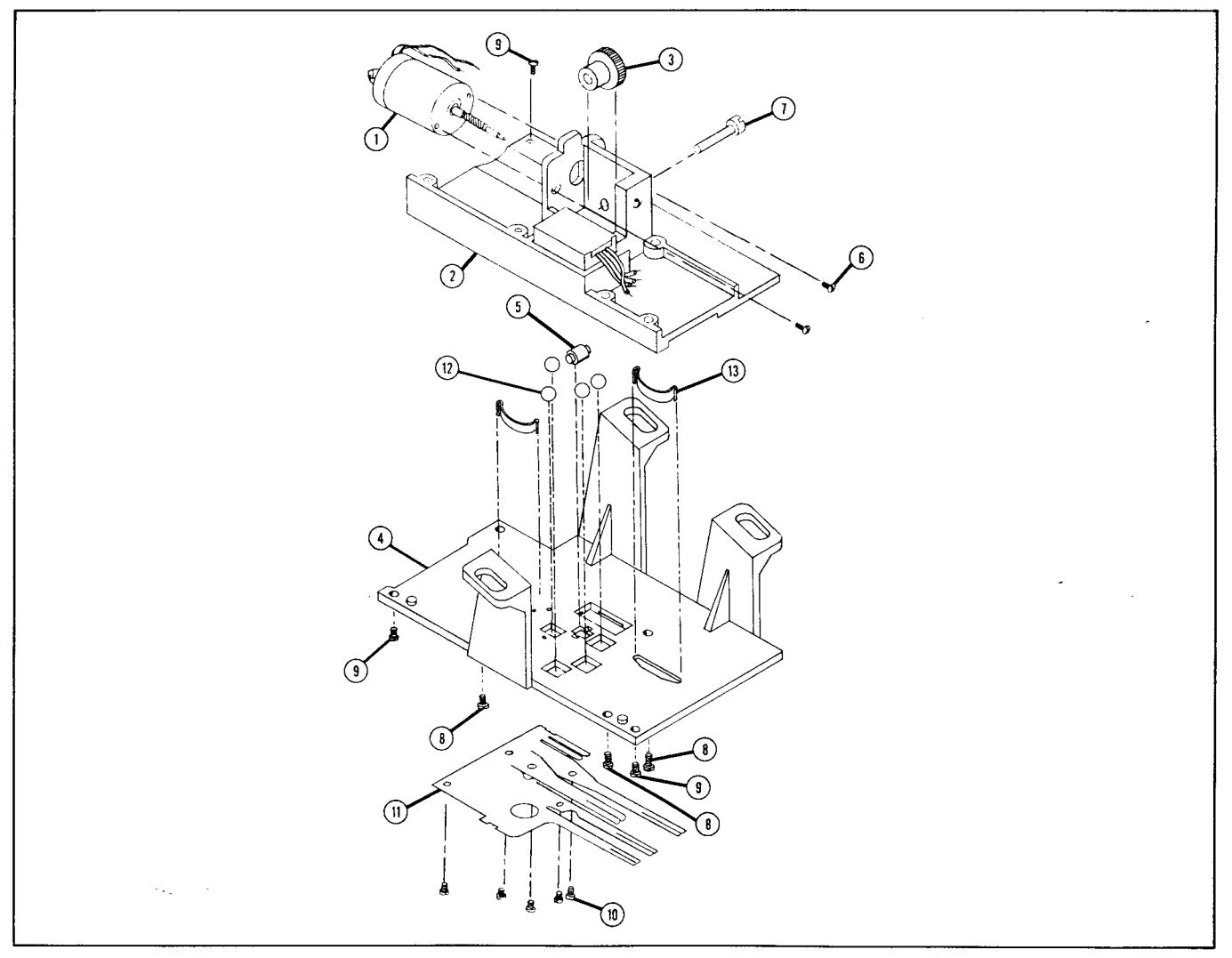

Figure 6-3. Card Reader Exploded View

)

ź

# **Improper Operations**

If you attempt a calculation containing an improper operation —say, division by zero—the calculator display will show

**Error** In addition, if the Print Mode switch MAN IS Set to NORM or TRACE, the word **Error** will be printed (unless the calculator is out of paper). The following are improper operations:

| ÷               | where $x = 0$                      |
|-----------------|------------------------------------|
| У <sup>x</sup>  | where $y = 0$ and $x \le 0$        |
| У <sup>х</sup>  | where $y < 0$ and x is non-integer |
| ۶X              | where $x < 0$                      |
| 1/x             | where $x = 0$                      |
| LOG             | where $x \leq 0$                   |
| LN              | where $x \leq 0$                   |
| SIN-1           | where $ \mathbf{x} $ is $> 1$      |
| COS-1           | where $ \mathbf{x} $ is > 1        |
| STO ÷           | where $x = 0$                      |
| Ī               | where $n = 0$                      |
| S               | where $n \leq 1$                   |
| (% СН)          | where $y = 0$                      |
| DSP (i)         | where ABS (INT I) $> 9$            |
| STO (i)         | where ABS (INT I) $> 25$           |
| RCL (i)         | where ABS (INT I) $> 25$           |
| (i) DSZ (i)     | where ABS (INT I) $> 25$           |
| GTO (i) GSB (i) | where $-999 > INT I > 19$ .        |

**STO** +  $\bullet$ , **STO** =  $\bullet$ , **STO**  $\times$   $\bullet$ , **STO** =  $\bullet$ , where magnitude of number in storage register  $\bullet$  would then be larger than 9.999999999  $\times 10^{99}$ .

STO + (i), STO - (i), STO  $\times$  (i), STO  $\div$  (ii), where ABS (INT I) > 25, or where magnitude of number in storage register addressed by I would be larger than 9.9999999999  $\times 10^{99}$ .

Card Reader malfunction.

PRINTX, PRINT: PRGM, PRINT: STACK, PRINT: REG, PRINT: SPACE, where there is no paper in calculator.

Attempting to record on a protected side of a magnetic card.

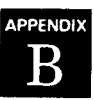

# **Symbols and Abbreviations**

ļ

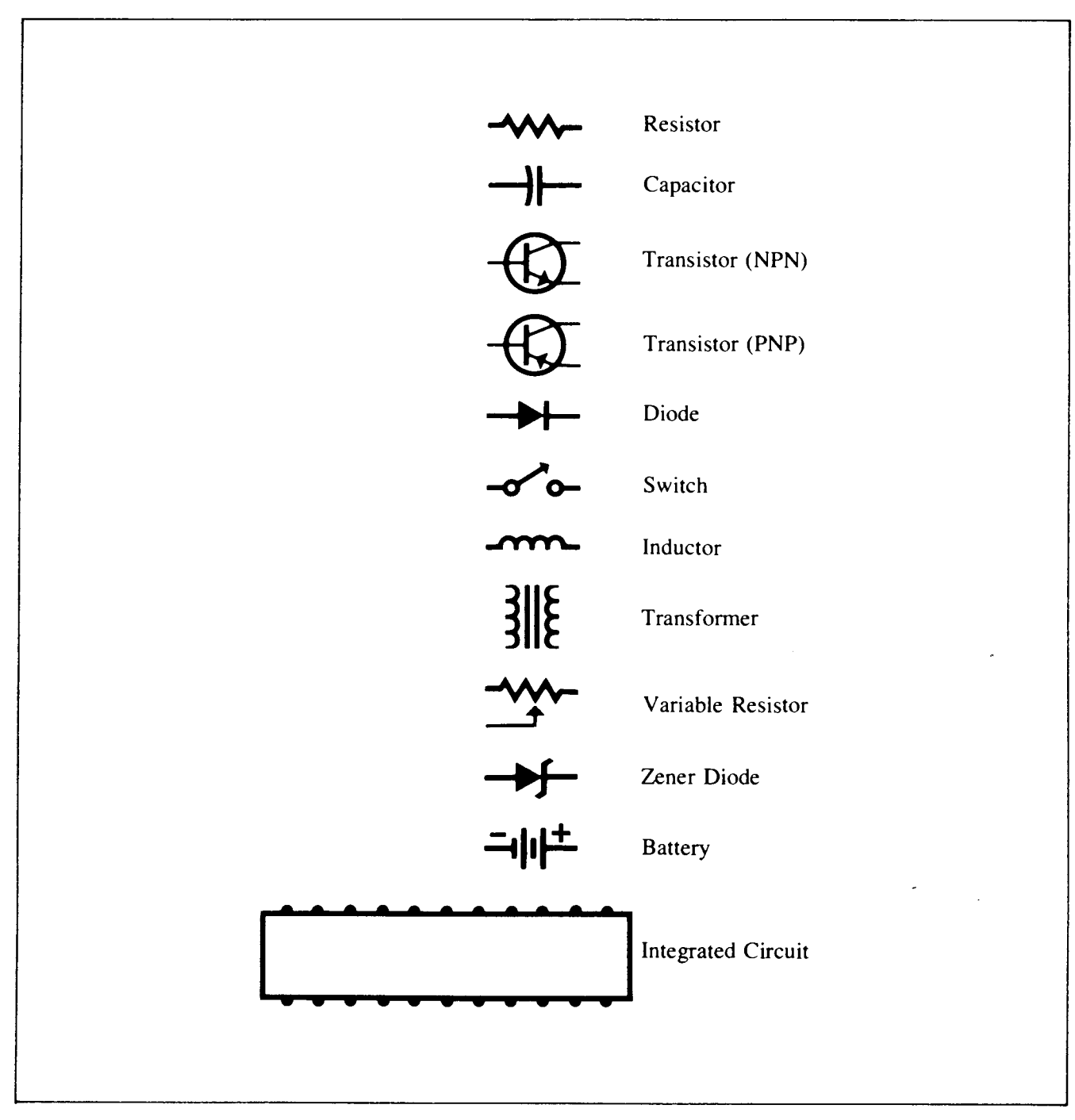

Figure B-1. Symbol Identification

6

)

|                                                                          |                                                                                                    | REFERENCE DESIGNATIONS                                                                                                    |                                                                                                    | <u> </u> |
|--------------------------------------------------------------------------|----------------------------------------------------------------------------------------------------|----------------------------------------------------------------------------------------------------|----------------------------------------------------------------------------------------------------|----------|
| A<br>B<br>C<br>C<br>B<br>C<br>R<br>D<br>L<br>DS<br>E<br>F<br>F<br>L<br>J | <ul> <li>assembly</li> <li>motor, synchro</li> <li>battery</li> <li>capacitor</li> <li>circuit breaker</li> <li>diode</li> <li>delay line</li> <li>indicator</li> <li>Misc electrical parts</li> <li>fuse</li> <li>filter</li> <li>receptacle connector</li> </ul> | K= relayL= inductorM= meterP= plug connectorQ= semiconductor device<br>other than diode or<br>integrated circuitR= resistorRT= thermistorS= switchT= transformer                                                                                | TB= terminal boardTP= test pointU= integrated circuit, non-<br>repairable assemblyV= vacuum tube,<br>photocell, etc.VR= voltage regulatorW= jumper wireX= socketY= crystalZ= tuned cavity, network                                                     |          |
|                                                                          |                                                                                                    | ABBREVIATIONS                                                                                                    | •                                                                                                    |          |
| A<br>ac<br>Ag<br>Al<br>ar<br>adj                                         | <ul> <li>amperes</li> <li>alternating current</li> <li>silver</li> <li>aluminum</li> <li>as required</li> <li>adjust</li> <li>scombly</li> </ul>                                                                                                    | gra = gray<br>grn = green<br>H = henries<br>Hg = mercury<br>hr = hour(s)<br>Hz = bertz                                                                                                    | PCA = printed-circuit assembly<br>PWB = printed-wiring board<br>phh = phillips head<br>pk = peak<br>p-p = peak-to-peak<br>pt = point<br>prv = peak inverse voltage                                                                                     |          |
| b<br>bp<br>bpi<br>blk<br>blu<br>brn                                      | <ul> <li>assentibly</li> <li>base</li> <li>bandpass</li> <li>bits per inch</li> <li>black</li> <li>blue</li> <li>brown</li> </ul>                                                                                                    | hdw = hardware<br>hex = hexagon, hexagonal<br>ID = inside diameter<br>IF = intermediate frequency<br>in. = inch, inches                                                                                                    | FIVE       =       positive-negative-positive         pwv       =       peak working voltage         porc       =       porcelain         posn       =       position(s)         pozi       =       pozidrive         rf       =       radio frequency |          |
| brs<br>Btu<br>Be Cu<br>cpi<br>coll                                       | <ul> <li>brass</li> <li>British thermal unit</li> <li>beryllium copper</li> <li>characters per inch</li> <li>collector</li> </ul>                                                                                                    | incl = include(s)<br>insul = insulation, insulated<br>impgrg = impregnated<br>incand = incandescent                                                                                                    | rdh = round head<br>rms = root-mean-square<br>rwv = reverse working voltage<br>rect = rectifier<br>r/min = revolutions per minute                                                                                                    | ~        |
| cw<br>ccw<br>cer<br>com<br>crt<br>CTL                                    | <ul> <li>clockwise</li> <li>counterclockwise</li> <li>ceramic</li> <li>common</li> <li>cathode-ray tube</li> <li>complementary-transistor</li> </ul>                                                                                                    | ips = inches per second<br>k = kilo (10 <sup>3</sup> ), kilohm<br>Ip = low pass<br>m = milli (10 <sup>-3</sup> )                                                                                                    | s = second<br>SB, TT = slow blow<br>Se = selenium                                                                                                    | ( )      |
| cath<br>Cd pl<br>comp<br>conn<br>compl                                   | logic<br>= cathode<br>= cadmium plate<br>= composition<br>= connector<br>= complete                                                                                                    | M = mega (10 <sup>6</sup> ), megohm<br>My = Mylar<br>mfr = manufacturer<br>mom = momentary<br>mtg = mounting<br>misc = miscellaneous<br>met. ox. = metal oxide                                                                                  | Si = silicon<br>scr = silicon controlled rectifier<br>sst = stainless steel<br>stl = steel<br>spcl = special<br>spdt = single-pole, double-throw<br>spst = single-pole, single-throw                                                                   |          |
| dc<br>dr<br>DTL<br>depc<br>dpdt<br>dpst<br>em                            | <ul> <li>direct current</li> <li>drive</li> <li>diode-transistor logic</li> <li>deposited carbon</li> <li>double-pole, double-throw</li> <li>double-pole, single-throw</li> <li>emitter</li> </ul>                                                                 | mintr = miniature<br>n = nano (10 <sup>-9</sup> )<br>nc = normally closed or no<br>connection<br>Ne = neon<br>no. = number<br>n.o. = normally open                                                                                              | Ta= tantalumtd= time delayTi= titaniumtg!= togglethd= threadtol= tolerance                                                                                                    |          |
| ext<br>encap<br>elctit                                                   | <ul> <li>emitter-coupled logic</li> <li>external</li> <li>encapsulated</li> <li>electrolytic</li> <li>farads</li> </ul>                                                                                                    | np       = nickei plated         NPN       = negative-positive-negative         NPO       = negative-positive zero (zero temperature coefficient)         NSR       = not separately replaceable         NRFR       = not recommended for field | $U(\mu) = \text{micro} (10^{-6})$ $V = \text{volt}(s)$                                                                                                    |          |
| FF<br>flh<br>flm<br>fxd<br>filh                                          | = flip-flop<br>= flat head<br>= film<br>= fixed<br>= fillister head                                                                                                    | replacement<br>OD = outside diameter<br>OBD = order by description<br>orn = orange<br>ovh = oval head                                                                                                    | var = variable<br>vio = violet<br>Vdcw = direct current working volts<br>W = watts<br>ww = wirewound                                                                                                    |          |
| G<br>Ge<br>gl<br>gnd                                                     | = giga (10 <sup>9</sup> )<br>= germanium<br>= glass<br>= ground(ed)                                                                                                    | oxd = oxide<br>p = pico (10 <sup>-12</sup> )<br>PC = printed circuit                                                                                                    | wht = white<br>WIV = working inverse voltage<br>yel = yellow                                                                                                    | )        |

۰.

# **Service Cards**

#### C-1. INTRODUCTION

C-2. The HP-97 is a powerful and complex electronic device containing many components, including nine IC's which are used by the calculator's internal programming in a sophisticated, systematic manner. Accordingly, the HP-97 is liable to malfunction due to faults in one or more of a number of components (primarily the IC's). Identifying which of these IC's is responsible for a particular malfunction can be costly (in both parts and labor) if the trial-and-error approach to troubleshooting is used on this complex calculator.

C-3. Fortunately, this inherent sophistication enables the calculator effectively to perform diagnostic troubleshooting upon itself, with the aid of suitable programmed procedures. Use of them will expedite the diagnostic process of isolating a calculator malfunction to a particular IC failure.

C-4. The following magnetic cards are required to thoroughly check out and troubleshoot the HP-97:

- a. Program memory test program card.
- b. Functional test program card.
- c. Data card 1.
- d. Data card 2.
- e. Diagnostic test program card.

C-5. All five cards are required for assembly-level maintenance; all but the diagnostic test card are required for component-level maintenance of the logic PCA. The diagnostic test card and data card 1—which is the blank (erased) card—are required also for component-level maintenance of the card reader assembly.

C-6. These cards should be prepared by writing onto them, using either an HP-97 or an HP-67, the program or data given in the remainder of this appendix.

## C-7. PROGRAM MEMORY TEST PROGRAM CARD

C-8. The program memory test program is used to check for improper program storage and (during component-level troubleshooting) to isolate this malfunction to a failure in one of two ROM's.

| C-9.   | The   | listing of | f this | program    | is   | given   | in  | figure  | C-1 |
|--------|-------|------------|--------|------------|------|---------|-----|---------|-----|
| below. | Steps | 1 through  | ı 222  | all contai | n tl | he inst | ruc | tion IS | ZI. |

| AB (       | ISZI |  |
|------------|------|--|
| 882        | ISZI |  |
| 883        | ISZI |  |
| 334        | ISZI |  |
| 995        | ISZI |  |
| 885        | ISZI |  |
| RØ7        | ISZI |  |
| 603        | ISZI |  |
| 889        | ISZI |  |
| G19        | ISZI |  |
| A11        | ISZI |  |
| R12        | ISZI |  |
| a13        | ISZI |  |
| 010<br>014 | ISZI |  |
| 815        | ISZI |  |
| R15        | 1571 |  |
| 817        | ISZI |  |
| •          | •    |  |
| •          | •    |  |
| •          | •    |  |
| 228        | ISZI |  |
| 221        | ISZI |  |
| 222        | ISZI |  |
| 223        | RCLI |  |
| 224        | R/S  |  |
|            |      |  |

#### Figure C-1. Program Memory Test Program

### C-10. FUNCTIONAL TEST PROGRAM CARD

C-11. The functional test program is used to check for improperly operating functions and (during component-level troubleshooting) to isolate such malfunctions to a failure in one of the ROM's.

C-12. The listing of this program is given in table C-1.

6

,

1

3

|                      |                      | ai Test Hogram |                 |
|----------------------|----------------------|----------------|-----------------|
|                      |                      | 117 0701       | 100 074         |
| 661 8                | 057 CF3              | 113 6101       | 107 010         |
| 002 CLRG             | 058 MRG              | 114 GICZ       | 170 LUG         |
| PR3 9                | 059 PSE              | 115 R/S        | 171 ×           |
| 004 1 /V             | 050 570              | 116 #1811      | 172 828         |
| 005 7                |                      |                | 177 179         |
| end 1                | UGI KIN              | 117 6101       | 110 176         |
| 286 ×                | 062 GTOL             | 118 *LEL2      | 174 7*          |
| 007 CHS              | 963 x! B! 2          | 119 %CH        | 175 TAN-'       |
| PAR FFY              | BEA DOT              | 128 444        | 176 D→R         |
| 000 7                |                      |                | 177 DAP         |
| 362                  | <b>06</b> 0 X20?     | 121 2+         |                 |
| 616 5                | <i>266 GTO</i> a     | 122 X2         | 178 SIN         |
| 011 ÷                | 067 X=0?             | 123 X#Y        | 179 025-        |
| R12 STOT             | ACO 070.             | 124 049        | 180 SX          |
| 017 5                |                      |                | 101 98          |
| E13 Z                | <b>86</b> 9 X277     | 120 (A         |                 |
| e 4 4                | <b>070</b> GTDa      | 126 ÷          | 182 XIY         |
| 015 XII              | 071 FC?              | 127 ÷          | 183 10×         |
| 016 CSB4             | 972 CTO.             | 128 178        | 184 ÷           |
| 017 0004             |                      | 120 7          | 105 LOTV        |
| E17 E934             | 673 SF1              | 129 2-         | 100 LCIA        |
| 018 GSB4             | 074 F1?              | 136 X          | 186 ×           |
| 019 GSB4             | 075 GT01             | 131 HMS+       | 187 SIN         |
| R2R CSRI             | 076 CTO.             | 172 9          | 188 I STX       |
| 001 0700             |                      |                | 100 040         |
| EZI 6702             | 877 #1511            | 133 LSIA       | 105 RHL         |
| <u>822</u> *LEL4     | <i>078 AB</i> S      | 134 ×          | 190 CCS         |
| 023 GSB1             | 079 X4Y?             | 135 DSP5       | 191 GRAD        |
| 824 GSP1             | 883 CTO.             | 176 RND        | 192 TAN-1       |
| 825 CCD1             | 000 0102             | 477 V+V        | 107 V           |
| 620 63DJ             | 681 A(67             | 10/ //+1       | 100 10          |
| 626 65B3             | 082 GTCa             | 138 ÷          | 194 78          |
| 027 GSB1             | 083 X=Y7             | 139 →HMS       | 195 Y×          |
| P28 RTN              | REA CTO.             | 149 -          | 196 LN          |
| 020 +1 DI 1          | 005 V400             | TAT UNCA       | 197 JD          |
| UZJ WLDLJ            | 680 AF0?             | 141 50027      | 122 7K          |
| 030 STUT             | 086 GTO1             | 142 XFY        | 198 CES         |
| 031 RCLI             | 087 GTCL             | 143 DSP0       | <u>199</u> - +P |
| Ø32 X≠Y?             | 088 #1911            | 144 RND        | 200 XIY         |
| 077 CTG.             | 300 D40              | 145 VI         | 2R1 = 1         |
| 074 0771             | 967 7+3              | 170            |                 |
| 034 0521             | U9U RULS             | 146 X          | 252 5184        |
| 035 RTN              | 091 X≠0?             | 147 - VX       | 203 e×          |
| <b>03</b> 6 RTN      | 892 GT0a             | 148 RCLI       | 204 GSBc        |
| 037 x! P! 2          | 207 D+C              | 149 / STY      | 205 RCI 4       |
| 070 BCE              |                      |                |                 |
|                      | 594 ULX              | 10 <b>6</b> A  | 200 KULS        |
| USY WLIA             | 095 RCLO             | 151 X          | 207 RULC        |
| 040 E                | 69E INT              | 152 ST+1       | 202 RCLD        |
| 041 STD6             | 897 ISTX             | 153 STX1       | 209 ENG         |
| 042 CSPL             |                      | 154 CT_1       | 210 PRTY        |
| 072 0000<br>047 0017 | 876 FAL              | 104 0771 ·     | 0(4 FTV         |
| 643 KLLD             | NA3 X                | 120 5/+1       | 211 FIX         |
| 044 X≠Y?             | 100 FIX              | 156 CLX        | 212 PRST        |
| 045 ETCa             | 101 RAD              | 157 RCL1       | 213 PREG        |
| P46 RCL2             | 100 01               | 158 CSRc       | 214 SPC         |
| DAT BOLL             |                      |                | 215 PCIE        |
| UTI RULL             | 163 LLA              | 105 171        |                 |
| uqy Xfy?             | 104 Et               | 160 COS        | 216 X           |
| <b>849</b> GTDa      | 105 ENT†             | 161 R+D        | 217 R/S         |
| 050 EEX              | 106 X+Y              | 162 Tak        | 218 *LELo       |
| A5! 2                | 100 000-             | 167 000-1      | 219 Pri 1       |
| 050 U4+              | 167 6320             | 100 000 .      |                 |
| 002 X21              | 108 ENT <sup>*</sup> | 164 X7Y        | ZZC XFY?        |
| 053 GSEL             | 109 Z+               | 165 CHS        | 221 GTOa        |
| 054 XII              | 11R +                | 166 IN         | 222 DSZI        |
| 055 CTC2             | 111 .                | 167 -          | 227 865         |
|                      |                      |                |                 |
| UJ6 #LBLb            | 21Z Z+               | 168 - UEG      | ZZA KIN         |
|                      |                      |                |                 |

## C-13. DATA CARD 1

C-14. Data card 1 is used in conjunction with the functional test and also during troubleshooting of the card reader assembly. This card is employed to check writing and reading capability and therefore should be blank when used.

C-15. A number of cards can be erased at one time for use in later repairs as data card 1 using the following procedures:

- a. Switch a working calculator ON.
- b. Switch to PRGM mode.
- c. Feed both sides of the card through the card reader.

#### C-16. DATA CARD 2

| REGISTER                                                                       | NUMBER                                                                                                    |
|--------------------------------------------------------------------------------|----------------------------------------------------------------------------------------------------|
| REGISTER<br>0<br>1<br>2<br>3<br>4<br>5<br>6<br>7<br>8<br>9<br>A<br>B<br>C<br>D | NUMBER<br>5. 951779945+81<br>9. 900098900+86<br>3. 988997258+81<br>-2. 238303285+21<br>4. 301773578+27<br>6. 80000808+89<br>9. 90080868+86<br>6. 90080868+86<br>8. 99080808+86<br>8. 99080808+86<br>8. 99080808+86<br>8. 99080808+86<br>8. 99080808+86<br>8. 99080808+86<br>8. 99080808+86<br>8. 99080808+86<br>8. 99080808+86<br>8. 99080808+86<br>8. 99080808+86<br>8. 99080808+86<br>8. 99080808+86<br>9. 90080808+86<br>8. 90080808+86<br>9. 90080808+86<br>9. 90080808-86<br>9. 90080808-86<br>9. 90080808-86<br>9. 90080808-86<br>9. 90080808-86<br>9. 90080808-86<br>9. 90080808-86<br>9. 90080808-86<br>9. 90080808-86<br>9. 90080808-86<br>9. 90080808-86<br>9. 900808-86<br>9. 900808-86<br>9. |
| E<br>I                                                                         | 8 <b>.0000</b> 00000-77<br>-3.000000000+00                                                                                                    |

Table C-2. Data Card 2

C-17. Data card 2 is used in conjunction with the functional test. It can be prepared using the following procedures:

- a. Switch a working calculator ON.
- b. Enter the numbers shown in table C-2 into the indicated registers.
- c. Press f (W/DATA).
- d. Feed side 1 of the card through the card reader.
- e. Clip both notched corners of the card.

## C-18. DIAGNOSTIC TEST PROGRAM CARD

C-19. This diagnostic test program is used to ensure that the calculator will not fail when the user runs the diagnostic program supplied with the HP-97 Standard Pac (of which this program is a modification). A listing of the diagnostic test program for assembly-level maintenance is given in table C-3.

C-20. The diagnostic test program card can be generated from the diagnostic program card SD-15A supplied with the Standard Pac as follows:

- a. Switch a working calculator ON.
- b. Switch to RUN mode.
- c. Insert side 1 of the Standard Pac card SD-15A.
- d. Insert side 2 of the Standard Pac card SD-15A.
- e. Switch to PRGM mode.
- f. Press: GTO 1 9 9
- g. Press: 9 1/x 8 🗙 CHS
- h. Press: EEX 9 4 🖶 🗙
- i. Feed side 1 of a blank card.
- j. Feed side 2 of the card.
- k. Clip both notched corners of the card and label it appropriately.

C-4

,

| edi eses<br>852 tan<br>853 tan                 | 248<br>249<br>520<br>CDS<br>455<br>CDS<br>455<br>CDS<br>455<br>CDS | 046 SIN<br>047 SIN- | 044<br>045 ST01    | 042 #LBL2<br>043 2  | e46 RCLI<br>e41 RTN  | 838 8798<br>839 *1911 | 036 X=Y2<br>037 6702 | 034 RCL5<br>035 RCL0 | 022 5521<br>022 1521 | 631 XXY7 | 829 STCI<br>830 RCLI   | 0157.8<br>101    | 200<br>200<br>4V    | 925<br>925<br>81     |          | a ta (<br>a ta )<br>a ta )<br>a ta )<br>a ta )<br>a ta ) | 619<br>526 7        | 543 316<br>273 716 |                 | 2 N<br>2 N<br>2 N            | 812<br>7<br>7            | 519<br>                                                      |                     | aaco 7               | 885                 |                        | ass of BLA                                                              |
|------------------------------------------------|--------------------------------------------------------------------|---------------------|--------------------|---------------------|----------------------|-----------------------|----------------------|----------------------|----------------------|----------|------------------------|------------------|---------------------|----------------------|----------|----------------------------------------------------------|---------------------|--------------------|-----------------|------------------------------|--------------------------|--------------------------------------------------------------|---------------------|----------------------|---------------------|------------------------|-------------------------------------------------------------------------|
| 100 - 5253<br>100 - 5253<br>100 - 7104<br>7104 |                                                                    | 196 5557<br>196 5EX | 262 D+D<br>263 D+D | 2353 960<br>Ini 560 | 293 LSTN<br>294 +    | 891 FRC<br>892 17X    | + 962<br>I 539       | 887 6355<br>888 178  | 000<br>              |          | 882 - 585<br>883 - 585 |                  | 879 +               | 676 ENTA             | 976 - Y  | 074 LSTX                                                 | 672 E83<br>973 Yr   | 871 65B3           | are<br>Na<br>Na | 5855 538<br>5855 538<br>5857 | 813<br>898<br>898<br>898 | 2004<br>2004<br>2004<br>2005<br>2005<br>2005<br>2005<br>2005 | 255 238<br>2655 238 | +213 198<br>+588 998 | 528+ 528<br>215 528 | 252 555<br>252 458<br> | 64<br>515<br>515<br>515<br>515<br>515<br>515<br>515<br>515<br>515<br>51 |
| 157 1821<br>158 RCL1<br>155 F32                | 154<br>155 F22<br>RTN                                              | 152 F19<br>153 RTN  | 150 ISZI           | 148 F69<br>149 RTN  | 146 ISZI<br>147 RCLI | 144 RTN<br>145 #L9L5  | 142 XX82<br>143 6135 | 1108 191<br>1231 875 | 139 N.W.             | 137 RCL1 | 135 #LEL5<br>135 1521  | 134 RTN          | 172 X#8?            | 130 ISZI<br>131 RCLI | 120 A-97 | 127 2011<br>127 2011                                     | 125 RTH             | 124 XXY?           |                 | 128 ISZI<br>191 - 2          | 118 X197<br>119 RTW      | 112 2011                                                     |                     |                      | 112 ISZI            | 5/8 811<br>¿A#X 681    | 107 RND                                                                 |
| 211<br>R/S                                     | 2008<br>2009<br>2009<br>× +                                        | 205 EEX             | 203 x<br>204 CHS   | 202 1/2             | 5 992<br>2450 - 667  | 197 CF1<br>198 FIX    | 195 PRTX<br>196 CFB  | 135 ÷61<br>135 ÷61   |                      | 190 PRTX | 100 EEX                | 107<br>*LB:<br>5 | 185 ETCE<br>186 RTN | 184 F32              |          |                                                          | 5013 521<br>274 271 | 177 RCL1           | 175 ×LBL6       | 172 6106<br>174 RTN          | 172 F12                  | 1700 151<br>1231 321<br>9774 701                             | 168 RTR             | 166 F87<br>167 6705  | 164 ST2<br>165 ST3  | 162 SE1                | 168 RTN                                                                 |
| ······································         |                                                                    |                     |                    |                     |                      |                       |                      |                      |                      |          |                        | -                | 1.5                 |                      |          |                                                          |                     |                    |                 |                              |                          |                                                              |                     |                      |                     |                        |                                                                         |

۵.

~

ú.

~

Service Cards

Table C-3. Diagnostic Test Program

HP-97

# 00097-90130

Printed in U.S.A.

10.00

-----

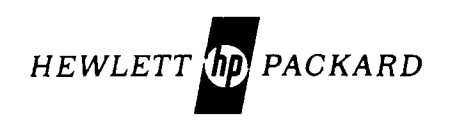